# Vartotojo vadovas Nokia Lumia 710

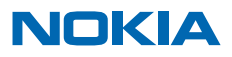

# Vartotojo vadovas

Nokia Lumia 710

# Turinys

| Saugumas                                                | 4  |
|---------------------------------------------------------|----|
| Pradžia                                                 | 5  |
| Klavišai ir dalys                                       | 5  |
| Grįžties, pradžios ir paieškos klavišas                 | 5  |
| SIM kortelės įdėjimas                                   | 6  |
| Telefono krovimas naudojant USB<br>kroviklį             | 7  |
| Antenų vietos                                           | 7  |
| Telefono įjungimas                                      | 8  |
| "Windows Live" ID                                       | 9  |
| Kontaktų kopijavimas                                    | 9  |
| Klavišų ir ekrano užrakinimas                           | 10 |
| Ausinės-mikrofono prijungimas                           | 10 |
| Garsumo keitimas                                        | 11 |
| Sinchronizavimo su kompiuterio<br>duomenimis nustatymas | 11 |
| Telefone rodomos piktogramos                            | 12 |
| Pagrindinės funkcijos                                   | 13 |
| Susipažinkite su savo telefonu                          | 13 |
| Telefono pritaikymas savo reikmėms                      | 17 |
| Akumuliatoriaus tarnavimo laiko<br>pailginimas          | 20 |
| Užsienio tinklu siunčiamų duomenų<br>mokesčių taupymas  | 21 |
| Teksto rašymas                                          | 21 |
| Kodų arba teksto nuskaitymas                            | 25 |
| Laikrodis                                               | 25 |
| "Nokia" paskyra                                         | 26 |
| "Marketplace"                                           | 26 |
| Asmenys ir pranešimų siuntimas                          | 29 |
| Skambučiai                                              | 29 |

| Adresų knyga                                                                  | 31 |
|-------------------------------------------------------------------------------|----|
| Socialiniai tinklai                                                           | 33 |
| Pranešimai                                                                    | 35 |
| Paštas                                                                        | 38 |
| Vaizdo kamera                                                                 | 44 |
| Fotografavimas                                                                | 44 |
| Skirtingų siužeto režimų naudojimas                                           | 45 |
| Filmavimas                                                                    | 45 |
| Patarimai apie fotoaparatą                                                    | 46 |
| Vietos informacijos nuotraukose ir<br>vaizdo įrašuose išsaugojimas            | 46 |
| Dalijimasis nuotraukomis ir vaizdo įrašais                                    | 46 |
| Kadrų valdymas                                                                | 47 |
| Žemėlapiai ir navigacija                                                      | 51 |
| Vietos informacijos paslaugų įjungimas                                        | 51 |
| Nokia Žemėlapiai                                                              | 51 |
| Nokia Drive                                                                   | 54 |
| Netoliese vykstančių renginių ir esančių<br>vietų tikrinimas su "Local Scout" | 59 |
| Padėties nustatymo metodai                                                    | 59 |
| Internetas                                                                    | 60 |
| Interneto ryšių nustatymas                                                    | 60 |
| Kompiuterio prijungimas prie interneto                                        | 60 |
| Interneto naršyklė                                                            | 61 |
| Paieška internete                                                             | 63 |
| Visų interneto ryšių išjungimas                                               | 63 |
| Pramogos                                                                      | 64 |
| Žiūrėjimas ir klausymas                                                       | 64 |
| "Nokia" muzika                                                                | 64 |
| FM radijas                                                                    | 67 |

| Muzikos įrašų sinchronizavimas tarp telefono ir kompiuterio | 68 |
|-------------------------------------------------------------|----|
| Žaidimai                                                    | 68 |
| Raštinės                                                    | 70 |
| "Microsoft Office Mobile"                                   | 70 |
| Pastabos rašymas                                            | 73 |
| Skaičiavimas                                                | 73 |
| Kalendorius                                                 | 74 |
| Telefono valdymas ir jungiamumas                            | 76 |
| Telefono atnaujinimas                                       | 76 |
| Atmintis ir saugykla                                        | 77 |
| Apsauga                                                     | 80 |
| "Wi-Fi"                                                     | 81 |
| "Bluetooth"                                                 | 82 |
| Prieigos kodai                                              | 83 |
| Paaiškinimas ir palaikymas                                  | 85 |
| Produkto ir saugumo informacija                             | 86 |

# Saugumas

Perskaitykite šiuos paprastus nurodymus. Nepaisydami šių nurodymų, galite sukelti pavojų arba nusižengti įstatymams.

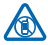

### IŠJUNKITE DRAUDŽIAMOSE ZONOSE

Išjunkite prietaisą, kai mobiliuoju telefonu naudotis neleidžiama arba kai jis gali sukelti trikdžius ar pavojų, pvz., lėktuve, ligoninėse ar prie medicinos įrangos, degalų, cheminių medžiagų arba sprogdinimo zonose. Laikykitės visų nurodymų draudžiamose zonose.

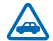

### SAUGUMAS KELYJE YRA SVARBIAUSIAS

Laikykitės visų vietinių įstatymų. Jūsų rankos visada turi būti laisvos, kad važiuodami galėtumėte valdyti transporto priemonę. Važiuodami pirmiausia turėtumėte pasirūpinti

saugumu.

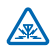

## TRIKDŽIAI

Visi belaidžio ryšio prietaisai gali būti jautrūs trikdžiams, kurie gali turėti įtakos jų veikimui.

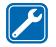

## KVALIFIKUOTA TECHNINĖ PRIEŽIŪRA

Šį gaminį įdiegti arba taisyti gali tik kvalifikuoti specialistai.

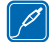

### BATERIJOS, KROVIKLIAI IR KITI PRIEDAI

Su šiuo prietaisu naudokite tik "Nokia" aprobuotas baterijas, kroviklius ir kitus priedus. Nejunkite nesuderinamų prietaisų.

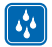

### NELEISKITE PRIETAISUI SUDRĖKTI

Jūsų prietaisas nėra atsparus vandeniui. Neleiskite jam sudrėkti.

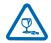

### STIKLINĖS DALYS

Prietaiso ekranas pagamintas iš stiklo. Prietaisui nukritus ant kieto paviršiaus arba dėl stipraus smūgio stiklas gali dužti. Sudužus stiklui, nelieskite prietaiso stiklinių dalių ir nebandykite iš jo išimti sudužusio stiklo. Prietaisu vėl naudokitės tik kvalifikuotiems techninės priežiūros darbuotojams pakeitus stikla.

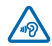

### SAUGOKITE KLAUSĄ

Kad išvengtumėte galimo klausos pažeidimo, neklausykite garsiai sklindančio garso ilgą laiką. Jei naudojate garsiakalbį, atsargiai laikykite prietaisą prie ausies.

# Pradžia

Gaukite pagrindinės informacijos ir ilgai nedelsdami paleiskite savo telefoną veikti.

# Klavišai ir dalys

Patyrinėkite naujojo telefono klavišus ir dalis.

- 1 "Micro-USB" jungtis Taip pat naudojama akumuliatoriui krauti.
- 2 Ausinių ir garsiakalbių jungtis (3,5 mm)
- 3 Jjungimo / užrakinimo klavišas
- 4 Garsumo klavišai
- 5 Fotoaparato klavišas
- 6 Paieškos klavišas
- 7 Pradžios klavišas
- 8 Klavišas "Atgal"
- 9 Mikrofonas
- 10 Fotoaparato blykstė
- 11 Fotoaparato objektyvas
- 12 Garsiakalbis

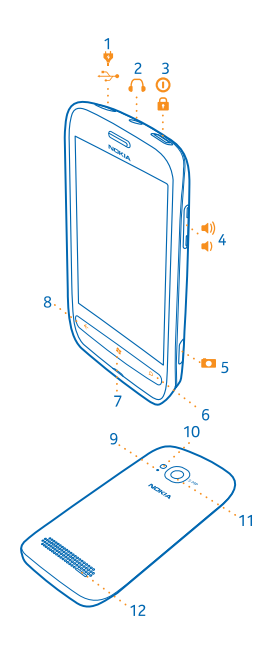

# Grįžties, pradžios ir paieškos klavišas

Grįžties, pradžios ir paieškos klavišai leidžia jums naršyti telefone.

- Norėdami grįžti į ankstesnį ekraną, paspauskite Jūsų telefonas prisimena visas aplankytas programas ir svetaines nuo tada, kai ekranas buvo užrakintas paskutinį kartą.
- Norėdami grįžti į pradžios ekraną, paspauskite 💐. Ankstesnė programėlė toliau veikia fone.
- Norėdami valdyti telefoną balsu, paspauskite ir palaikykite bi ir ištarkite balso komandą.
   Ši funkcija veikia ne visomis kalbomis. Daugiau informacijos apie funkcijos ir paslaugos galimumą rasite svetainės www.windowsphone.com dalvie "Kaio".
- Norėdami naršyti internete, paspauskite *Q*.

# SIM kortelės įdėjimas

Perskaitykite, jei norite sužinoti, kaip įdėti SIM kortelę į telefoną.

Svarbu žinoti: Šis prietaisas skirtas naudoti tik su "mini-UICC" SIM kortele, dar vadinama "micro-SIM" kortele. "micro-SIM" kortelė yra mažesnė už standartinę SIM kortelę. Naudojant nesuderinamas SIM korteles gali būti pažeistos pačios kortelės arba prietaisas ir iškraipyti kortelėje saugomi duomenys.

1. Atsukę telefoną i save įkiškite nagą į angą dešiniajame telefono krašte esančią angą ir atsargiai pakelkite ir nuimkite galinį dangtelį.

2. Jei telefone įdėtas akumuliatorius, jį išimkite.

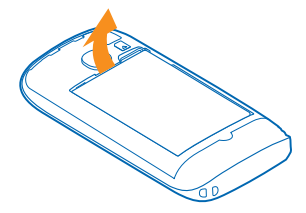

3. Įdėkite SIM kortelę, kontaktų sritis nukreipta žemyn.

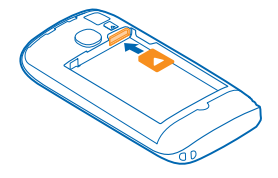

4. Sulygiuokite akumuliatoriaus kontaktus ir įdėkite akumuliatorių.

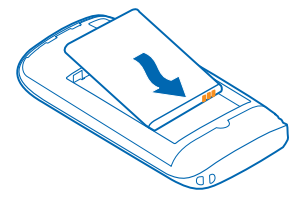

#### 5. Uždėkite galinį dangtelį.

#### SIM kortelės pašalinimas

Galinio dangtelio ir akumuliatoriaus pašalinimas. Naudokite atidarymą virš SIM kortelės laikiklio, kad išstumtumėte kortelę iš laikiklio.

# Telefono krovimas naudojant USB kroviklį

Jūsų akumuliatorius iš dalies buvo įkrautas gamykloje, tačiau gali reikėti jį įkrauti iš naujo, kad galėtumėte įjungti telefoną pirmą kartą.

Įsitikinkite, kad telefonui krauti naudojate suderinamą USB kroviklį.

1. Pirmiausia prijunkite USB kabelį prie kroviklio, o kroviklį prie kištukinio lizdo sienoje, tada – USB kabelio "micro-USB" antgalį prie telefono.

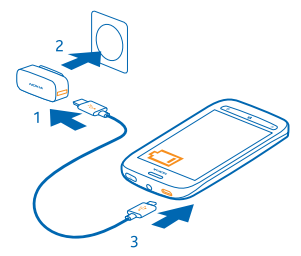

2. Kai akumuliatorius yra visiškai įkrautas, atjunkite kroviklį nuo telefono, tada ištraukite iš kištukinio lizdo sienoje.

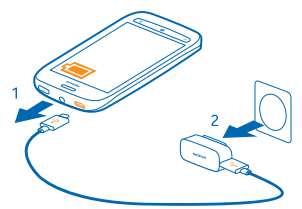

Jums nereikia krauti akumuliatoriaus tam tikrą apibrėžtą laiką, be to, galite naudoti telefoną, kol jis kraunamas.

Jeigu jūsų telefonas yra išjungtas, kai pradedate jį įkrauti, jis automatiškai įsijungia.

Jei baterija visai išsikrovusi, gali praeiti kelios minutės, kol pasirodys įkrovos indikatorius arba bus galima skambinti.

Patarimas: Galite naudoti USB įkrovimą, kai nėra sieninio lizdo. Duomenys gali būti perduodami įkraunant prietaisą. USB įkrovimo galios efektyvumas būna labai skirtingas, prietaisas gali būti pradėtas įkrauti ir funkcionuoti praėjus daug laiko.

Pirma prijunkite USB kabelį prie kompiuterio, tada prie telefono. Kai akumuliatorius bus visiškai įkrautas, pirma atjunkite USB kabelį nuo telefono, tada nuo kompiuterio.

# Antenų vietos

Sužinokite, kur jūsų telefone yra antenos ir naudokitės geriausiomis veikimo galimybėmis.

Kai antena perduodami ar priimami duomenys, nelieskite jos. Liečiant anteną gali pablogėti ryšio kokybė, o veiklos metu padidėjusios energijos sąnaudos gali sutrumpinti baterijos veikimo laiką. Antenu sritys yra paryškintos.

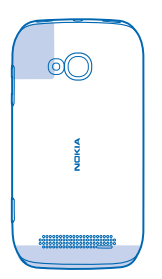

# **Telefono jjungimas**

Ar esate pasirengę? ljunkite savo telefoną ir pradėkite jį studijuoti. Palaikykite paspaudę įjungimo mygtuką, kol telefonas suvibruos.

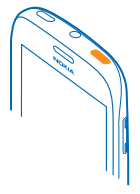

### Telefono išjungimas

Palaikykite nuspaudę jjungimo mygtuką ir vilkite užrakto ekranu žemyn.

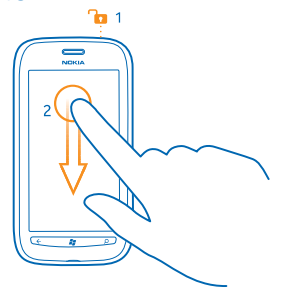

# "Windows Live" ID

Naudodami "Windows Live" ID (dar vadinamą "Microsoft" paskyra), visas "Windows Live" ir "Zune" paslaugas kompiuteriu arba telefonu galite pasiekti naudodami vieną vartotojo vardą ir slaptažodį. Be to, naudodami tą patį vartotojo vardą ir slaptažodį galite pasiekti "Xbox Live" paslaugas, esančias jūsų "Xbox".

Naudodami "Windows Live" ID, galite, pavyzdžiui:

- Parsisiųsti turinio iš "Marketplace".
- Sukurti atsarginę adresų knygos kopiją naudojant "Windows Live".
- Nusiųsti, saugoti ir bendrinti nuotraukas ir dokumentus naudojant "SkyDrive".
- Gauti žaidimo rezultatus į savo telefoną ir įtraukti juos žaidžiant telefonu.
- Stebėti, kur yra jūsų pamestas telefonas, arba užblokuoti jį naudojant funkciją "Rasti mano telefoną".

Jei norite sužinoti daugiau apie "Windows Live" ID ir "Windows Live" paslaugas, eikite į **www.live.com**.

# Kontaktų kopijavimas

Susisiekite su sau artimiausiais ir brangiausiais vos spustelėję pirštais. Naudokite Contacts Transfer programą ir lengvai perkopijuokite kontaktus iš seno telefono.

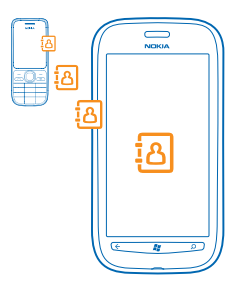

Jūsų telefone turi būti palaikoma "Bluetooth" funkcija. Senajame telefone adresatai turėjo būti saugomi telefono atmintyje, o ne SIM kortelėje. Programa su visais telefono modeliais neveikia.

1. Senajame telefone jjunkite "Bluetooth".

2. Naujo telefono pradiniame ekrane braukite kairėn per programų meniu ir bakstelėkite **Contacts Transfer**.

3. Bakstelėkite continue ir įjunkite "Bluetooth".

4. Rastų irenginių sąraše pasirinkitė savo seną telefoną ir vykdykite abiejuose telefonuose pateikiamus nurodymus.

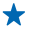

**Patarimas:** Jei anksčiau esate sukūrę atsarginę adresų knygos kopiją programoje "Windows Live", juos galite importuoti tiesiogiai į savo telefoną iš paslaugos.

Jei kontaktai surašyti kalba, kurios naujas telefonas nepalaiko, kontakto informacija gali būti rodoma neteisingai.

# Klavišų ir ekrano užrakinimas

Ar norite išvengti netyčinio paskambinimo, kai telefonas guli kišenėje ar rankinėje?

Norėdami užrakinti telefono klavišus ir ekraną paspauskite įjungimo mygtuką.

#### Klavišų ir ekrano atrakinimas

Paspauskite įjungimo klavišą ir nuvilkite užrakinimo ekraną aukštyn.

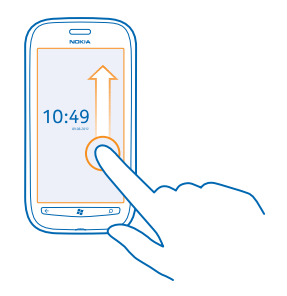

Klavišų ir ekrano užrakinimo automatiškai nustatymas Bakstelėkite Settings > lock+wallpaper > Screen times out after ir pasirinkite laiką, po kurio klavišai ir ekranas bus automatiškai užrakinami

# Ausinės-mikrofono prijungimas

Mėgaukitės savo mėgstama muzika arba skambindami atlaisvinkite rankas, kad galėtumėte atlikti kitus darbus.

Prijunkite ausinę-mikrofoną prie telefono.

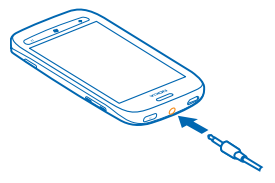

Neprijunkite gaminių, kuriuose sukuriamas išvesties signalas, kadangi jis gali pažeisti prietaisą. Nejunkite jokio įtampos šaltinio prie garso ir vaizdo jungties. Jei prie garso jungties prijungsite išorinį prietaisą arba ausines, kurių "Nokia" neaprobavo naudoti su šiuo prietaisu, atkreipkite ypatingą dėmesį į garsumo lygį.

# Garsumo keitimas

Sudėtinga išgirsti telefono skambutį triukšmingoje aplinkoje ar skambinama per garsiai? Galite pakeisti garsumą kaip pageidaujate.

Naudokite garsumo klavišus.

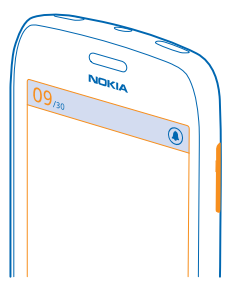

Garsumo klavišai valdo visus garsus, įskaitant žadintuvo ir priminimų.

★ Patarimas: Pakeitę garsumą galite perjungti telefoną į begarsį arba įprastą režimą. Ekrano viršuje esančioje garsumo valdymo juostelėje bakstelėkite ֎), (3) arba (3).

# Sinchronizavimo su kompiuterio duomenimis nustatymas

Turėkite duomenis su savimi. Naudodami "Zune" kompiuterio programą galite sinchronizuoti muzikos bei vaizdo įrašus ir nuotraukas telefone ir suderinamame kompiuteryje. Taip pat galite sukurti duomenų atsarginę kopiją ir atnaujinti telefono programinę įrangą, kad patobulintumėte telefono veikimą ir gautumėte naujų funkcijų.

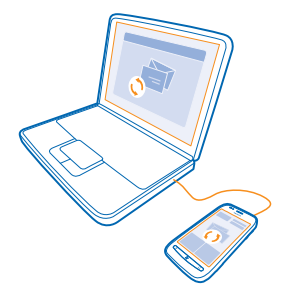

- 1. Parsisiųskite ir įdiekite naujausią "Zune" versiją savo kompiuteryje apsilankę www.zune.net.
- Patarimas: Jeigu naudojate "Apple Mac", parsisiųskite Windows Phone 7 Connector for Mac iš "Mac App" parduotuvės.
- 2. Įsitikinkite, kad jūsų telefonas neužrakintas saugos kodu.

© 2013 "Nokia". Visos teisės saugomos įstatymo.

 Prijunkite telefoną prie kompiuterio naudodami suderinamą USB kabelį ir vadovaukitės kompiuteryje rodomomis instrukcijomis.

4. Jei kompiuteryje norite pakeisti "Zune" sinchronizacijos parametrus, pasirinkite SETTINGS.

Jei anksčiau failams telefone ir kompiuteryje sinchronizuoti naudojote kitą programą, pvz., "Nokia Ovi Suite" ar "Nokia Suite", galite nustatyti "Zune" taip, kad failai būtų sinchronizuojami tuose pačiuose aplankuose, kokius naudojote anksčiau, o muzikos įrašai ir kitas turinys būtų lengvai sinchronizuojami naujajame telefone.

## **Telefone rodomos piktogramos**

Ekrano viršuje esančioje juostoje pateikta informacija apie dabartinį laiką, akumuliatorių, signalo stiprumą ir kt.

★ 🛛 Patarimas: Jei norite matyti paslėptas piktogramas, bakstelėkite būsenos juostą.

- Signalo stiprumas
- Akumuliatoriaus energijos lygis
- Akumuliatorius kraunamas.
- Ijungtas akumuliatoriaus taupymo režimas.
- Jūsų skambučiai nukreipiami į kitą telefono numerį arba į balso pašto dėžutę.
- Jūsų telefone nėra SIM kortelės.
- Jūsų SIM kortelė užrakinta.
- **\$** "Bluetooth" prietaisas prijungtas prie jūsų telefono.
- 🦟 "Wi-Fi" ryšys galimas.
- fi ljungtas "Wi-Fi" ryšys.
- Taikomoji programa arba tarnyba naudoja jūsų vietos informaciją.
- Līusų telefonas veikia tarptinkliniu ryšiu, o ne namų mobiliajame tinkle.
- 🚧 ljungtas vibravimo režimas.
- + ljungtas skrydžio režimas.
- 🔌 ljungtas begarsis režimas.

Mobiliojo tinklo, prie kurio esate prisijungę, tipas gali būti žymimas viena raide, kelių raidžių deriniu arba kelių raidžių ir skaičių deriniu. Pavyzdžiui, **3G**, priklausomai nuo tinklo paslaugos teikėjo.

Piktogramos gali skirtis atsižvelgiant į regioną arba tinklo paslaugų teikėją.

# Pagrindinės funkcijos

Sužinokite, kaip išnaudoti naujojo telefono pranašumus.

## Susipažinkite su savo telefonu

Jūsų telefone yra du pagrindiniai vaizdai, kuriuose jūs galite lengvai matyti, kas vyksta ir kas kur yra.

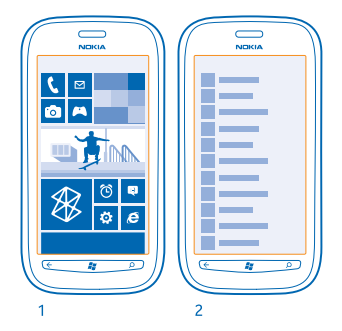

Pradžios ekranas (1): animuotose sąveikiosiose plytelėse rodomi įspėjimai apie praleistus skambučius, gautus pranešimus, naujausias žinias, oro prognozes ir kt.

Galite pertvarkyti plyteles ir pakeisti jų dydį, prisegti kontaktus, programas, sklaidos kanalus, pašto dėžutes, svetaines ir kitus mėgstamiausius elementus. Prisegtų kontaktų naujinimai rodomi plytelėje, o jūs galite peržiūrėti kontaktų informaciją tiesiogiai iš pradžios ekrano.

Programėlių meniu (2): čia pateikiamos visos jūsų programos tam tikra tvarka.

Turite daug programų? Norėdami rasti programą, bakstelėkite *(*). Jei turite daug programų, sąraše rodomos abėcėlės raidės palengvins paiešką. Bakstelėkite bet kurią raidę sąraše, tada bakstelėkite pirmąją pageidaujamos programos raidę.

Patarimas: Be to, galite ieškoti programoje, pavyzdžiui, Marketplace.

### Vaizdų perjungimas

Jei pradžios ekrane neturite visų reikiamų programų, galite jas rasti programų meniu.

Tiesiog braukite į kairę arba į dešinę per vaizdus.

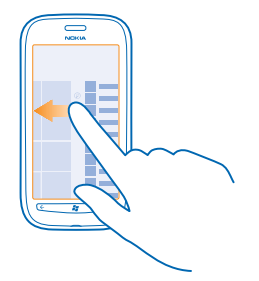

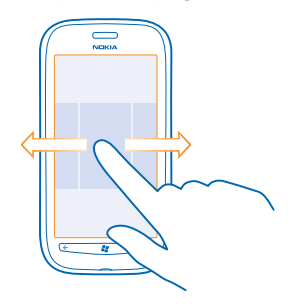

#### Jutiklinio ekrano naudojimas

Naršykite telefone bakstelėdami, braukdami arba vilkdami.

- Jei norite naudotis telefonu, tiesiog bakstelkite arba bakstelkite ir palaikykite jutiklinį ekraną.
   Jei norite atidaryti kitas funkcijas, uždėkite pirštą ant elemento, kol bus atidarytas meniu.
- Pavyzdys: Jei norite atidaryti programėlę arba kitą elementą, bakstelėkite programėlę arba elementą. Jei norite suredaguoti arba ištrinti kalendoriaus paskyrą, bakstelėkite ir palaikykite paskyrą ir pasirinkite atitinkamą parinktį.

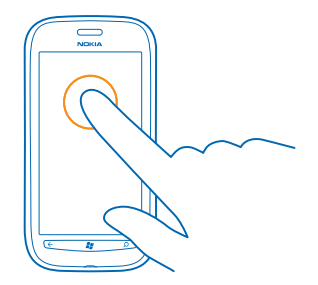

### Bakstelėjimas ir palaikymas norint nuvilkti elementą

Uždėkite ant elemento pirštą sekundei arba dviem ir braukite pirštu per ekraną.

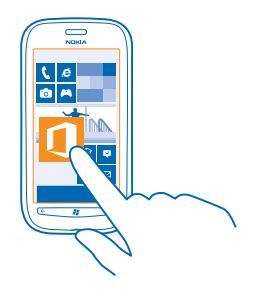

### **Braukimas**

Padėkite pirštą ant ekrano ir slinkite juo pageidaujama kryptimi.

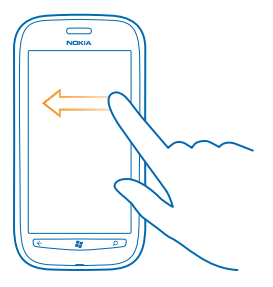

Pavyzdys: Braukite į kairę arba į dešinę, kad perjungtumėte pradžios ekraną programų meniu arba skirtingus vaizdus telkinyje. Jei norite greitai pereiti per ilgąjį sąrašą arba meniu, greitai slinkite pirštu spustelėdami ekrano viršų arba apačią ir pakeldami pirštą. Jei norite sustabdyti slinkimą, bakstelėkite ekraną.

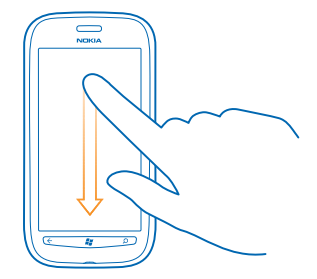

#### Vaizdo didinimas arba mažinimas

Uždėkite du pirštus ant elemento, pvz., žemėlapio, nuotraukos arba tinklalapio ir išskėskite pirštus arba suglauskite.

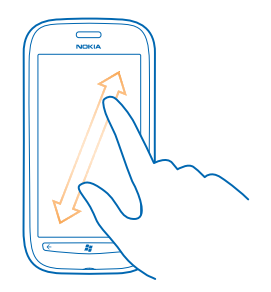

Svarbu žinoti: Stenkitės nebraižyti jutiklinio ekrano. Niekada nerašykite ant jutiklinio ekrano rašikliu, pieštuku ar kitu aštriu rašomuoju daiktu.

#### Telefono naudojimas lėktuvo režimu

Vietose, kuriose būdami jūs negalite skambinti ar gauti skambučių, įjungę lėktuvo režimą galite pasiekti savo muzikos ir vaizdo įrašus bei žaisti žaidimus neprisijungus.

Skrydžio režimas nutraukia ryšius su mobiliojo ryšio tinklu ir išjungia telefono belaidžio ryšio funkcijas. Laikykitės instrukcijų ir saugos reikalavimų, kuriuos pateikia, pvz., oro transporto bendrovė, ir visų taikytinų įstatymų ir taisyklių. Kur leidžiama, galite prisijungti prie "Wi-Fi" tinklo ir, pvz., naršyti internetą arba jjungti "Bluetooth" skrydžio režimu.

1. Pradžios ekrane braukite kairėn ir bakstelėkite 🔯 Settings > flight mode.

2. Perjunkite Status į On 💻 🗌 .

#### Telefono valdymas balsu

Norite naudoti telefoną, tačiau užimtos rankos? Naudodami komandas balsu galite paskambinti, siųsti tekstinį pranešimą, ieškoti internete arba atidaryti programėlę.

Ši funkcija veikia ne visomis kalbomis. Informaciją apie palaikomas kalbas rasite www.microsoft.com/ windowsphone/en-us/howto/wp7/basics/feature-and-service-availability.aspx.

- 1. Paspauskite ir laikykite 🞥 .
- 2. Ištarkite į telefoną komandą balsu.

### Pavyzdys: Jei norite patikrinti tvarkaraštį, ištarkite Open calendar.

🛨 Patarimas: Jei reikia daugiau komandos balsu pavyzdžių, ištarkite Help.

# Telefono pritaikymas savo reikmėms

Sužinokite, kaip savo reikmėms pritaikyti pradžios ekraną ir kaip pakeisti skambėjimo tonus.

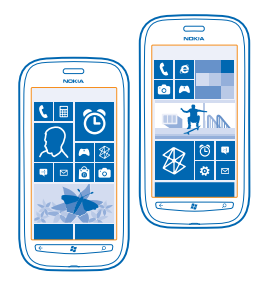

#### Pradžios ekrano pritaikymas savo reikmėms

Ar norėtumėte pradžios ekrane turėti tik dažniausiai naudojamas programėles? Pradžios ekrane galite prisegti mėgstamas programėles, svetaines ir dar daugiau, perkelti plyteles ar keisti jų dydį taip, kaip jums patinka.

- 1. Jei norite prisegti, braukite kairėn, kad pereitumėte į programėlių meniu.
- 2. Bakstelėkite ir laikykite programėlę, tada bakstelėkite pin to Start.

#### Kontakto prisegimas

Bakstelėkite 📑 People, bakstelėkite ir laikykite kontaktą, tada bakstelėkite pin to Start.

Jei prisegsite kontaktą, jo sklaidos kanalų naujinimai bus rodomi plytelėje, o jūs galėsite skambinti jam tiesiogiai iš pradžios ekrano.

#### Svetainės prisegimas

Pereikite į svetainę ir bakstelėkite ••• > pin to start.

#### Plytelės perkėlimas

Bakstelėkite ir laikykite plytelę, nuvilkite ją į naują vietą, tada bakstelėkite ekraną.

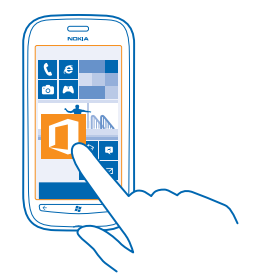

#### Plytelės dydžio keitimas arba atsegimas

Jei norite keisti plytelės dydį, bakstelėkite ir laikykite plytelę, tada bakstelėkite rodyklės piktogramą.

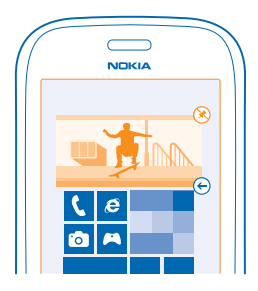

Jei norite atsegti plytelę, bakstelėkite ir laikykite plytelę, tada bakstelėkite 🛞.

#### **Temos keitimas**

Galite pakeisti ekrano spalvas, kad jos atitiktų jūsų skonį ir nuotaiką.

- 1. Pradžios ekrane braukite kairėn ir bakstelėkite 🔯 Settings > theme.
- 2. Bakstelėkite Background arba Accent colour.

### Ekrano užrakinimo pritaikymas savo reikmėms

Ar norėtumėte nustatyti išskirtinį savo užrakinimo ekraną? Pavyzdžiui, galite nustatyti savo mėgstamą nuotrauką kaip fono paveikslėlį.

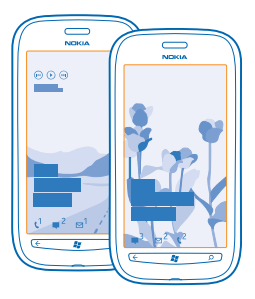

Pagrindiniame ekrane braukite kairen ir bakstelekite 🔯 Settings > lock+wallpaper.

Fono paveikslėlio keitimas Bakstelėkite change wallpaper, pasirinkite nuotrauką, pritaikykite ją ir bakstelėkite ⊘.

### Telefono tonų pritaikymas savo reikmėms

Galite pasirinkti geriausius telefono garsus.

- **1.** Pradžios ekrane braukite kairėn ir bakstelėkite **Settings > ringtones+sounds**.
- 2. Pasirinkite norimą keisti skambėjimo arba perspėjimo tipą ir pasirinkite garsą.

#### Telefono garso išjungimas

Jjungus begarsį režimą, išjungiamas visų skambėjimo ir perspėjimo tonų garsas. Šį režimą naudokite, pavyzdžiui, būdami kine arba susitikime.

1. Paspauskite garsumo klavišą, kad ekrano viršuje matytumėte garsumo būsenos juostą, tada bakstelėkite (0).

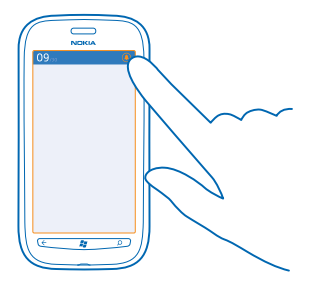

Jjungtas begarsis režimas (3). Jei nustatėte, kad telefonas vibruotų, vietoj begarsio įjungiamas vibravimo režimas (3).

2. Jei norite nustatyti telefoną vibruoti, pradžios ekrane braukite kairėn, bakstelėkite 🔯 Settings > ringtones+sounds ir perjunkite Vibrate į On 📖 .

# Akumuliatoriaus tarnavimo laiko pailginimas

Raskite pusiausvyrą tarp visų telefono galimybių išnaudojimo ir reikiamos akumuliatoriaus tarnavimo trukmės. Atlikę tris veiksmus, galite sutaupyti telefono energijos.

- Visada iki galo įkraukite akumuliatorių.
- Nutildykite nereikalingus garsus, pvz., klavišų paspaudimo garsus.
- Naudokite laidines ausines, o ne garsiakalbį.
- Patarimas: Galite nustatyti, kad telefonas automatiškai taupytų energiją, kai akumuliatorius mažai įkrautas. Jei norite patikrinti akumuliatoriaus būseną ir įjungti jos taupymo režimą, pradžios ekrane braukite į kairę ir bakstelėkite Settings > battery saver.

Kai telefonas pereina į akumuliatoriaus taupymo režimą, gali būti neįmanoma pakeisti visų programų parametrų.

Norėdami sutaupyti energijos, galite atlikti šiuos veiksmus:

| Telefono ekrano nustatymas išsijungti<br>praėjus nedaug laiko | Pradžios ekrane braukite kairėn ir bakstelėkite 🔯<br>Settings > lock+wallpaper > Screen times out after.                                                                                                    |
|---------------------------------------------------------------|----------------------------------------------------------------------------------------------------|
| Tamsios ekrano temos naudojimas                               | Pradžios ekrane braukite kairėn ir bakstelėkite 🖸<br>Settings > theme ir dalyje Background bakstelėkite<br>Dark.                                                                                                    |
| Ekrano ryškumo sumažinimas                                    | Pradžios ekrane braukite kairėn ir bakstelėkite 🖸<br>Settings > brightness. Perjunkite Automatically adjust į<br>Off 🔲 ir pasirinkite norimą lygj.                                                                                                    |
| Tinklo ryšių naudojimas pasirinktinai:                        | <ul> <li>Nustatykite telefoną ne taip dažnai tikrinti, ar yra naujų laiškų.</li> <li>Jjunkite "Bluetooth" tik tada, kai to reikia.</li> <li>Prisijungdami prie interneto naudokite "Wi-Fi" ryšį, o ne mobiliųjų duomenų ryšį.</li> <li>Sustabdykite telefoną, kad jis nenuskaitytų, ar nėra galimų belaidžių tinklų. Pradžios ekrane braukite kairėn ir bakstelėkite Settings ir WiFi perjunkite į Off         Lei klausotės muzikos arba kitaip naudojate telefoną, bet nenorite skambinti arba priimti skambučių, įjunkite flight mode.     </li> </ul> |

# Užsienio tinklu siunčiamų duomenų mokesčių taupymas

Ar norite išvengti didelių sąskaitų už telefoną? Galite sutaupyti išlaidų už duomenis, siunčiamus užsienio tinklu, pakeitę mobiliųjų duomenų parametrus. Duomenų ryšio naudojimas tarptinkliniu ryšiu reiškia, kad naudojate telefoną duomenims gauti tinkluose, kurie nepriklauso tinklo paslaugų teikėjui arba kuriam jis neteikia paslaugų. Jei jungsitės prie interneto naudodami tarptinklinį ryšį (užsienyje), gali itin išaugti mokesčiai už duomenis. Savo tinklo paslaugos teikėjui galite mokėti fiksuotą mokestį už duomenų perdavimą, arba mokėti už tiek, kiek sunaudojate. Jei norite naudoti optimalų ryšio metodą, pakeiskite "Wi-Fi", mobiliųjų duomenų ir laiškų siuntimo parametrus.

"Wi-Fi" ryšys iš esmės yra spartesnis ir pigesnis nei mobiliųjų duomenų ryšys. Jei galimas tiek "Wi-Fi", tiek ir mobiliųjų duomenų ryšys, jūsų telefonas naudos "Wi-Fi" ryšį.

Pradžios ekrane braukite į kairę ir bakstelėkite 🔯 Settings.

1. Bakstelėkite WiFi.

2. Įsitikinkite, kad WiFi networking perjungtas į On [\_\_\_].

3. Pasirinkite ryšį, kurį norite naudoti.

Mobiliųjų duomenų ryšio išjungimas Bakstelėkite mobile network ir perjunkite Data connection į Off.

Duomenų siuntimo užsienio tinklu stabdymas Bakstelėkite mobile network ir perjunkite Data roaming options į don't roam.

#### Pašto atsisiuntimo nustatymas į neautomatinį

Nustatykite telefoną ne taip dažnai tikrinti, ar nėra naujų laiškų. Arba tikrinti, tik paprašius. Kiekvienoje turimoje pašto dėžutėje bakstelėkite ••• > settings > synchronisation settings ir pakeiskite Download new content parametrą.

# Teksto rašymas

Sužinokite, kaip greitai ir efektyviai rašyti naudojant telefono klaviatūrą.

### Ekrano klaviatūros naudojimas

Rašyti naudojant ekrano klaviatūrą lengva ir smagu. Galite naudoti klaviatūrą laikydami telefoną vertikaliai arba horizontaliai.

Bakstelkite teksto lauką.

- 1 Rašmenų klavišai
- 2 Klavišas "Shift"
- 3 Skaičių ir simbolių klavišas
- 4 Veidukų klavišas
- 5 Tarpo klavišas
- 6 Kalbos klavišas
- 7 Klavišas "Įvesti"
- 8 Ištrynimo klavišas

Įvairiose programose klaviatūros išdėstymas gali skirtis. Kalbos klavišas rodomas tik tada, kai pasirinkta daugiau nei viena kalba. Pavyzdyje rodoma anglų kalbos klaviatūra.

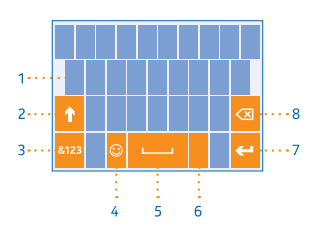

#### Rašymo didžiosiomis ir mažosiomis raidėmis keitimas

Bakstelėkite klavišą "Shift". Jei norite įjungti didžiųjų raidžių rašymo režimą, bakstelėkite klavišą du kartus. Norėdami grįžti į įprastą režimą, dar kartą bakstelėkite klavišą "Shift".

### Skaičiaus arba specialiojo rašmens įvedimas

Bakstelėkite skaičių ir simbolių klavišą. Jei norite matyti daugiau specialiųjų klavišų, bakstelėkite klavišą "Shift". Kai kurie specialiųjų rašmenų klavišai gali rodyti kelis simbolius. Jei norite peržiūrėti daugiau simbolių, bakstelėkite ir palaikykite simbolį arba specialųjį rašmenį.

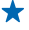

Patarimas: Jei norite sakinio pabaigoje padėti tašką ir pradėti naują sakinį, dukart bakstelėkite tarpo klavišą.

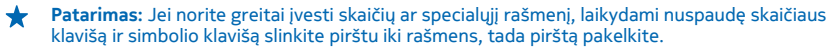

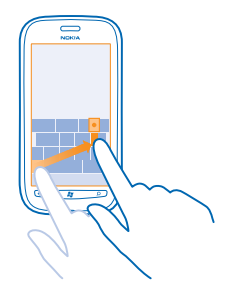

#### Teksto kopijavimas ir įdėjimas

Bakstelėkite žodį, vilkite rodykles prieš žodį ir po jo, kad paryškintumėte norimą kopijuoti dalį, ir bakstelėkite (6). Jei norite įdėti tekstą, bakstelėkite (6).

#### Rašmens kirčio ženklo įtraukimas

Bakstelėkite ir palaikykite rašmenį, tada bakstelėkite kirčiuotą rašmenį.

#### Rašmens ištrynimas

Bakstelėkite ištrynimo klavišą.

#### Rašomųjų kalbų perjungimas

Pakartotinai bakstelkite kalbos klavišą, kol bus rodoma norima kalba. Kalbos klavišas rodomas tik tada, kai pasirinkta daugiau nei viena kalba.

#### Žymeklio perkėlimas

Bakstelėkite ir palaikykite tekstą, kol pamatysite žymeklį. Neatkeldami piršto vilkite žymeklį į norimą vietą.

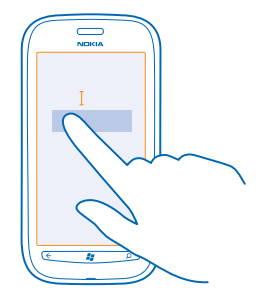

#### Klaviatūros siūlomų žodžių naudojimas

Jums rašant telefonas siūlo žodžius, kad galėtumėte rašyti sparčiau ir tiksliau. Žodžių siūlymai galimi keliomis kalbomis.

Pradėjus rašyti žodį telefonas siūlo galimus žodžius. Kai pasiūlymų juostoje parodomas norimas žodis, bakstelėkite jį. Jei norite matyti daugiau pasiūlymų, braukite kairėn.

Patarimas: Jei pasiūlytas žodis yra paryškintas, telefonas automatiškai naudos jį keisdamas jūsų parašytą žodį. Jei žodis yra klaidingas, bakstelėkite jį ir pamatysite pradinį žodį ir kelis kitus pasiūlymus.

#### Žodžio taisymas

Jei pastebėsite, kad klaidingai parašėte žodį, bakstelėkite jį ir pamatysite teisingo žodžio pasiūlymus.

#### Naujo žodžio įtraukimas į žodyną

Jei norimo žodžio nėra žodyne, parašykite žodį, bakstelėkite ji, tada bakstelėkite pliuso ženklą (+) pasiūlymo juostoje. Jūsų telefonas taip pat išmoks naujų žodžių, kai užrašysite juos kelis kartus.

| (  |         |
|----|---------|
|    | Nokia   |
|    |         |
|    |         |
|    | + Nokia |
|    |         |
|    |         |
|    |         |
|    |         |
|    |         |
| 11 | ( A P)  |
| ľ  |         |

#### Siūlomų žodžių išjungimas

Pradžios ekrane braukite kairėn ir bakstelėkite Settings > keyboard > typing settings. Bakstelėkite savo kalbos klaviatūrą ir panaikinkite žymimojo langelio Suggest text and highlight misspelt words žymėjimą.

#### Pašalinkite rankiniu būdu pridėtus žodžius.

Pradžios ekrane braukite kairėn ir bakstelėkite 🔯 Settings > keyboard > typing settings > reset suggestions.

#### Rašomųjų kalbų įtraukimas

Galite įtraukti kelias rašomąsias kalbas į savo klaviatūrą ir rašydami perjungti iš vienos į kitą.

- 1. Pradžios ekrane braukite kairėn ir bakstelėkite 🔯 Settings > keyboard.
- 2. Pasirinkite kalbas, kuriomis norite rašyti.

#### Kalbų perjungimas rašant

Pakartotinai bakstelkite kalbos klavišą, kol bus rodoma norima kalba. Klaviatūros išdėstymas ir žodžių pasiūlymai gali skirtis atsižvelgiant į pasirinktą kalbą. Kalbos klavišas rodomas tik tada, kai pasirinkta daugiau nei viena rašomoji kalba.

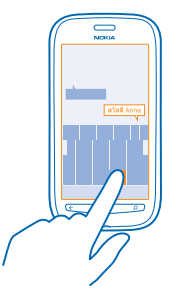

# Kodų arba teksto nuskaitymas

Naudodami telefono fotoaparatą, galite nuskaityti, pvz., QR kodus, brūkšniniams kodus, knygų ir DVD diskų viršelius, ir gauti daugiau informacijos apie atpažintus objektus.

- 1. Paspauskite 🔎.
- 2. Bakstelėkite 🛞.
- 3. Nukreipkite fotoaparatą į kodą.
- Patarimas: Laikykite fotoaparatą nejudėdami ir įsitikinkite, kad visas nuskaitomas objektas matomas fotoaparato ieškiklyje.
- $\star$
- Pavyzdys: Bandykite nuskaityti kitą kodą ir stebėkite, kad vyksta.

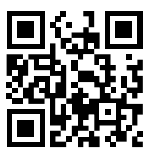

### Teksto vertimas arba paieška internete

Paspauskite **O**, bakstelėkite **O**, nukreipkite fotoaparatą į tekstą ir bakstelėkite **scan text** ir **translate** arba **search**.

Ši funkcija gali veikti ne visomis kalbomis.

# Laikrodis

Stebėkite laiką – sužinokite, kaip naudoti telefoną kaip laikrodį ir kaip žadintuvą.

### Signalo nustatymas

Galite naudoti telefoną kaip žadintuvą.

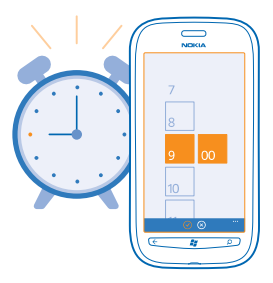

- 1. Pradžios ekrane braukite kairėn ir bakstelėkite 🙆 Alarms.
- 2. Bakstelėkite 🕀.

3. Įveskite signalo informaciją, nustatykite laiką ir bakstelėkite 🖲.

 Kad signalas skambėtų, jūsų telefonas turi būti įjungtas, o telefono garsumas turi būti pakankamai didelis.

**Signalo išjungimas** Perjunkite signalą į **Off** 

Signalo ištrynimas Bakstelėkite signalą, tada bakstelėkite ()).

### Signalo atidėjimas

Dar nenorite keltis? Kai suskamba signalas, galite jį atidėti.

Pasigirdus signalui, bakstelėkite snooze.

### Automatinis datos ir laiko tikslinimas

Galite nustatyti, kad telefonas automatiškai tikslintų laiką, datą ir laiko juostą. Automatinis tikslinimas yra tinklo paslauga.

Pradžios ekrane braukite kairėn ir bakstelėkite 🔯 Settings > date+time.

Perjunkite Set automatically į On **EE**.

Neautomatinis datos ir laiko tikslinimas Perjunkite Set automatically į Off 💷 ir redaguokite laiką bei datą.

Neautomatinis laiko juostos tikslinimas keliaujant užsienyje Perjunkite Set automatically į Off 📖 , tada bakstelėkite Time zone ir vietą.

# "Nokia" paskyra

Jūsų "Nokia" paskyra yra raktas į "Nokia" paslauga.

Naudodami "Nokia" paskyrą, galite, pavyzdžiui:

- pasiekti "Nokia" paslaugas telefonu arba kompiuteriu naudodami vieną vartotojo vardą ir slaptažodį;
- pirkti muziką iš "Nokia" Muzika;
- sinchronizuoti mėgstamus žemėlapiuose;
- atsisiųsti turinį iš "Nokia" paslaugų;
- išsaugoti išsamią informaciją apie telefono modelį ir kontaktinę informaciją. Be to, į "Nokia" paskyrą galite įtraukti mokėjimo kortelės informaciją.

Pasiekiamos paslaugos gali skirtis.

Jei norite sužinoti daugiau apie "Nokia" paskyrą ir "Nokia" paslaugas, eikite į account.nokia.com.

# "Marketplace"

Ar norite pritaikyti telefoną savo reikmėms naudodami daugiau programėlių? Arba parsisiųsti nemokamų žaidimų? Naršykite Marketplace ir raskite naujausią turinį, skirtą jūsų telefonui.

Galite parsisiųsti:

- programėlių;
- žaidimų
- muzikos įrašų;
- vaizdo įrašų;
- prenumeruojamų transliacijų.

Taip pat galite:

- Gauti jūsų skonį ir vietą atitinkančio turinio
- Bendrinti rekomendacijas su draugais

Marketplace prieinamumas ir parsisiųsti galimų elementų pasirinkimas priklauso nuo jūsų regiono.

Jei norite parsisiųsti iš Marketplace, turite naudodami telefoną įsiregistruoti naudoti "Microsoft" paskyrą. Kai įsiregistruosite, jums bus pasiūlytas su telefonu suderinamas turinys.

Galite ieškoti ir parsisiųsti turinio tiesiogiai į savo telefoną arba naršyti Marketplace turinį kompiuteryje ir siųsti nuorodas iš čia į savo telefoną teksto žinute.

Kai kuriuos elementus galite gauti nemokamai, už kitus galima sumokėti kredito kortele arba įtraukti į sąskaitą už telefoną.

Mokėjimo metodų prieinamumas priklauso nuo šalies, kurioje gyvenate, ir tinklo paslaugų teikėjo.

### "Marketplace" naršyklė

Sužinokite apie naujausias ir dažniausiai parsisiunčiamas programas ir žaidimus, taip pat jūsų telefonui rekomenduojamus elementus. Naršykite įvairias kategorijas arba ieškokite specialių programų arba žaidimų.

Bakstelėkite 🙆 Marketplace.

### Kategorijų peržiūra arba naršymas

Bakstelėkite kategoriją pirmame puslapyje arba braukite į kairę arba į dešinę, kad pamatytumėte daugiau kategorijų.

Bakstelėkite elementą, jei norite peržiūrėti išsamią informaciją. Kai peržiūrite vieną elementą, rodomi ir susiję elementai.

### "Marketplace" paieška

Bakstelėkite 🖉.

Patarimas: Ar Marketplace radote ką nors, kas, jūsų manymu, sudomintų jūsų draugus? Nusiųskite jiems nuorodą. Jei elementas nemokamas, bakstelėkite share. Jei nurodyta elemento kaina, bakstelėkite ••• > share.

### Žaidimo, programos ar kito elemento parsisiuntimas

Parsisiųskite nemokamų programėlių, žaidimų ar kitokios medžiagos arba įsigykite daugiau turinio, skirto jūsų telefonui.

### 1. Bakstelėkite 🙆 Marketplace.

2. Bakstelėkite elementą, jei norite peržiūrėti išsamią informaciją.

3. Jei elementas turi kainą, bakstelėkite **buy** arba išbandykite elementą tam tikrą laiką nemokamai bakstelėję **try**. Jei elementas nemokamas, bakstelėkite **install**.

Mokėjimo metodų prieinamumas priklauso nuo šalies, kurioje gyvenate, ir tinklo paslaugų teikėjo.

4. Jei nesate įsiregistravę naudoti "Windows" paskyros, įsiregistruokite dabar.

5. Pagal numatytąjį parametrą pirkiniai įtraukiami į jūsų sąskaitą už telefoną, jei tai įmanoma. Galite sumokėti ir kredito kortele.

6. Vykdykite telefone pateikiamus nurodymus.

Baigus parsisiųsti, atidarykite ir peržiūrėkite elementą arba naršykite turinį toliau. pagal turinio tipą nustatoma, kur elementas saugomas jūsų telefone: muziką, vaizdo įrašus ir prenumeruojamas transliacijas galima rasti telkinyje Music+Videos, žaidimus galima rasti telkinyje Games, o programėles galima rasti programų meniu.

Jei norite gauti daugiau informacijos apie elementą, susisiekite su elemento leidėju.

🛧 🛛 Patarimas: Dideliems failams parsisiųsti naudokite "Wi-Fi" ryšį.

#### Parsisiuntimo eilės peržiūra

Parsisiusdami elementą galite toliau naršyti Marketplace, ieškodami kito turinio, ir įtraukti elementus į parsisiuntimo eilę.

#### 1. Bakstelėkite 🙆 Marketplace.

 Jei norite peržiūrėti parsisiuntimo eilę, bakstelėkite pagrindinio vaizdo apačioje pateikiamą pranešimą apie parsisiuntimą.

Pranešime rodomas parsisiunčiamų elementų skaičius.

Kol vienas elementas parsisiunčiamas, kiti laukia parsisiuntimo eilėje.

★ Patarimas: Pavyzdžiui, jei reikia laikinai išjungti interneto ryšį, bakstelėkite ir palaikykite parsisiunčiamą elementą, tada bakstelėkite pause. Jei norite tęsti parsisiuntimą, bakstelėkite resume. Pristabdykite laukiančius elementus po vieną. Jei parsisiuntimas nepavyksta, elementą galite parsisiųsti iš naujo.

#### Atsiliepimo apie programą rašymas

Ar norite dalytis savo nuomone apie programėlę su kitais Marketplace vartotojais? Peržiūrėkite ir įvertinkite programą. Galite paskelbti vieną parsisiųstos programos atsiliepimą.

1. Pradžios ekrane braukite kairėn, bakstelėkite ir laikykite programėlę, tada bakstelėkite rate and review.

2. Įvertinkite ir apžvelkite programėlę.

Patarimas: Tokiu pačiu būdu galite įvertinti ir apžvelgti kitus elementus.

# Asmenys ir pranešimų siuntimas

Bendraukite su draugais ir šeimos nariais ir bendrinkite failus, pvz., nuotraukas, naudodami nuotrauką. Net keliaudami turėkite galimybę gauti naujausius socialinių tinklų paslaugų atnaujinimus.

# Skambučiai

Norite skambinti naujuoju telefonu ir pabendrauti su draugais? Skaitykite toliau ir sužinosite.

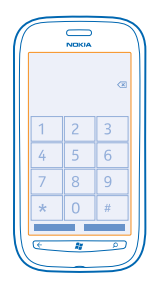

#### Skambinimas kontaktui

Išsaugoję draugus telefone kaip kontaktus, galite paskambinti jiems greitai ir paprastai.

- 1. Bakstelėkite 🔇 > 🖲.
- 2. Bakstelėkite kontaktą ir numerį.
- Patarimas: ar draugo balsas girdisi per garsiai arba per tyliai? Jei norite keisti garsumą, spauskite garsumo klavišus.

#### Telefono numerio kopijavimas ir įdėjimas

Bakstelėkite ir laikykite telefono numerį, bakstelėkite copy, tada teksto lauke bakstelėkite 🕲.

### Skambinimas balsu

Kontaktui galite paskambinti balsu.

- 1. Palaikykite paspaudę 🞥.
- 2. Pasakykite Call ir adresato vardą.

Jei norite atšaukti, paspauskite 🔶

★ Patarimas: Taip pat galite balsu rinkti numerį naudodami "Bluetooth" ausinę-mikrofoną.

Ši funkcija gali veikti ne visomis kalbomis.

#### Skambinimas paskutinį kartą rinktu numeriu

Norite pasakyti draugams dar kažką? Paskambinkite jiems dar kartą. Skambučių istorijos vaizde galite matyti informaciją apie atliktus ir gautus skambučius.

- 1. Pradžios ekrane bakstelėkite 🔇
- 2. Bakstelėkite 🕔 šalia vardo arba telefono numerio.

### **Konferencinis pokalbis**

Jūsų telefone palaikomi konferenciniai pokalbiai tarp dviejų arba daugiau asmenų. Didžiausias dalyvių skaičius gali skirtis atsižvelgiant į regioną arba tinklo paslaugų teikėją.

- 1. Užmegzkite ryšį su pirmu asmeniu.
- 2. Jei norite paskambinti kitam dalyviui, paspauskite 🔶 ir skambinkite įprastu būdu.
- 3. Atsiliepę į naują skambutį, bakstelėkite 🏌

### Kito asmens įtraukimas į skambutį

Bakstelėkite 📞 paskambinkite kitam asmeniui ir bakstelėkite 🏌

### Privatus pokalbis su asmeniu

Bakstelėkite i> ir įtraukite asmens vardą arba telefono numerį. Jūsų telefone konferencinis pokalbis užlaikytas. Kiti asmenys tęsia konferencinį pokalbį.

Jei norite grįžti į konferencinį pokalbį, bakstelėkite 🎗

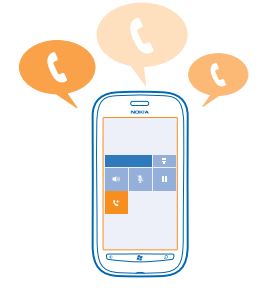

#### Skambinimas į balso pašto dėžutę

Jei nukreipėte gaunamus skambučius į balso pašto dėžutę, galite į ją paskambinti ir išklausyti draugų paliktus pranešimus.

- 1. Pradžios ekrane bakstelėkite 🕻 > 画.
- 2. Gavę paraginimą, įveskite balso pašto slaptažodį.

 Galite išklausyti arba atsakyti į balso pašto pranešimus, ištrinti juos arba įrašyti pasveikinimo pranešimą.

Dėl balso pašto paslaugos pasiekiamumo ir informacijos, kaip nustatyti laiko tarpą iki skambučių nukreipimo, kreipkitės į savo tinklo paslaugų teikėją.

# Adresų knyga

People šakotuve galite išsaugoti ir tvarkyti draugų telefono numerius, adresus ir kitą kontaktinę informaciją. Be to, galite susisiekti su draugais naudodami socialinių tinklų paslaugas.

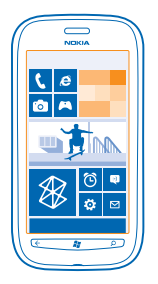

#### Naujo adresato įtraukimas

Nesiskirkite su draugais. Išsaugoti draugų telefono numerius, adresus ir kitą kontaktinę informaciją telkinyje People.

Bakstelėkite **People** ir braukite per **all**.

1. Bakstelėkite 🕂 > new contact.

2. Jei esate įsiregistravę naudoti kelias paskyras, bakstelėkite paskyrą, su kuria norite susieti kontaktą.

- 3. Bakstelėkite kontakto informaciją, užpildykite laukus ir bakstelėkite 🖲.
- 4. Įtraukę informacijos, bakstelėkite 🖲.

### Kontakto informacijos redagavimas

Bakstelėkite kontaktą ir 🕗, tada redaguokite arba įtraukite kitą informaciją.

#### Kontakto ištrynimas

Bakstelėkite kontaktą ir ••• > delete.

Kontaktas ištrinamas tiek iš telefono, tiek ir iš internetinės paslaugos, kurioje saugomas (pasitaiko retų išimčių: "Facebook", "Twitter" ir "LinkedIn").

### Skambinančiojo numerio išsaugojimas

Ar gavote skambutį iš asmens, kurio telefono numeris dar neišsaugotas telkinyje People? Galite lengvai išsaugoti numerį kaip naują arba esamą kontaktų sąrašo įrašą.

#### 1. Bakstelėkite 🔇.

- 2. Skambučių istorijos sąraše bakstelėkite telefono numerį ir 🖲.
- 3. Bakstelėkite 🕀, redaguokite telefono numerį ir numerio tipą, tada bakstelėkite 🖲.
- 4. Redaguokite kitą kontakto informaciją, įskaitant vardą, tada bakstelėkite 🖲.

#### Numerio, gavus pranešimą, išsaugojimas

Ar gavote skambutį ar pranešimą iš asmens, kurio telefono numeris dar neišsaugotas telkinyje People? Galite lengvai išsaugoti numerį kaip naują arba esamą kontaktų sąrašo įrašą.

#### 1. Bakstelėkite 🖳 Messaging.

- 2. Pokalbių sąraše bakstelėkite pokalbį.
- 3. Pokalbių ekrano viršuje bakstelėkite telefono numerį ir 🖲.
- 4. Bakstelėkite 🕀, redaguokite telefono numerį ir numerio tipą, tada bakstelėkite 🖲.
- 5. Redaguokite kitą kontakto informaciją, įskaitant vardą, tada bakstelėkite 🖲.

#### Kontakto paieška

Ar reikia greitai susisiekti su savo draugais? Užuot slinkdami per visus kontaktus, galite ieškoti arba pereiti prie raidės ar simbolio kontaktų sąraše. Kontaktui paskambinti ar išsiųsti pranešimą galite naudodami komandą balsu.

#### 1. Bakstelėkite 📑 People ir braukite per all.

2. Bakstelėkite 🕗 ir pradėkite rašyti vardą. Jums rašant sąrašas filtruojamas.

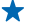

Patarimas: Svarbiausius kontaktus ar kontaktų grupes prisekite pradžios ekrane. Bakstelėkite ir palaikykite kontaktą, tada bakstelėkite **pin to Start**.

#### Pereikite prie raidės ar simbolio kontaktų sąraše

Bakstelėkite bet kokią raidę kairėje esančiame kontaktų sąraše ir tolesniame meniu bakstelėkite pirmą norimo vardo raidę ar simbolį. Pereisite tiesiai prie to taško kontaktų sąraše.

#### Kontaktų sąrašo filtravimas

Bakstelėkite ••• > settings > filter my contact list, tada bakstelėkite paskyrų, kurių kontaktus norite rodyti, žymimuosius langelius.

#### Komandos balsu naudojimas

Bet kokiame vaizde palaikykite paspaudę 🞥 ir sakykite Call arba Text ir kontakto vardą. Ne visos kalbos palaikomos.

#### Kontaktų susiejimas

Ar turite atskirų įrašų apie tą patį kontaktą iš skirtingų socialinių tinklų paslaugų arba pašto paskyrų? Galite susieti kelis kontaktus, kad jų informacija būtų vienoje kontakto kortelėje.

Bakstelėkite **People** ir braukite per **all**.

- 1. Bakstelėkite pagrindinį kontaktą, kurį norite susieti, ir 😔.
- 2. Bakstelėkite choose a contact ir norimą susieti kontaktą.

#### Kontakto atsiejimas

Bakstelėkite pagrindinį kontaktą ir 💩, tada bakstelėkite norimą atsieti kontaktą ir unlink.

#### Kontaktų kopijavimas iš SIM kortelės

Jei kontaktai saugomi SIM kortelėje, galite juos kopijuoti į telefoną.

#### 1. Bakstelėkite 📑 People.

2. Bakstelėkite ••• > settings > import SIM contacts.

### Kontaktų grupės kūrimas, redagavimas arba ištrynimas

Galite sukurti kontaktų grupę ir siųsti pranešimą keliems žmonėms tuo pačiu metu. Pavyzdžiui, šeimos narius galite įtraukti į tą pačią grupę ir greitai juos pasiekti rašydami tik vieną pranešimą.

Bakstelėkite **People** ir braukite per **all**.

1. Bakstelėkite (+) > new group.

2. Įrašykite grupės pavadinimą.

3. Bakstelėkite add a contact ir kontaktą. Jei norite įtraukti kitą kontaktą, bakstelėkite add a contact.

4. Bakstelėkite 🖲.

Adresatų grupės redagavimas Bakstelėkite grupę ir ⊘.

Grupės pervardijimas Bakstelėkite grupės pavadinimą, tada įrašykite naują pavadinimą.

Naujos kontaktų grupės įtraukimas Bakstelėkite add a contact ir kontaktą.

Kontakto pašalinimas iš grupės Bakstelėkite kontaktą ir remove from group > Remove.

Norimos adresato informacijos keitimas Bakstelėkite grupę ir ②, pakeiskite norimą informaciją ir bakstelėkite (9).

Kontaktų grupės ištrynimas Bakstelėkite grupę ir ••• > delete.

# Socialiniai tinklai

Ar norite neprarasti ryšio su draugais? Telefone galite nustatyti socialinių tinklų paslaugas.

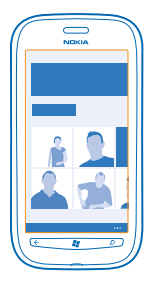

Telefone galite likti prisijungę prie socialinių tinklų paslaugų.

Socialinių tinklų paslaugas teikia trečiosios šalys, bet ne "Nokia". Išsiaiškinkite, kokie jūsų naudojamos socialinių tinklų paslaugos privatumo parametrai, nes informacija gali būti bendrai naudojama su daugeliu žmonių. Naudojantis socialinių tinklų paslauga bendrinamai informacijai taikomos tos

paslaugos naudojimo sąlygos. Susipažinkite su konkrečios paslaugos naudojimo sąlygomis ir privatumo praktikomis.

#### **Paskyros nustatymas**

Įsiregistruokite naudoti socialinių tinklų paslaugas.

1. Pradžios ekrane braukite kairėn ir bakstelėkite 💽 Settings > email+accounts.

2. Bakstelėkite add an account ir paslaugos pavadinimą, tada vykdykite nurodytas instrukcijas.

Patarimas: Kai įsiregistruosite naudoti paskyrą, kontaktai bus automatiškai importuoti į paskyrą.

#### Draugo būsenos atnaujinimų peržiūra

Nustatę socialinio tinklo paslaugas savo telefone, galite stebėti draugų būsenų atnaujinimą telkinyje People.

Bakstelėkite **People** ir braukite per **what's new**.

#### Būsenos skelbimas

Jei norėtumėte susitikti su draugais, leiskite jiems pamatyti, ką galvojate. Paskelbkite būsenos naujinimą naudojamame socialiniame tinkle.

- 1. Bakstelėkite **People** ir braukite per all.
- 2. Bakstelekite savo kontakto kortele ir post a message.
- 3. Parašykite pranešimą.

4. Laukė Post to bakstelėkite žymės langelį šalia kiekvienos paskyros, kurioje norite skelbti, tada bakstelėkite ⊘.

5. Bakstelėkite 唾.

#### Rašymas ant draugo sienos

Galite susisiekti su draugais rašydami ant jų "Facebook" sienos.

- 1. Bakstelėkite **People** ir braukite per all.
- 2. Bakstelėkite "Facebook" draugo profilį ir write on wall.
- 3. Įrašykite pranešimą ir bakstelėkite 💷.

### Draugo būsenos atnaujinimo komentavimas

Socialiniame tinkle "Facebook" galite susisiekti su draugais komentuodami jų būsenos atnaujinimus.

- 1. Bakstelėkite **People** ir braukite per **what's new**.
- 2. Įraše bakstelėkite 💻
- 3. Įrašykite komentarą ir bakstelėkite 💷.

#### Profilio nuotraukos keitimas

Kai telefone nustatote savo "Facebook" arba "Microsoft" paskyrą, jūsų profilio nuotrauka iš vieno iš šių socialinių tinklų tampa kontakto kortelės telefone nuotrauka. Jei keičiate nuotrauką telefone, tuo pačiu metu galite naujinti "Facebook" ir "Microsoft" paskyrų profilius.

- 1. Bakstelėkite **Teople** ir braukite per all.
- 2. Kontaktų sąrašo viršuje bakstelėkite savo kontakto kortelę ir nuotrauką.
- 3. Dar kartą bakstelėkite nuotrauką ir telkinyje Pictures bakstelėkite naują nuotrauką.
- 4. Vilkite apie nuotrauką, kad nustatytumėtė apkarpymą ir bakstelėkite ⊘.
- 5. Jei norite nustatyti, kur naujinti nuotrauką, bakstelėkite Post to, bakstelėkite arba išvalykite
- žymimuosius langelius, tada bakstelėkite 🔗.
- 6. Bakstelėkite 🖲.

#### Dalijimasis nuotraukomis socialinių tinklų paslaugose

Nufotografavę vaizdą, įkelkite jį į internetą, kad visi draugai galėtų matyti, kaip pasikeitėte. Be to, galite nustatyti, kad telefonas automatiškai nusiųstų nuotraukas į socialinių tinklų paslaugas.

- 1. Bakstelėkite Pictures.
- 2. Naršykite nuotraukų albumus, kad rastumėte nuotrauką, kuria norite dalintis.
- 3. Bakstelėkite ir palaikykite nuotrauką, tada bakstelėkite share....
- 4. Bakstelėkite socialinių tinklų paslaugą, į kurią norite nusiųsti nuotrauką.
- 5. Jei norite, įtraukite nuotraukos pavadinimą, ir bakstelėkite 🗐.

## Pranešimai

Palaikykite ryšį su draugais, siųskite jiems teksto žinutes ar daugiaformačius pranešimus arba pradėkite internetinį pokalbį.

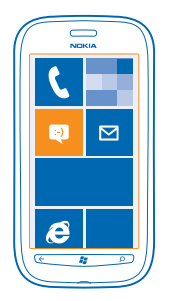

Pranešimus galite atidaryti tiesiogiai iš pradžios ekrano. Bakstelėkite 🛽 Messaging.

Galite siųsti ir gauti įvairių tipų pranešimų:

- teksto žinučių;
- daugiaformačių pranešimų, kuriuose yra priedų, pavyzdžiui, nuotraukų;
- internetinių pokalbių pranešimų.

Jūsų ir konkretaus kontakto pranešimai ir internetiniai pokalbiai tvarkomi kaip pokalbiai.

Kai norite susisiekti su kontaktu, telefonas gali padėti išsirinkti geriausią būdą. Jei kontaktas įsiregistravęs naudoti internetinių pokalbių paslaugą, galite siųsti internetinį pokalbį. Kitu atveju galite siųsti teksto žinutę. Jei sukursite kontaktų grupes, pavyzdžiui, šeimos narių ar kolegų, galite siųsti pranešimą grupei.

Galite siųsti tekstinius pranešimus, viršijančius vienam pranešimui nustatytą didžiausią rašmenų skaičių. Ilgi pranešimai išskaidomi ir siunčiami dviem ar daugiau pranešimų. Paslaugos teikėjas gali imti mokestį už kiekvieną atskirai siunčiamą pranešimo dalį. Rašmenys su diakritiniais ir kitais ženklais arba kai kurių kalbų rašmenys užima daugiau vietos, todėl vienu pranešimu galima išsiųsti mažiau rašmenų.

Naudojantis šiomis paslaugomis arba parsisiunčiant turinį gali būti perduodami dideli duomenų kiekiai, už kuriuos gali tekti mokėti pagal duomenų srautų įkainius.

#### Pranešimo siuntimas

Naudodami tekstinius ir daugiaformačius pranešimus, galite gretai susisiekti su draugias ir šeima.

#### 1. Bakstelėkite 💵 Messaging.

2. Bakstelėkite +.

3. Jei norite įtraukti gavėją iš kontaktų sąrašo, bakstelėkite ⊕ arba pradėkite rašyti vardą. Be to, galite įvesti telefono numerį. Galite įtraukti daugiau nei vieną gavėją.

4. Bakstelėkite pranešimo lauką ir rašykite pranešimą.

\star 🛛 Patarimas: Jei norite įtraukti veiduką, bakstelėkite 😂.

5. Jei norite įtraukti priedą, bakstelėkite 🖲 ir failą.

★ Patarimas: Taip pat galite nufotografuoti naują vaizdą rašydami pranešimą. Bakstelėkite picture or video > ●, nufotografuokite vaizdą ir bakstelėkite accept.

Jei elementas, kurį įterpėte į daugiaformatį pranešimą, yra per didelis siųsti tinklu, prietaisas gali automatiškai sumažinti dydį.

6. Jei norite išsiųsti pranešimą, bakstelėkite 唾.

Tik suderinami prietaisai gali priimti ir rodyti daugiaformačius pranešimus. Skirtinguose prietaisuose pranešimai gali atrodyti skirtingai.

#### Pranešimo skaitymas

Pradžios ekrane galite matyti, kad gavote naują pranešimą.

Pranešimus, kuriuos siuntėte kontaktui arba iš jo gavote, galite peržiūrėti vienoje pokalbių gijoje. Gijoje gali būti tekstinių, daugiaformačių ir tiesioginių pranešimų ir internetinių pokalbių.
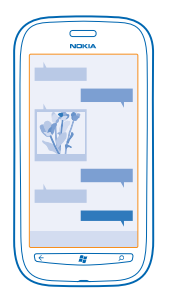

#### 1. Bakstelėkite 💵 Messaging.

#### 2. Bakstelėkite pokalbį.

#### Priedo išsaugojimas

Bakstelėkite priedą, pvz., nuotrauką, tada bakstelėkite ••• > save to phone.

#### **Pokalbio ištrynimas** Bakstelėkite ••• > **delete thread**.

#### Atsakymas į pranešimą

Neverskite draugo laukti – atsakykite į pranešimą iš karto.

#### 1. Bakstelėkite 🖳 Messaging.

- 2. Lange threads bakstelėkite pokalbį, kuriame yra pranešimas.
- 3. Bakstelėkite pranešimo lauką ir rašykite pranešimą.
- Patarimas: Jei telefone saugomas kontaktas turi daugiau nei vieną telefono numerį, atsakymą galite siųsti ir kitu numeriu. Bakstelėkite (\$), kad išsirinktumėte kitą telefono numerį.

#### 4. Bakstelėkite 🖲.

#### Pranešimo persiuntimas

Bakstelėkite ir laikykite pranešimą, tada bakstelėkite forward.

Prieš peradresuodami pranešimą, galite jį redaguoti arba įtraukti priedų ar juos pašalinti.

#### Pranešimo siuntimas grupei

Ar turite išsiųsti pranešimą žmonių grupei? Sukurkite grupę telkinyje People ir galėsite pasiekti juos visus vienu pranešimu arba laišku.

- 1. Pradžios ekrane bakstelėkite **People**.
- 2. Bakstelėkite grupę ir text arba send email, tada rašykite ir siųskite pranešimą.

#### Atsakymų saugojimas vienoje gijoje

Siunčiant pranešimus žmonių grupei atsakymai jums rodomi kaip atskiros gijos, nebent naudojate Group text. Kai įjungta Group text, jūsų grupės pranešimai siunčiami kaip daugiaformačiai pranešimai. Paslaugos teikėjas gali imti mokestį už kiekvieną atskirai siunčiamą pranešimo dalį. Pasiekiamos paslaugos gali skirtis.

#### Messaging bakstelėkite ••• > settings ir jjunkite Group text.

#### Garso pranešimo siuntimas

Norite pasveikinti draugą su gimtadieniu nusiųsdami jam dainą? Siųskite dainą kaip garso pranešimą.

- 1. Norėdami sukurti pranešimą bakstelėkite (1) > voice note.
- 2. Įrašykite pranešimą ir bakstelėkite done.
- 3. Bakstelėkite 📵.

#### Pranešimo rašymas balsu

Per sunku rašyti pranešimą? Rašykite ir siųskite tekstinį pranešimą balsu.

Ši funkcija veikia ne visomis kalbomis. Informaciją apie palaikomas kalbas rasite support.microsoft.com.

Jei norite naudoti šią funkciją, turite būti užmezgę ryšį su internetu.

- 1. Palaikykite paspaudę 🐉.
- 2. Pasakykite Text ir kontakto vardą.
- 3. Diktuokite savo pranešimą ir vykdykite girdimas instrukcijas.

#### Internetiniai pokalbiai su draugais

Ar jums patinka bendrauti su draugais internetu? Kai keliaujate skirtingose vietose, galite siųsti tiesioginius pranešimus iš savo telefono iš bet kurios vietos.

Jei norite naudoti internetinių pokalbių paslaugą, jums reikia "Microsoft" paskyros. Kai savo "Facebook" paskyrą prijungsite prie "Microsoft" paskyros, galite naudoti "Facebook" pokalbius, esančius Messaging. Išsamesnės informacijos ieškokite skyriuje "Kaip": www.windowsphone.com.

Prieš pradėdami internetinius pokalbius, nustatykite internetinių pokalbių paslaugą. Bakstelėkite 🛄 Messaging, braukite per online, tada vykdykite telefone pateikiamus nurodymus.

Įsiregistruokite naudoti internetinių pokalbių paslaugą, jei dar nesate įsiregistravę.

#### 1. Bakstelėkite 🖳 Messaging.

2. Bakstelėkite 🕀.

3. Jei norite įtraukti gavėją iš kontaktų sąrašo, bakstelėkite ⊕. Jei norite pradėti internetinį pokalbį, bakstelėkite draugo internetinių pokalbių paskyrą.

4. Bakstelėkite pranešimo lauką, parašykite pranešimą ir bakstelėkite ગ

### Paštas

Galite naudoti telefoną laiškui skaityti ir į jį atsakyti keliaudami.

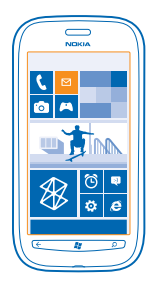

#### Pradžios ekrane bakstelėkite 🖂.

Jei norite siųsti ir gauti laiškus, turite būti užmezgę ryšį su internetu.

#### Pašto dėžutės įtraukimas

Ar naudojate skirtingus pašto adresus verslui ir laisvalaikiui? Savo telefone galite įtraukti kelias pašto dėžutes.

Jei norite paštą savo telefone, turite būti užmezgę ryšį su internetu.

Jei nesate įsiregistravę naudoti "Microsoft" paskyrą, įsijungę pirmą kartą galite tai padaryti. Į telefoną įtraukus "Microsoft" paskyrą pašto paskyra įtraukiama automatiškai.

- 1. Pradžios ekrane bakstelėkite 🖂.
- 2. Bakstelėkite paskyrą, užrašykite vartotojo vardą ir slaptažodį.
- 3. Bakstelėkite sign in.

**Patarimas:** Atsižvelgiant į pašto paskyrą su telefono duomenimis galite sinchronizuoti ne tik laiškus, bet ir kitus elementus, pvz., kontaktus ir jūsų kalendorių.

Jei jūsų telefonas neranda pašto parametrų, galite naudoti išplėstinę sąranką. Tam nereikia žinoti savo pašto paskyros tipo ir gaunamų bei siunčiamų laiškų pašto serverio adresų. Galite gauti šią informaciją iš pašto paslaugos teikėjo.

Jei norite sužinoti daugiau apie skirtingų pašto paskyrų nustatymą, žr. **www.windowsphone.com** skyrių apie naudojimą.

#### Pašto dėžutės įtraukimas vėliau

Pašto dėžutėje bakstelėkite ••• > add email account ir paskyrą, tada įsiregistruokite.

#### "Exchange ActiveSync"

Ar norėtumėte po ranka turėti darbo paštą, kontaktus bei kalendorių – ir kai dirbate kompiuteriu, ir kai naudojate telefoną keliaudami? Galite sinchronizuoti telefone ir "Microsoft Exchange" serveryje esantį svarbų turinį.

"Exchange ActiveSync" galima nustatyti tik tada, jei jūsų įmonėje yra "Microsoft Exchange" serveris. Be to, įmonės IT administratorius turi suaktyvinti jūsų paskyrai skirtą "Microsoft Exchange ActiveSync". Prieš pradėdami konfigūruoti, įsitikinkite, kad turite:

- Įmonės pašto adresą
- "Exchange" serverio vardą (kreipkitės į įmonės IT skyrių)
- Tinklo domeno pavadinimą (kreipkitės į įmonės IT skyrių)
- Biuro tinklo slaptažodį

Atsižvelgiant į "Exchange" serverio konfigūraciją, konfigūruojant gali prireikti įvesti papildomos informacijos. Jei reikiamos informacijos nežinote, kreipkitės į IT skyrių.

Konfigūruodami galite nurodyti, kokiu dažnumu telefonas turi sinchronizuoti turinį su serveriu. Sinchronizuojamas tik turinys, nurodytas konfigūruojant paskyrą. Norėdami sinchronizuoti papildomą turinį, pakeiskite "Exchange ActiveSync" paskyros parametrus.

Naudojant "Exchange ActiveSync" gali būti privaloma naudoti užrakto kodą.

#### Pašto atidarymas iš pradžios ekrano

Naudodami interaktyviąsias pašto plyteles galite atidaryti laišką tiesiogiai iš pradžios ekrano.

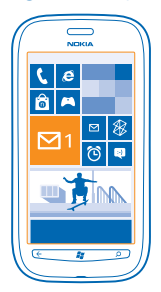

Plytelėse galite matyti neperskaitytų laiškų skaičių ir, ar gavote naują laišką.

Pradžios ekrane galite prisegti kelias pašto dėžutes. Pavyzdžiui, vieną plytelę skirkite darbo paštui, o kitą – laisvalaikio paštui. Jei bendrame aplanke "Gautieji" susiejate kelias pašto dėžutes, vienoje plytelėje laiškus galite atidaryti iš visų aplankų "Gautieji".

Norėdami skaityti laišką, bakstelėkite plytelę.

#### Laiško siuntimas

Neleiskite kauptis laiškams. Telefonu skaitykite ir rašykite laiškus keliaudami.

1. Pradžios ekrane bakstelėkite 🖂.

2. Jei esate susieję aplankus "Gautieji", bakstelėkite 🕀 ir paskyrą.

3. Jei norite įtraukti gavėją iš kontaktų sąrašo, bakstelėkite ⊕arba pradėkite rašyti vardą. Be to, galite rašyti adresą.

+ Patarimas: Jei norite pašalinti gavėją, bakstelėkite jo vardą ir Remove.

4. Užrašykite laiško temą.

© 2013 "Nokia". Visos teisės saugomos įstatymo.

- ★ 🛛 Patarimas: Jei norite įtraukti veiduką, bakstelėkite 😊.
- 5. Jei norite įtraukti failą, bakstelėkite 🖲.
- Patarimas: Taip pat galite nufotografuoti naują vaizdą rašydami laišką. Bakstelėkite 
  nufotografuokite vaizdą ir bakstelėkite accept.
- 6. Jei norite išsiųsti laišką, bakstelėkite 😔.

#### Laiško skaitymas

Laukiate svarbių naujienų? Skaitykite laiškus telefone, kad nereikėtų jų laukti prie stalo.

Pradžios ekrane galite matyti, kad gavote naują laišką.

- 1. Pradžios ekrane bakstelėkite 🖂.
- 2. Pašto dėžutėje bakstelėkite laišką. Neperskaityti laiškai žymimi kita spalva.
- Patarimas: Norėdami padidinti arba sumažinti vaizdą padėkite du pirštus ant ekrano ir juos suglauskite arba skėstelėkite.

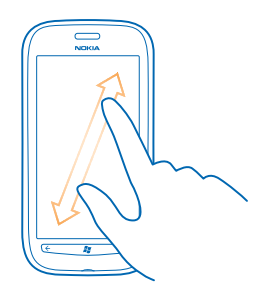

🛨 🛛 Patarimas: Jei laiške yra interneto adresas, bakstelėkite jį, kad pereitumėte į svetainę.

#### Laiško skaitymas pokalbyje

Pašto dėžutėje bakstelėkite pokalbi, kuriame yra laiškas, tada bakstelėkite laišką. Pokalbis, kuriame yra neperskaitytas laiškas žymimas kita spalva.

#### Priedo išsaugojimas

Atidarę laišką, bakstelėkite priedą, pavyzdžiui, nuotrauką, ir atsisiųskite jį į telefoną. Bakstelėkite priedą dar kartą, tada bakstelėkite ••• > save to phone. Išsaugoti galima ne visų formatų failus.

#### Atsakymas į laišką

Ar gaunate laiškų, į kuriuos reikia skubaus atsakymo? Atsakykite iš karto naudodami savo telefoną.

- 1. Pradžios ekrane bakstelėkite 🗹 .
- 2. Atidarykite laišką ir bakstelėkite 🔊.
- Patarimas: Jei norite atsakyti tik siuntėjui, bakstelėkite reply. Norėdami atsakyti siuntėjui ir visiems kitiems gavėjams, bakstelėkite reply all.

#### Laiško persiuntimas

Atidarykite laišką ir bakstelėkite 🔊 > forward.

#### Laiško ištrynimas

Ar pašto dėžutė perpildyta? Ištrinkite kelis laiškus, kad atlaisvintumėte vietos telefone.

- 1. Pašto dėžutėje bakstelėkite laiško, kurį norite ištrinti, kairėje.
- 2. Bakstelėkite šalia laiškų atsiradusius žymimuosius langelius, tada bakstelėkite 🖲.

|   | _ |                     |
|---|---|---------------------|
|   |   |                     |
|   |   |                     |
|   | _ |                     |
|   | _ |                     |
| 0 |   |                     |
|   | Ð |                     |
|   | 0 | <ul> <li></li></ul> |

Visi pažymėti laiškai ištrinami. Atsižvelgiant į pašto paskyrą, laiškai gali būti ištrinti ir iš laiškų serverio.

#### Vieno laiško ištrynimas

Atidarykite laišką ir bakstelėkite 🖲.

#### Atskirų laiškų peržiūra

Laiškai pagal pavadinimą sugrupuoti kaip pokalbiai. Į pokalbį taip pat įtraukti ir jūsų atsakymai. Jei visus laiškus norite peržiūrėti atskirai, pokalbių funkciją galite išjungti.

- 1. Pradžios ekrane bakstelėkite 🖾.
- 2. Bakstelėkite ••• > settings.
- 3. Išjunkite Conversations.

#### Kelių pašto dėžučių susiejimas į vieną jungtinį katalogą "Gautieji"

Jei turite daugiau nei vieną pašto paskyrą, galite pasirinkti, kuriuos katalogus "Gautieji" norite sujungti į vieną katalogą "Gautieji". Jungtiniame kataloge "Gautieji" galite matyti visus laiškus vienu metu.

- 1. Pradžios ekrane bakstelėkite pašto dėžutę.
- 2. Bakstelėkite ••• > link inboxes.
- 3. Sąraše other inboxes bakstelėkite katalogus "Gautieji", kuriuos norite susieti su pirmuoju.
- 4. Bakstelėkite rename linked inbox, įrašykite naują pašto dėžutės pavadinimą ir bakstelėkite ⊘.

Naujas jungtinis katalogas "Gautieji" prisegamas pradžios ekrane.

#### Jungtinių katalogų "Gautieji" atsiejimas

Jei norite peržiūrėti pašto dėžutes individualiai arba pradėti naudoti tik vieną pašto paskyrą, galite atsieti jungtinius katalogus "Gautieji".

- 1. Pradžios ekrane bakstelėkite jungtinį katalogą "Gautieji".
- 2. Bakstelėkite ••• > linked inboxes.
- 3. Sąraše this inbox bakstelėkite katalogus "Gautieji", kuriuos norite atsieti ir unlink.

#### Pašto dėžutės ištrynimas

Jei daugiau nebenorite naudoti pašto dėžutės, galite ištrinti ją iš telefono.

- 1. Braukite kairén ir bakstelékite 🔯 Settings > email+accounts.
- 2. Bakstelėkite ir palaikykite pašto dėžutę, tada bakstelėkite **delete**.

## Vaizdo kamera

Kam nešiotis atskirą vaizdo kamerą, jei jūsų telefone yra viskas, ko reikia įspūdžiams fiksuoti? Telefono vaizdo kamera paprasta fotografuoti arba filmuoti.

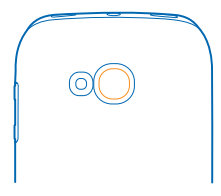

### **Fotografavimas**

Fotografuokite ryškius ir gyvus vaizdus – užfiksuokite geriausias akimirkas nuotraukų albume.

1. Jei norite įjungti fotoaparatą, paspauskite fotoaparato klavišą.

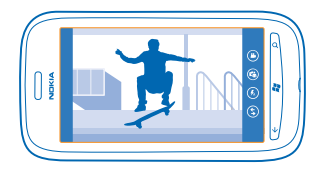

2. Jei norite padidinti arba sumažinti vaizdą, pasirinkite + arba – mastelio valdiklyje
 3. Jei norite fokusuoti vaizdą, palaikykite iki pusės paspaustą fotoaparato klavišą. Fokusuotas vaizdas užrakinamas, kai baltas stačiakampis nustoja mirksėti.

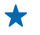

**Patarimas:** Kai fokusuotas vaizdas užrakinamas, galite laikyti fotoaparato klavišą nuspaustą iki pusės ir iš naujo sukurti nuotrauką.

4. Jei norite fotografuoti, visiškai nuspauskite fotoaparato klavišą.

Nejudinkite telefono, kol nuotrauka bus išsaugota, o fotoaparatas parengtas fotografuoti naują nuotrauką.

Jei norite peržiūrėti ką tik nufotografuotą vaizdą, braukite dešinėn. Nuotraukos išsaugomos jūsų Camera Roll telkinyje Pictures.

#### Fotografavimas nenaudojant fotoaparato klavišo

Jei norite fokusuoti konkretaus objekto arba srities vaizdą, bakstelėkite objektą arba sritį ekrane. Laikykite telefoną ramiai, kol baltas stačiakampis nustos mirksėti.

### Skirtingų siužeto režimų naudojimas

Sužinokite kaip nufotografuoti vaizdus įvairiose situacijose naudojant skirtingus telefono fotoaparato siužeto režimus.

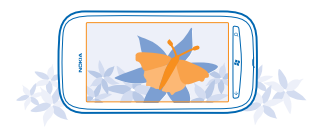

#### Stambaus plano vaizdo fotografavimas

Gali būti sudėtinga fokusuoti nedidelių objektų, pvz., gėlių, vaizdus. Turite pritraukti fotoaparatą arčiau objekto. Jei norite nufotografuoti ryškius ir tikslius pačių smulkiausių objektų vaizdus, naudokite artimąjį režimą.

- 1. Jei norite įjungti fotoaparatą, paspauskite fotoaparato klavišą.
- 2. Norėdami įjungti artimąjį režimą, pasirinkite (2) > Scenes > Macro.

#### Judančio objekto fotografavimas

Būdami sporto renginyje telefonu norite nufotografuoti veiksmo sceną? Norėdami nufotografuoti ryškesnius judančių žmonių vaizdus, naudokite sporto režimą.

- 1. Jei norite įjungti fotoaparatą, paspauskite fotoaparato klavišą.
- 2. Norėdami įjungti sporto režimą, bakstelėkite (\*) > Scenes > Sports.

#### Fotografavimas esant silpnam apšvietimui

Norite nufotografuoti geresnius vaizdus, net kai apšvietimas neryškus? Naudokite nakties režimą.

- 1. Jei norite jjungti fotoaparata, paspauskite fotoaparato klaviša.
- 2. Norėdami įjungti naktinį režimą, bakstelėkite () > Scenes > Night.

### **Filmavimas**

Savo telefonu galite ne tik fotografuoti, bet ir įamžinti ypatingas akimirkas vaizdo įrašais.

- 1. Jei norite jjungti fotoaparatą, paspauskite fotoaparato klavišą.
- 2. Jei norite fotografavimo režimą perjungti į filmavimo režimą, bakstelėkite 🙂.
- 3. Jei norite pradėti filmuoti, paspauskite fotoaparato klavišą. Pradeda veikti laikmatis.
- 4. Jei norite baigti filmuoti, paspauskite fotoaparato klavišą. Laikmatis sustoja.

Jei norite peržiūrėti vaizdo įrašą, braukite dešinėn ir bakstelėkite 🕥. Vaizdo įrašas išsaugomas jūsų Camera Roll, esančiame šakotuve Pictures.

### Patarimai apie fotoaparatą

Štai keli patarimai, kurie padės jums išnaudoti visas telefono fotoaparato galimybes.

- Abiem rankomis tvirtai laikykite fotoaparatą.
- Jei norite padidinti arba sumažinti vaizdą, bakstelėkite + arba mastelio valdiklyje .
   Padidinus vaizdą vaizdo kokybė gali pablogėti.
- Jei norite pakeisti vaizdo kameros parametrus, pvz., blykstės, siužeto režimų ir raiškos, bakstelėkite () ir parametrą.
- Jei nenaudosite fotoaparato kelias minutes, jis pradės veikti miego režimu. Jei norite "pažadinti" fotoaparatą, paspauskite įjungimo mygtuką ir nuvilkite užrakto ekraną aukštyn.

Naudodami blykstę, laikykitės saugaus atstumo. Neapšvieskite blykste arti esančių žmonių arba gyvūnų. Fotografuodami neuždenkite blykstės.

### Vietos informacijos nuotraukose ir vaizdo įrašuose išsaugojimas

Jei norite prisiminti, kur tiksliai buvote, kai nufotografavote tam tikrą nuotrauką arba nufilmavote vaizdo įrašą, galite nustatyti, kad telefonas automatiškai įrašytų vietą.

- 1. Pradžios ekrane braukite kairėn ir bakstelėkite 🙆 Settings.
- 2. Braukite per applications ir bakstelėkite pictures+camera.
- 3. Perjunkite Include location information in pictures you take i On .

Jei norite įtraukti vietos informaciją į dalijimo paslaugai, pvz., "Facebook" arba "SkyDrive", nusiunčiamas nuotraukas, **Keep location information on uploaded pictures** perjunkite į **On [11]**.

Vietos informaciją galima pridėti prie nuotraukos arba vaizdo įrašo, jei naudojant palydovą arba tinklą galima nustatyti jūsų vietą. Jei bendrai naudojate nuotrauką arba vaizdo įrašą, kuriame yra vietos informacijos, peržiūrėdami nuotrauką arba vaizdo įrašą šią informaciją galės matyti kiti asmenys. Galite išjungti geografinius žymeklius telefono parametruose.

### Dalijimasis nuotraukomis ir vaizdo įrašais

Nufotografavę vaizdą arba nufilmavę vaizdo įrašą galite nusiųsti jį į dalijimosi paslaugą, pvz., "Facebook" arba "SkyDrive".

- 1. Jei norite jjungti fotokamerą, paspauskite fotokameros klavišą.
- 2. Nufotografuokite vaizdą arba nufilmuokite vaizdo įrašą.
- 3. Braukite dešinėn. Bakstelėkite ••• > share....

4. Pasirinkite, kaip norite dalytis ir vykdykite nurodymus.

★ Patarimas: Kad būtų lengviau dalytis, galite nustatyti "Facebook" arba "SkyDrive" kaip greito dalijimosi paskyrą. Greito dalijimosi paskyrą dalijimosi pradžioje galite rasti meniu.

Norėdami nustatyti greito dalijimosi paskyrą, pradžios ekrane braukite kairėn, bakstelėkite **Settings.** Braukite per **applications** ir bakstelėkite **pictures+camera** > **Quick Share Account** ir paskyrą. Naudojantis šiomis paslaugomis arba parsisiunčiant turinį gali būti perduodami dideli duomenų kiekiai, už kuriuos gali tekti mokėti pagal duomenų srautų įkainius.

Ne visos dalijimosi paslaugos palaiko visų formatų failus arba aukštos kokybės vaizdo įrašus.

### Kadrų valdymas

Fotografuojate ir nufilmuojate daug puikių vaizdų? Toliau pateikiami jų peržiūros, tvarkymo ir dalijimosi būdai.

#### Nuotraukų telkinys

Telefonu nufotografuotos nuotraukos ir nufilmuoti vaizdo įrašai išsaugomi telkinyje Pictures. Čia galite juos naršyti ir peržiūrėti.

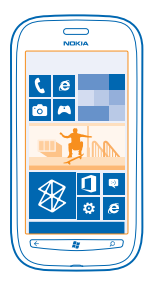

Norėdami lengviau rasti nuotraukas ir vaizdo įrašus, pažymėkite juos kaip mėgstamus arba skirstykite jalbumus.

#### Nuotraukų peržiūra

Pergyvenkite svarbias akimirkas dar kartą – peržiūrėkite nuotraukas telefone.

#### Bakstelėkite Pictures.

1. Jei norite peržiūrėti savo užfiksuotą nuotrauką, bakstelėkite Camera Roll ir nuotrauką.

 Jei norite peržiūrėti kitą nuotrauką, braukite kairėn. Jei norite peržiūrėti ankstesnę nuotrauką, braukite dešinėn.

#### Vaizdo didinimas arba mažinimas

Padėkite du pirštus ant ekrano ir juos suglauskite arba išskėskite.

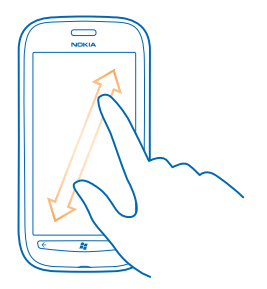

🛨 🛛 Patarimas: Jei norite greitai padidinti arba sumažinti vaizdą, bakstelėkite nuotrauką du kartus.

#### Galimų funkcijų vaizdas

Bakstelėkite ir laikykite nuotrauką.

#### Nuotraukos žymėjimas kaip mėgstamos

Ar norite greitai ir lengvai rasti geriausias nuotraukas? Pažymėkite jas kaip mėgstamas ir peržiūrėti jas visas vaizde favourites, kuris yra telkinyje Pictures.

- 1. Bakstelėkite Pictures.
- 2. Bakstelėkite albums ir suraskite nuotrauką.

Jei nuotrauka yra internetiniame albume, pirmiausia įrašykite ją į telefoną. Bakstelėkite ••• > save to phone.

3. Bakstelėkite ir palaikykite nuotrauką, tada bakstelėkite add to favourites.

Patarimas: Be to, nuotrauką galite pažymėti kaip mėgstamą iš karto, kai ją nufotografuosite. Tiesiog braukite dešinėn, bakstelėkite ir laikykite nuotrauką, tada bakstelėkite add to favourites.

#### Mėgstamų peržiūra

Telkinyje Pictures braukite per favourites.

#### Nuotraukų ir vaizdo įrašų nusiuntimas į internetą

Ar norite nusiųsti nuotraukų ir vaizdo įrašų į socialinių tinklų paslaugą, kad draugai ir šeimos nariai galėtų juos peržiūrėti? Tai galite padaryti tiesiogiai iš telkinio Pictures.

- 1. Bakstelėkite Pictures.
- 2. Pasirinkite norimą nusiųsti nuotrauką arba vaizdo įrašą.
- 3. Bakstelėkite ••• > share....
- 4. Pasirinkite, kaip norite dalytis ir vykdykite ekrane rodomus nurodymus.
- Patarimas: Norėdami pasiekti savo nuotraukas iš bet kokio įrenginio, galite nustatyti nusiuntimą į "SkyDrive". "SkyDrive" pasiekiama meniu, kai peržiūrite nuotraukas.

Norėdami nustatyti funkciją, pradžios ekrane braukite kairėn, bakstelėkite 🖸 Settings. Braukite per applications ir bakstelėkite pictures+camera > Quick Share Account ir paskyrą.

#### Telkinio "Nuotraukos" fono keitimas

Ar turite mėgstamiausią nuotrauką, į kurią kaskart pažiūrėjus jaučiatės gerai? Nustatykite ją kaip telkinio **Pictures** foną.

- 1. Bakstelėkite Pictures.
- 2. Bakstelėkite ••• > choose background.
- 3. Pasirinkite nuotrauką ir bakstelėkite 🕗.

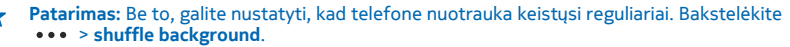

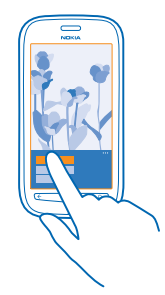

#### Albumo kūrimas

Norėdami lengvai rasti, pavyzdžiui, šventės, asmens ar kelionės nuotraukas, skirstykite nuotraukas į albumus pagal temą.

1. Kompiuteryje atidarykite "Zune"kompiuterio programą.

2. Programoje "Zune" pasirinkite Collection ir Pictures. Dešiniuoju mygtuku spustelėkite albumą dalyje My Pictures, pasirinkite New album ir jį pavadinkite.

3. Įtraukite nuotraukas į albumą ir sinchronizuokite jį su telefonu.

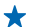

Patarimas: Jeigu naudojate "Apple Mac", parsisiųskite Windows Phone 7 Connector for Mac iš "Mac App" parduotuvės.

#### Albumo ištrynimas

Telefone ištrynus albumą, taip pat ištrinamos visos jame esančios nuotraukos. Nukopijavus albumą į kompiuterį, albumas ir jame esančios nuotraukos lieka kompiuteryje.

Bakstelėkite Pictures > albums. Bakstelėkite ir laikykite albumą, tada bakstelėkite delete.

Negalite ištrinti internetinių albumų naudodami savo telefoną.

#### Nuotraukų kopijavimas į kompiuterį

Ar turite nufotografavę nuotraukų, kurias norite nukopijuoti į kompiuterį? Naudodami kompiuterio programą "Zune" kopijuokite nuotraukas iš telefono į kompiuterį ir atvirkščiai.

1. Prijungdami telefoną prie suderinamo kompiuterio naudokite suderinamą USB kabelį.

2. Kompiuteryje atidarykite "Zune". Išsamesnės informacijos ieškokite "Zune" žinyne.

Naujausią "Zune" versiją galite parsisiųsti iš www.zune.net.

#### Nuotraukos išsaugojimas nuotraukų telkinyje

Nuotraukas galite gauti paštu arba daugiaformačiu pranešimu. Jei nuotraukas norite peržiūrėti vėliau, išsaugokite jas Pictures telkinyje.

- 1. Pašte arba daugiaformačiame pranešime bakstelėkite nuotrauką.
- 2. Bakstelėkite ••• > save to phone.

Jei norite peržiūrėti Pictures telkinyje išsaugotą nuotrauką, bakstelėkite albums > Saved Pictures.

# Žemėlapiai ir navigacija

Ištirkite aplinkines vietoves ir sužinokite, kaip ten patekti.

### Vietos informacijos paslaugų įjungimas

Sužinokite, kokioje vietovėje naudojate "Žemėlapius", išsaugokite vietą fotografuojamose nuotraukose – leiskite programėlėms naudoti jūsų vietos informaciją, kad galėtų jums pasiūlyti daugiau paslaugų.

- 1. Braukite kairėn ir bakstelėkite 🔯 Settings.
- 2. Bakstelėkite location ir perjunkite Location services į On .

### Nokia Žemėlapiai

Nokia Maps parodo netoliese esančius objektus ir nukreipia ten, kur norite patekti.

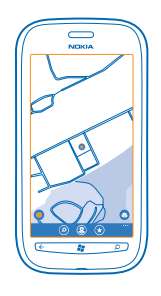

#### Galite:

- ieškoti miestų, gatvių ir paslaugų;
- rasti kelią naudodamiesi išsamiais nurodymais;
- bendrinti savo vietą;
- išsaugoti telefone mėgstamas vietas kaip mėgstamus ir prisegti vietas prie pradžios ekrano, kad galėtumėte greitai jas pasiekti;
- rašyti vietos apžvalgą arba fotografuoti ir nusiųsti, kad visi matytų savo telefonuose arba Nokia Žemėlapiai svetainėje.

Skaitmeninių žemėlapių turinys kartais gali būti netikslus ir neužbaigtas. Niekada nesikliaukite vien turiniu ar svarbiausių ryšių paslauga, pvz,. skambindami pagalbos tarnyboms.

Naudojantis šiomis paslaugomis arba parsisiunčiant turinį gali būti perduodami dideli duomenų kiekiai, už kuriuos gali tekti mokėti pagal duomenų srautų įkainius.

Tam tikrą medžiagą sugeneravo trečiosios šalys, o ne "Nokia". Medžiaga gali būti netiksli ir neprieinama.

#### Sužinokite, kurioje žemėlapio vietoje esate

Jei norite sužinoti, kur esate, patikrinkite, kurioje žemėlapio vietoje esate. Be to, galite tyrinėti įvairius miestus ir šalis.

1. Pradžios ekrane braukite į kairę ir bakstelėkite 🔘 Nokia Maps.

🔘 rodo jūsų buvimo vietą. Jei Nokia Maps negali rasti jūsų vietos, 🌑 rodoma paskutinė žinoma vieta.

Jei neįmanoma tiksliai nustatyti padėtį, žaliai apvesta vietos piktograma rodo, kur maždaug galite būti. Tankiai gyvenamose teritorijose nustatymo tikslumas yra didesnis, o žalias apvedimas ne toks platus.

Jei norite peržiūrėti dabartinę arba paskutinę žinomą vietą, bakstelėkite O.

Žemėlapių aprėpiama sritis priklauso nuo šalies ir regiono.

#### Žemėlapio naršymas

Vilkite žemėlapį pirštu. Pagal numatytuosius parametrus, žemėlapis yra nukreiptas į šiaurę.

Kompaso tikslumas ribotas. Be to, kompaso tikslumui gali daryti įtakos elektromagnetiniai laukai, metaliniai daiktai arba kitos išorės aplinkybės. Kompasas visada turi būti tinkamai sukalibruotas.

#### Vaizdo didinimas arba mažinimas

Jei norite padidinti arba sumažinti vaizdą, padėkite du pirštus ant žemėlapio ir juos suglauskite arba skėstelėkite.

Patarimas: Jei norite įtraukti mastelio valdiklius į žemėlapio vaizdą, bakstelėkite ••• > settings ir perjunkite Zoom controls į On [].

#### Vietos paieška

Nokia Maps padeda rasti konkrečias vietas ir įmones.

Norint ieškoti vietų reikia prisijungti.

- 1. Bakstelėkite 🔕 Nokia Maps > 🕗.
- 2. Paieškos lauke įveskite paieškos žodžius, pvz., gatvės adresą arba vietos pavadinimą.
- 3. Pasirinkite elementą iš siūlomų atitikčių sąrašo.

Vieta rodoma žemėlapyje.

Patarimas: Ar norite peržiūrėti daugiau informacijos apie vietą? Vietos informacijos rodinyje gali būti įprastos informacijos, nuotraukų, atsiliepimų, nuorodų į vadovus ir kitų netoliese esančių vietų pasiūlymų. Kai vieta rodoma žemėlapyje, norėdami peržiūrėti vietos informacijos rodinį, bakstelėkite informacijos debesėlį.

Jei nerandama paieškos rezultatų, įsitikinkite, kad teisingai užrašėte ieškomą žodį.

#### Netoli esančių vietų paieška

Ar ieškote naujo restorano, viešbučio ar parduotuvės? Nokia Maps siūlo jums netoli esančias vietas.

Bakstelėkite 🔯 Nokia Maps.

1. Bakstelėkite <sup>(</sup>), kad rastumėte netoli esančias siūlomas vietas arba tašką žemėlapyje.

2. Bakstelėkite 🖲

Žemėlapyje galite matyti visų tipų siūlomas vietas.

3. Norėdami rasti tam tikrus netolimų vietų tipus, bakstelėkite ④, braukite per explore ir bakstelėkite kategorijos išklotinės dalį.

Žemėlapyje rodomas kategorijai priklausančios netoli esančios vietos.

Patarimas: Bakstelėkite ir palaikykite nuspaudę kategorijos plytelę, kad prisegtumėte ją pradiniame ekrane. Tokiu būdu galite greitai rasti vietas kur bebūtumėte.

#### Nuotraukos įtraukimas į vietą

Pamatėte kažką, kas jums patinka? Pasidalykite savo įspūdžiais su kitais. Nufotografuokite vaizdą ir įkelkite jį, kad visi jį matytų savo telefonuose arba Nokia Maps svetainėje.

- 1. Pradžios ekrane braukite į kairę ir bakstelėkite 🕥 Nokia Maps.
- 2. Bakstelėkite 🕑 ir peržiūrėkite vietas, esančias netoliese jūsų.
- 3. Bakstelėkite vietos piktogramą žemėlapyje ir informacijos debesėlį.
- 4. Išsamios informacijos apie vietą rodinyje braukite per **photos** ir bakstelėkite 🕀 add a photo.
- 5. Bakstelėkite nuotrauką ir 🗐.

#### Vietos įvertinimas ir komentavimas

Išsamios informacijos apie vietą rodinyje braukite per **reviews** ir bakstelėkite 🟵 **add a review**. Bakstelėkite žvaigždutes, kad įvertintumėte vietą ir parašykite savo komentarą.

#### Vietos išsaugojimas

Pagalba planuojant kelionę: galite ieškoti vietų, pvz., viešbučių, lankytinų vietų ar degalinių, ir išsaugoti jas telefone.

- 1. Pradžios ekrane braukite kairėn ir bakstelėkite 🚫 Nokia Maps.
- 2. Norėdami rasti adresą arba vietą, bakstelėkite 🖉.

3. Kai vieta rodoma žemėlapyje, norėdami atidaryti vietos informacijos rodinį, bakstelėkite informacijos debesėlį.

4. Išsamios informacijos apie vietą rodinyje bakstelėkite 🟵.

★ Patarimas: Taip pat galite prisegti vietą pradžios ekrane, kad greitai pasiektumėte. Norėdami žemėlapyje raskite vietą, bakstelėkite informacijos debesėlį ir ⊘.

#### Išsaugotos vietos peržiūra

Pagrindiniame rodinyje bakstelėkite 🟵.

#### Išsaugotų vietų sinchronizavimas

Visada turėkite mėgstamų vietų atsarginę kopiją po ranka: įsiregistruokite "Nokia" paskyroje ir sinchronizuokite mėgstamas vietas su Nokia Maps svetaine.

Pradžios ekrane braukite į kairę ir bakstelėkite 🕥 Nokia Maps.

Galite planuoti kelionę kompiuteryje naudodami Nokia Maps svetainę, sinchronizuoti informaciją su telefonu ir pasiekti kelionės planą keliaudami. Be to, sinchronizavimas yra patogus būdas perkelti išsaugotas vietas iš ankstesnio "Nokia" telefono į naująjį. Sinchronizuokite senąjį telefoną su Nokia Maps interneto paslauga, tada su naujuoju telefonu.

Jei esate prisijungę prie "Nokia" paskyros, jūsų mėgstamos vietos telefone ir Nokia Maps interneto paslaugoje sinchronizuojamos automatiškai kaskart, kai atidarote Nokia Maps. Jei išsaugotas vietas norite sinchronizuoti neautomatiniu būdu, bakstelėkite (€) > ②.

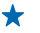

Patarimas: Planuokite kelione kompiutervie naudodami Nokia Maps svetajne, sinchronizuokite informacija telefone ir pasiekite kelionės plana keliaudami.

Norėdami naudoti Nokia Maps interneto paslauga kompiuteryje, eikite į maps.nokia.com.

Automatinio sinchronizavimo išjungimas Bakstelkite ••• > settings ir periunkite Synchronise favourites i

#### Nurodymu, kaip atyykti i vieta, gavimas

Ar norite lengvai rasti kelia? Gaukite ėiimo, važiavimo automobiliu ar keliavimo viešuoju transportu nuorodu – kaip pradžios taška naudokite dabartine arba bet kuria kita vieta.

#### 1. Bakstelėkite 🔕 Nokia Maps.

2 Bakstelėkite ••• > directions

3. Jei nenorite, kad pradžios tašku būtu dabartinė jūsu vieta, bakstelėkite from ir ješkokite pradžios taško

4. Bakstelėkite to ir ieškokite atvykimo taško.

Maršrutas rodomas žemėlapvie kartų su apskaičiavimų, kiek užtruks patekti į vieta. Bakstelėkite 😱 norėdami gauti išsamus nurodymus.

 $\mathbf{+}$ 

Patarimas: Jei norite gauti nuorodu i vieta, galite bakstelėti vieta žemėlapvie arba bakstelėti ir palaikyti taška žemėlapyje, tada bakstelėti informacijos debesėlį. Bakstelėkite directions to here arba directions from here.

Perjungimas tarp nurodymų vykstant pėsčiomis, automobiliu ir viešuoju transportu Išsamiame nuorodu vaizde bakstelėkite 🖈. 🚍 arba 🚍.

Viešojo transporto maršrutai rodomi, jei randamas tinkamas ryšys tarp vietos ir jūsų atvykimo tikslo. Viešojo transporto krypčiu funkcija vejkja tik kaj kuriose pasaulio vjetose.

#### Žemėlapio išvaizdos keitimas

Peržiūrėkite žemėlapi skirtingais režimais, kurie parvškina tam tikras detales ir padeda lengviau rasti kelia.

- 1. Pradžios ekrane braukite kairėn ir bakstelėkite 🔕 Nokia Maps.
- 2. Bakstelėkite 😔 ir pasirinkite žemėlapio vaizda, pavyzdžiui, satellite arba traffic.

Galimos parinktys ir funkcijos įvairiose vietovėse gali skirtis. Negalimos parinktys rodomos blankesnés

### **Nokia Drive**

Nokia Drive išsamiai nurodo kelią į paskirties tašką balsu.

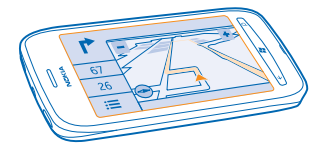

#### Bakstelėkite 🚍 Nokia Drive.

Galite:

- Rasti kelią gaudami išsamius nurodymus balsu
- Stebėti savo vietą, greitį ir nuvažiuotą atstumą, net ir nesinaudodami navigacija
- Įkelti žemėlapius prieš kelionę ir naudoti Nokia Drive neprisijungę, kad sumažintumėte išlaidas už duomenų siuntimą
- Išsaugoti dažniausiai naudojamus paskirties taškus telefone
- Gauti įspėjimą viršiję leistiną greitį
- Gauti informaciją realiuoju laiku apie avarijas ir eismo sąlygas kasdieniuose maršrutuose naudodami my commute

Naudojantis šiomis paslaugomis arba parsisiunčiant turinį gali būti perduodami dideli duomenų kiekiai, už kuriuos gali tekti mokėti pagal duomenų srautų įkainius.

#### Važiavimas į paskirties tašką

Kai reikia aiškių važiavimo nuorodų, optimizuotų naudoti vairuojant, Nokia Drive padės pasiekti paskirties tašką.

Bakstelėkite 🚍 Nokia Drive.

Laikykitės visų vietinių įstatymų. Naudotis mobiliuoju telefonu ar kai kuriomis funkcijomis vairuojant gali būti draudžiama. Jūsų rankos visada turi būti laisvos, kad važiuodami galėtumėte valdyti transporto priemonę. Važiuodami pirmiausia turėtumėte pasirūpinti saugumu.

Pirmą kartą atidarius Nokia Drive telefonas paklaus, ar norite parsisiųsti dabartinės vietos gatvių žemėlapius ir navigaciją balsu, atitinkančią jūsų telefono kalbos parametrus.

Jei parsisiųsite reikalingus žemėlapius naudodami namų "Wi-Fi" ryšį prieš išvykdami į kelionę, sutaupysite duomenų siuntimo mokesčius keliaudami.

Jei jūsų šalyje ši my commute funkcija galima, telefonas gali paprašyti nurodyti namų ir darbo adresą.

- 1. Bakstelėkite => Set destination ir ieškokite atvykimo taško.
- 2. Bakstelėkite paskirties tašką ir DRIVE TO > START.

Pagal numatytuosius nustatymus žemėlapis pasisuka važiavimo kryptimi. Kompasas visada rodo šiaurę.

© 2013 "Nokia". Visos teisės saugomos įstatymo.

#### 3. Jei norite sustabdyti navigaciją, bakstelėkite => Stop navigation.

#### Žemėlapio per visą ekraną žiūrėjimas

Bakstelėkite žemėlapį.

#### Vietos išsaugojimas

Planuodami kelionę galite ieškoti vietų, pvz., viešbučių, lankytinų vietų ar degalinių, ir išsaugoti jas telefone.

#### Bakstelėkite 🚍 Nokia Drive.

- 1. Norėdami ieškoti vietos, bakstelėkite **Set destination** > Search.
- 2. Įveskite paieškos žodžius, pvz., gatvės adresą arba vietos pavadinimą.
- 3. Bakstelėkite vietą sąraše.
- 4. Bakstelėkite 💌

Važiavimas į išsaugotą vietą Bakstelėkite 🗮 > Set destination > Favourites ir vietą.

Patarimas: jei norite greitai pasiekti dažnai naudojamą paskirties tašką, galite prisegti jį pradiniame ekrane. Bakstelėkite => Set destination > Favourites, bakstelėkite ir palaikykite vietą, tada bakstelėkite pin to start.

#### Nurodymų balsu gavimas

Jei jūsų kalba galima nurodymų balsu parinktis, ji padės rasti kelią į paskirties tašką, o jūs galėsite mėgautis kelione.

#### Bakstelėkite 🚍 Nokia Drive.

1. Bakstelėkite => Settings > Navigation voice.

2. Bakstelėkite kalbą. Jei nurodymų balsu naudoti nenorite, bakstelėkite None.

#### Naujų navigacijos balsų parsisiuntimas

Bakstelėkite **Settings** > **Navigation voice** > **Download new**, tada bakstelėkite balsą.

#### Navigacija neprisijungus

Jei norite sumažinti duomenų siuntimo išlaidas, galite naudoti programą Nokia Drive ir neprisijungę.

- 1. Bakstelėkite 🔤 Nokia Drive.
- 2. Bakstelėkite **Settings**.
- 3. Perjunkite Connection į Offline

Kai kurios funkcijos, pvz., paieškos rezultatai, gali būti riboti programą Nokia Drive naudojant neprisijungus.

#### Maršruto į darbą pagalba

Sumažinkite keliavimo į darbą stresą – Nokia Drive įsimena jūsų kasdienius maršrutus ir realiuoju laiku pateikia informaciją apie eismo sąlygas ir avarijas.

Ši funkcija veikia tik kai kuriose pasaulio vietose. Nuolat pridedama daugiau vietų.

Eismo informacijos prieinamumas gali skirtis atsižvelgiant į regioną ir šalį.

#### 1. Bakstelėkite 🚘 Nokia Drive.

Atidarius Nokia Drive pirmą kartą, jūsų paprašys nustatyti my commute funkciją. Norėdami nustatyti funkciją, bakstelėkite => Settings > My Commute > Perform the Quickstart setup.
 Suraskite namų ir darbo adresą, įveskite laiką, kada dažniausiai einate į darbą ir grįžtate namo.

Informaciją apie eismo sąlygas ir numatomą kito maršruto į darbą laiką matysite pradžios ekrane esančioje Nokia Drive sąveikiojoje plytelėje. Be to, važiuodami gaunate informaciją realiuoju laiku apie eismo sąlygas ir avarijas.

#### Maršruto į darbą pradžia

Bakstelėkite 🔄 Nokia Drive. Atsižvelgiant į esamą laiką, telefonas pasiūlo paskirties tašką. Norėdami keliauti į pasiūlytą vietą, bakstelėkite COMMUTE.

Kuo dažniau naudosite my commute, tuo geriau jis išmoks – jei važiuosite į paskirties tašką daugiau nei vieną kartą, paskirties taškas išsaugomas kaip mėgstamas.

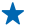

Patarimas: Jei norite naudoti mėgstamą paskirties tašką, pavyzdžiui, važiuoti ne namo, o į sporto salę, bakstelėkite 🔄 Nokia Drive ir ⊘.

#### Kito maršruto į darbą peržiūrą pradžios ekrane

Informaciją apie eismo sąlygas ir numatomą kito maršruto į darbą laiką matysite pradžios ekrane esančioje Nokia Drive sąveikiojoje plytelėje.

Nustačius my commute, pradžios ekrane esančioje plytelėje Nokia Drive rodoma kito maršruto į darbą informacija.

Kitoje sąveikiosios plytelės pusėje pateikiama atvykimo taško prognozė ir apskaičiuotas kelionės trukmės laikas. Gali tekti šiek tiek palaukti, kol plytelė apsivers.

Be to, kitoje plytelės pusėje galite peržiūrėti kito maršruto į darbą eismo sąlygas:

🚨 – važiavimas be kliūčių, nedidelis eismas

🚘 – didelis eismas

- uždarytas kelias

Maršruto į darbą informaciją sąveikiojoje plytelėje galite peržiūrėti tik tuo atveju, jei esamu dienos laiku yra atvykimo taško pasiūlymas. Apskaičiuotas kelionės laikas gali būti rodomas tik prieš pat įprastą įvykimo laiką.

#### Įspėjimų apie leistiną greitį gavimas

Neviršykite greičio limito – nustatykite telefoną įspėti jus, kai važiuojate per greitai.

Greičio limito informacijos prieinamumas gali skirtis atsižvelgiant į regioną ir šalį.

1. Bakstelėkite 🚍 Nokia Drive.

2. Bakstelėkite 🚍 > Settings > Speed limit ir perjunkite Speed limit alert į Alert on 💻 🛽 .

 Jei norite nustatyti, kiek turite būti viršijęs greitį, kad gautumėte įspėjimą, nuvilkite Alert if my speed exceeds limit by slankiklį. Galite nustatyti atskirtą lėtesnio ir greitesnio greičio apribojimą.

#### Programos "Nokia" Navigacija žemėlapių parsisiuntimas

Jei keliaudami norite sutaupyti duomenų siuntimo mokesčių, telefone prieš kelionę išsaugokite naujus gatvių žemėlapius. Jei trūksta vietos, iš telefono galite pašalinti kelis žemėlapius.

#### Bakstelėkite 🔤 Nokia Drive > 🚍 > Settings > Manage maps.

Jei norite parsisiųsti žemėlapių į telefoną, turite būti prisijungęs prie "Wi-Fi" tinklo.

- 1. Bakstelėkite 🕀.
- 2. Pasirinkite žemyną, šalį ir sritį, jei taikoma, tada bakstelėkite Install.

Naudojantis šiomis paslaugomis arba parsisiunčiant turinį gali būti perduodami dideli duomenų kiekiai, už kuriuos gali tekti mokėti pagal duomenų srautų įkainius.

#### Žemėlapio pašalinimas

Bakstelėkite žemėlapį, kurį norite pašalinti, tada žemėlapio išsamios informacijos puslapyje bakstelėkite ().

#### Programos "Automobiliu" vaizdo išvaizdos keitimas

Ar naudojatės Nokia Drive naktį, kai tamsu? Naudodami dienos ir nakties režimus galite visada aiškiai matyti ekraną. Be to, pagal savo poreikius galite keisti kitus parametrus.

Bakstelėkite 🚍 Nokia Drive.

#### 1. Bakstelėkite 🚍 > Settings.

 Perjunkite Map colours į Night. Jei norite pereiti į nakties režimą automatiškai, kai sutemsta, bakstelėkite Automatic.

2D ir 3D perjungimas Bakstelėkite **ir** 2D arba 3D.

#### Likusio atstumo, atvykimo laiko ir likusio laiko vaizdų perjungimas Navigacijos vaizde bakstelėkite likusį atstumą ir funkciją.

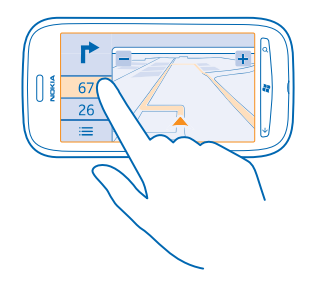

Žymių pastatų ir įdomių vietų slėpimas Bakstelėkite ☵ > Settings ir perjunkite Landmarks į 🚛.

### Netoliese vykstančių renginių ir esančių vietų tikrinimas su "Local Scout"

Norite matyti, kas vyksta jūsų kaimynystėje, ir išstudijuoti jus supantį pasaulį? Naudodami "Local Scout" galite patikrinti netoliese esančius restoranus ir barus, sužinoti apie renginius ir pramogas bei parduotuves.

Ši paslauga prieinama ne visose šalyse arba regionuose.

#### 1. Bakstelėkite 🌆 Local Scout.

2. Braukite per kategoriją. Pavyzdžiui, jei norite peržiūrėti restoranus ir barus, braukite per eat +drink.

Jei norite rūšiuoti arba filtruoti rezultatus, pasirinkite nuorodą, pateikiamą po kategorijos pavadinimu.

Dalijimasis vietos arba renginio adresu Bakstelėkite elementą sąraše ir bakstelėkite ().

**Renginio arba elemento išsaugojimas mėgstamų sąraše** Bakstelėkite elementa arba renginį, tada bakstelėkite (\*).

### Padėties nustatymo metodai

Telefonas rodo jūsų vietą žemėlapyje naudodamas GPS, GLONASS, A-GPS, "Wi-Fi" arba tinklu pagrįstą padėties nustatymo metodą.

Vietos informacijos prieinamumas, tikslumas ir išsamumas priklauso, pvz., nuo jūsų vietos, aplinkos ir trečiųjų šalių šaltinių, ir gali būti ribotas. Vietos informacija gali būti nepasiekiama, pvz., pastatų viduje ar požeminėse patalpose. Su padėties nustatymu susijusios privatumo informacijos ieškokite "Nokia" privatumo taisyklėse.

A-GPS ir kitiems GPS ir GLONASS priedams gali reikėti koriniu tinklu persiųsti nedidelius duomenų kiekius. Jei nenorite, kad išaugtų duomenų siuntimo mokesčiai, pavyzdžiui, keliaudami telefono parametruose galite išjungti mobiliųjų duomenų ryšį.

"Wi-Fi" padėties nustatymo metodas leidžia tiksliau nustatyti padėtį, kai palydovo signalai negalimi, ypač kai esate patalpoje arba tarp aukštų pastatų. Jei esate vietoje, kurioje naudotis "Wi-Fi" ryšiu draudžiama, "Wi-Fi" ryšį galite išjungti telefono parametruose.

Kelionmatis gali būti netikslus, tai priklauso nuo palydovinio ryšio prieinamumo ir kokybės.

## Internetas

Sužinokite, kaip užmegzti belaidį ryšį ir naršyti internete nemokant didelių mokesčių už duomenų perdavimą.

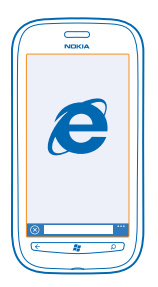

### Interneto ryšių nustatymas

Ar savo tinklo paslaugos teikėjui mokate fiksuotą mokestį už duomenų perdavimą, ar mokate už tiek, kiek sunaudojate? Pakeiskite "Wi-Fi" ir mobiliųjų duomenų ryšio parametrus, kad sumažintumėte mokesčius už duomenis tarptinkliniu ryšiu ir namuose.

"Wi-Fi" ryšys iš esmės yra spartesnis ir pigesnis nei mobiliųjų duomenų ryšys. Jei galimas tiek "Wi-Fi", tiek ir mobiliųjų duomenų ryšys, jūsų telefonas naudos "Wi-Fi" ryšį.

- 1. Pradžios ekrane braukite kairėn ir bakstelėkite 🔯 Settings > WiFi.
- 2. Įsitikinkite, kad WiFi networking perjungtas į On **EE**.
- 3. Pasirinkite ryšį, kurį norite naudoti.

#### Mobiliųjų duomenų ryšio naudojimas

Pradžios ekrane braukite kairėn ir bakstelėkite 🔯 Settings > mobile network, tada perjunkite Data connection į On.

#### Mobiliųjų duomenų ryšio naudojimas tarptinkliniu ryšiu

Jei jungsitės prie interneto naudodami tarptinklinį ryšį (užsienyje), gali itin išaugti mokesčiai už duomenis.

Duomenų ryšio naudojimas tarptinkliniu ryšiu reiškia, kad naudojate telefoną duomenims gauti tinkluose, kurie nepriklauso tinklo paslaugų teikėjui arba kuriam jis neteikia paslaugų.

Pradžios ekrane braukite kairėn ir bakstelėkite 🔯 Settings > mobile network, tada perjunkite Data roaming options į roam.

### Kompiuterio prijungimas prie interneto

Norite naudoti internetą nešiojamame kompiuteryje, bet neturite prieigos? Nešiojamuose kompiuteriuose ir kituose įrenginiuose galite naudoti telefono mobiliųjų duomenų ryšį. Tada "Wi-Fi" ryšys yra sukurtas.

- 1. Pradžios ekrane braukite kairėn ir bakstelėkite 🔯 Settings > Internet Sharing.
- 2. Perjunkite Sharing į On 💻 🗌 .
- 3. Jei norite pakeisti ryšio pavadinimą, bakstelėkite setup > Broadcast name ir užrašykite pavadinimą.

Patarimas: Be to, galite įvesti ryšio slaptažodį.

4. Pasirinkite kito įrenginio ryšį.

Kitas įrenginys naudoja jūsų duomenų plano duomenis, todėl gali išaugti duomenų srauto mokesčiai. Informacijos apie prieinamumą ir mokesčius kreipkitės į tinklo paslaugų teikėją.

### Interneto naršyklė

Žinokite naujienas ir lankykite mėgstamas svetaines. Interneto puslapiams peržiūrėti telefonu galite naudoti Internet Explorer 9 Mobile. Jūsų naršyklė taip pat gali padėti įspėdama jus dėl gijų saugumo.

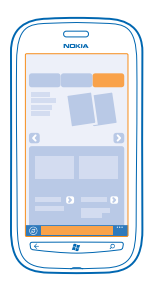

#### Bakstelėkite 🩋 Internet Explorer.

Jei norite naršyti internetą, turite būti užmezgę ryšį su internetu.

#### Interneto naršymas

Kam reikalingas internetas, kai galite naršyti internetą telefone?

Patarimas: Jei tinklo paslaugos teikėjas neišskaito fiksuoto mokesčio už duomenų perdavimą, norėdami sutaupyti išlaidų už duomenis, jungdamiesi prie interneto naudokite "Wi-Fi" tinklą.

- 1. Bakstelėkite 🧟 Internet Explorer.
- 2. Bakstelėkite adreso juostą.
- 3. Užrašykite interneto adresą.

Patarimas: Norėdami greitai įvesti žiniatinklio adreso plėtinį, pvz., .org, bakstelėkite ir laikykite klaviatūros plėtinio klavišą, tada bakstelėkite norimą plėtinį.

4. Bakstelėkite 🔶.

Patarimas: Jei norite ieškoti internete, užrašykite žodį adreso juostoje ir bakstelėkite 🔶.

#### Vaizdo didinimas arba mažinimas

Padėkite du pirštus ant ekrano ir juos išskėskite arba suglauskite.

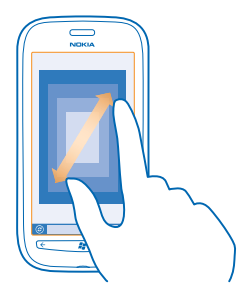

🛧 🛛 Patarimas: Taip pat galite dukart bakstelėkite ekraną.

#### Naujo skirtuko atidarymas

kai norite aplankyti kelias žiniatinklio svetaines vienu metu, galite atidaryti iki 6 naršyklės skirtukų ir perjungti juos.

Bakstelėkite 🧟 Internet Explorer.

Bakstelėkite ••• > tabs > (+).

Skirtukų perjungimas Bakstelėkite ••• > tabs ir skirtuką.

Skirtukų uždarymas Bakstelėkite ••• > tabs > (×).

#### Svetainės įtraukimas į mėgstamas

Jei norite lankyti tas pačias svetaines visą laiką, įtraukite jas į mėgstamas, tada galėsite greitai jas pasiekti.

Bakstelėkite 🧟 Internet Explorer.

- 1. Eikite į svetainę.
- 2. Bakstelekite ••• > add to favourites.

Patarimas: Taip pat galite prisegti mėgstamas svetaines prie pradžios ekrano. Naršydami svetainę bakstelėkite ••• > pin to start.

Perėjimas į mėgstamą svetainę Bakstelėkite ••• > favourites ir eikite į svetainę.

#### Dalijimasis tinklalapiu

Radę įdomų tinklalapį galite jį nusiųsti draugui tekstiniu pranešimu ar el. paštu arba paskelbti jį socialiniuose tinkluose.

- 1. Bakstelėkite @ Internet Explorer ir eikite į svetainę.
- 2. Bakstelėkite ••• > share page ir būdą, kuriuo norite dalintis.

© 2013 "Nokia". Visos teisės saugomos įstatymo.

#### Naršyklės istorijos išvalymas

Jei baigėte naršyti galite ištrinti asmeninius duomenis, pvz., naršymo istoriją ir laikinuosius interneto failus.

- 1. Bakstelėkite 🧟 Internet Explorer.
- 2. Bakstelėkite ••• > settings > delete history.

Laikinoji atmintis yra atminties vieta, kurioje laikinai saugomi duomenys. Jei pasiekėte arba bandėte pasiekti konfidencialią informaciją arba apsaugotą paslaugą, kuriai būtinas slaptažodis, po kiekvieno naudojimo išvalykite laikinąją atmintį.

### Paieška internete

Naršykite internete naudodami "Bing" paiešką. Galite naudoti klaviatūrą arba įrašyti paieškos žodžius balsu.

**1.** Paspauskite **D**.

2. Paieškos lauke užrašykite ieškomą žodį ir bakstelėkite →. Taip pat galite pasirinkti ieškomą žodį iš siūlomų atitikmenų.

3. Norėdami peržiūrėti paieškos rezultatus, braukite per local arba images.

#### Paieškos balsu naudojimas

Paspauskite **D**, bakstelėkite **()** ir ištarkite paieškos žodį.

Ši funkcija veikia ne visomis kalbomis. Daugiau informacijos apie funkcijos ir paslaugos galimumą rasite svetainės www.windowsphone.com dalyje "Kaip".

### Visų interneto ryšių išjungimas

Sutaupykite akumuliatoriaus energijos išjungdami interneto ryšį, kuris veikia fone. Tai galite padaryti neuždarydami programėlių.

1. Pradžios ekrane braukite kairėn ir bakstelėkite 🔯 Settings > WiFi.

2. Perjunkite WiFi networking į Off

#### Mobiliųjų duomenų ryšio išjungimas

Pradžios ekrane braukite kairėn, bakstelėkite Settings > mobile network, tada perjunkite Data connection į Off

## Pramogos

Turite laisvo laiko ir norite papramogauti? Sužinokite, kaip peržiūrėti vaizdo įrašus, klausytis mėgstamos muzikos ir žaisti žaidimus.

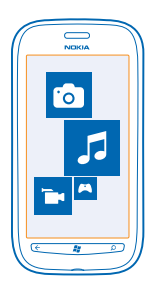

### Žiūrėjimas ir klausymas

Naudodami telefoną galite žiūrėti vaizdo įrašus ir klausytis muzikos bei transliacijų keliaudami. Bakstelėkite 🚯 Music+Videos.

#### Muzikos, prenumeruojamų transliacijų ir vaizdo įrašų atkūrimas

Keliaudami klausykitės muzikos bei transliacijų ir žiūrėkite vaizdo įrašus.

- 1. Pradžios ekrane braukite kairėn ir bakstelėkite 🚳 Music+Videos.
- 2. Bakstelėkite music, videos arba podcasts.
- 3. Norėdami naršyti pagal kategoriją, braukite kairėn arba dešinėn.
- 4. Bakstelėkite norimą atkurti dainą, prenumeruojamą transliaciją arba vaizdo įrašą.
- Patarimas: Naudodami "Zune" kompiuterio programą galite kurti mėgstamos muzikos įrašų grojaraščius bei kopijuoti juos į savo telefoną.

Atkūrimo pristabdymas arba tęsimas Bakstelėkite (II) arba (S).

Jei norite atkurti dainas atsitiktine tvarka, bakstelėkite 벛.

Persukimas į priekį arba atgal Bakstelėkite ir palaikykite 💬 arba 💬.

### "Nokia" muzika

Naudodami "Nokia" muziką "Windows Phone" galite atsisiųsti dainų į telefoną ir suderinamą kompiuterį.

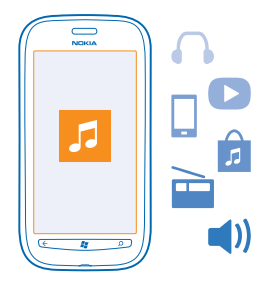

Pradžios ekrane braukite kairėn ir bakstelėkite Nokia Music.

Daugiau informacijos ieškokite music.nokia.com.

Ši paslauga prieinama ne visose šalyse arba regionuose.

"Nokia" gali naudoti asmeninius duomenis tam tikrais su šia paslauga susijusiais tikslais, nurodytais "Nokia" privatumo politikoje ar kitose taikomose sąlygose.

Jei turite su savo "Nokia" paskyra susietų kreditų ar "Nokia Music Unlimited" narystė yra su ja susieta, neuždarykite paskyros. Jei uždarysite, visi susieti dalykai bus prarasti.

#### "Mix Radio"

Lengviausias būdas išgirsti naujus atlikėjus ir naujų žanrų dainas yra transliuoti muziką iš "Mix Radio". Galite transliuoti rankiniu būdu iš skirtingų atlikėjų ir žanrų parinktus derinius bei išsaugoti juos telefone, kad galėtumėte klausytis neprisijungę.

1. Pradžios ekrane braukite kairėn ir bakstelėkite Nokia Music > mix radio.

2. Pasirinkite muzikos, kurios norite klausytis, tipą.

Patarimas: Bakstelėkite ir palaikykite derinį, kurį norite padaryti pasiekiamą neprisijungus. Neprisijungę vienu metu galite klausytis riboto skaičiaus derinių.

Muzikos pristabdymas arba tęsimas Bakstelėkite 🕕 arba 🕑.

🛨 🛛 Patarimas: Norėdami įsigyti dabartinę dainą, bakstelėkite 坐.

**Perėjimas prie kitos dainos** Bakstelėkite ⊕.

Praleidžiamų dainų skaičius gali būti ribojamas.

#### Pritaikykite "Mix Radio" savo reikmėms

Galite sukurti muzikos profilį ir klausytis žanrų mišinių, pritaikytų jūsų skoniui. Jūsų profilis sudaromas automatiškai iš muzikos, kurią turite savo kompiuteryje.

1. Pradžios ekrane braukite kairėn ir bakstelėkite Nokia Music > mix radio.

2. Braukite per personalise ir bakstelėkite How does it work?.

3. Kompiuteryje eikite į telefone rodomą interneto adresą ir kurkite profilį vykdydami internete rodomas instrukcijas.

 Telefone braukite per personalise, tada bakstelėkite get my music profile ir žanrą, kurio norite klausytis.

★ Patarimas: Braukite žemyn per vaizdus ir peržiūrėkite visus savo žanrus.

Ši paslauga gali būti pasiekiama ne visose šalyse ir regionuose.

#### Rekomendacijų gavimas naudojant "Mix Radio"

Naudodami "Ňokia Mix Radio" galite kurti personalizuotus muzikos derinius ir gauti rekomendacijų apie muziką, kuri į panaši į jūsų mėgstamų atlikėjų.

1. Pradžios ekrane braukite kairėn ir bakstelėkite Nokia Music > mix radio.

- 2. Braukite per create.
- 3. Bakstelėkite 🕂.
- 4. Įrašykite atlikėjo vardą. Galite įtraukti ne daugiau nei tris vardus.
- 5. Bakstelėkite 🕑, kad sukurtumėte derinį pagal pasirinktus atlikėjus.

#### Muzikos parsisiuntimas iš "Nokia" muzikos

Išklausykite muzikos naujoves ir parsisiųskite mėgstamos muzikos iš "Nokia" muzikos.

- 1. Pradžios ekrane braukite kairėn ir bakstelėkite Nokia Music.
- 2. Raskite dainą ar albumą, kurį norite parsisiųsti.
- 3. Bakstelėkite dainos arba albumo kainą. Kai kurias dainas galima parsisiųsti tik kaip albumo dalį.
- 4. Jei būsite paraginti, įsiregistruokite "Nokia" paskyroje.
- 5. Pasirinkite mokėjimo metodą.

Dainos išsaugomos jūsų telefone ir automatiškai įtraukiamos į muzikos rinkinį.

★ Patarimas: Jei įmanoma, muzikai iš "Nokia" muzika transliuoti ir parsisiųsti naudokite "Wi-Fi" ryšį. Daugiau informacijos, kaip prisijungti prie interneto, žr. telefono vartotojo vadove.

Parsisiunčiant arba transliuojant muziką ar kitą turinį, jūsų paslaugų teikėjo tinklu gali būti perduodami dideli duomenų kiekiai. Informacijos apie duomenų perdavimo mokesčius kreipkitės į tinklo paslaugų teikėją.

Visa intelektinė nuosavybė ir kitos aiškiai ginamos teisės į dainas priklauso trečiosios šalies licencijų, pvz., atitinkamai įrašų leidybos įmonei, atlikėjui, autoriui, kompozitoriui arba leidėjui. Iš "Nokia" Muzika parsisiųstus arba transliuojamus muzikos failus turėsite teisę naudoti tik laikydamiesi naudojimo apribojimų, taikomų konkrečiam muzikos kūriniui ir išvardytų "Nokia" Muzika produktų puslapių dalyje "Teisės". Iš kitų šaltinių įsigyti muzikos kūriniai turi būti naudojami laikantis perkant nustatytų sąlygų. Jūs esate atsakingi už taikomų intelektinės nuosavybės ir kitų teisių į jūsų naudojamą muziką atitiktį.

#### Koncertų paieška

Nepraleiskite progos pamatyti savo mėgstamas grupes grojančias gyvai. Naudodami "Nokia" Muziką, galite peržiūrėti informaciją apie netoli jūsų vykstančius koncertus.

Pradžios ekrane braukite kairėn ir bakstelėkite Nokia Music > gigs.

Patarimas: Be to, koncertų galite ieškoti pagal atlikėją, atlikimo vietą arba vietovę. Bakstelėkite
 ir parašykite paieškos žodį.

Jei paslaugą naudojate pirmą kartą, turite leisti jai naudoti jūsų vietos informaciją.

Ši paslauga gali būti pasiekiama ne visose šalyse ir regionuose.

### **FM** radijas

Sužinokite, kaip klausytis radijo telefone.

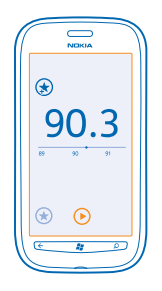

#### Radijo klausymasis

Mėgaukitės mėgstamomis FM radijo stotimis keliaudami.

- 1. Pradžios ekrane braukite kairėn ir bakstelėkite Music+Videos > radio.
- 2. Suderinamos ausinės prijungimas Ausinės veikia kaip antena.

#### Perėjimas prie kitos ar ankstesnės stoties

Braukite kairen arba dešinen.

Patarimas: Naudodami trumpesnį braukimo judesį, galite pereiti prie stočių, skleidžiančių stipresnį signalą.

#### Radijo stoties išsaugojimas

Išsaugokite mėgstamas radijo stotis, kad galėtumėte lengvai klausytis jų vėliau.

Pradžios ekrane braukite kairėn ir bakstelėkite 😻 Music+Videos.

Jei norite išsaugoti stotį, kurios šiuo metu klausotės, bakstelėkite 🕏.

#### **Išsaugotų stočių sąrašo vaizdas** Bakstelėkite €.

Radijo stoties šalinimas iš sąrašo Bakstelėkite 🗷.

### Muzikos įrašų sinchronizavimas tarp telefono ir kompiuterio

Ar savo kompiuteryje turite turinio, kurio norite klausytis arba kurį peržiūrėti telefone? Naudodami "Zune" kompiuterio programą sinchronizuokite muzikos ir vaizdo įrašus telefone bei kompiuteryje ir tvarkykite medijos failų rinkinį.

Naujausią kompiuterio programos "Zune" versiją galite parsisiųsti iš **www.zune.net**. Negalite sinchronizuoti DRM apsaugotų muzikos įrašų su "Zune".

- 1. Prijunkite savo telefoną prie suderinamo kompiuterio naudodami USB kabelj.
- 2. Kompiuteryje atidarykite "Zune". Išsamesnės informacijos ieškokite "Zune" žinyne.
- ★ Patarimas: Be to, naudodami "Zune" galite kurti mėgstamos muzikos įrašų grojaraščius bei kopijuoti juos į savo telefoną.

### Žaidimai

Ar norite šiek tiek pasilinksminti? Suteikite sau pramogų parsisiųsdami ir žaisdami žaidimus telefone.

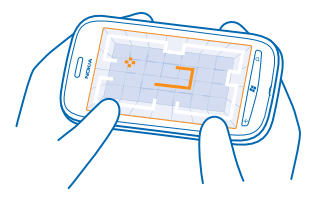

#### Žaidimų parsisiuntimas

Gaukite naujų žaidimų į savo telefoną keliaudami iš Marketplace.

- 1. Bakstelėkite 🔼 Games.
- 2. Peržiūrėkite pasirinkimą Marketplace ir bakstelėkite norimą žaidimą.
- 3. Jei norite parsisiųsti nemokamą žaidimą, bakstelėkite install.
- 4. Jei norite išbandyti žaidimą nemokamai, bakstelėkite try.
- 5. Jei norite įsigyti žaidimą, bakstelėkite buy.

Mokėjimo metodų prieinamumas priklauso nuo šalies, kurioje gyvenate, ir tinklo paslaugų teikėjo.

#### Žaidimo paleidimas

Žaidimas telefone – tai tikrai socialinė patirtis. "Xbox LIVE", "Microsoft" žaidimų paslauga, leidžia žaisti žaidimus su draugais ir naudoti žaidėjo profilį, kad galėtumėte stebėti žaidimo rezultatus ir pasiekimus. Tai galite daryti prisijungę, naudodami "Xbox" konsolę ir savo telefone telkinyje Games.

Bakstelėkite 🛤 Games.

Braukite per **collection** ir bakstelėkite žaidimą. Jei tai "Xbox LIVE" žaidimas, įsiregistruokite naudodami "Xbox LIVE" paskyrą. Jei paskyros dar neturite, galite sukurti. "Xbox LIVE" pasiekiama ne visose šalyse. Prieš pradėdami žaisti, turite įdiegti šią programą savo telefone.

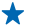

Patarimas: Taip pat galite prisegti mėgstamus žaidimus prie pradžios ekrano. Vaizde collection bakstelėkite ir palaikykite žaidimą, tada bakstelėkite pin to Start.

#### Daugiau žaidimų

Galite gauti naujų žaidimų iš Marketplace. Braukite per collection ir bakstelėkite get more games.

#### Kvietimo žaisti žaidimą priėmimas

Prisijunkite naudodami "Xbox LIVE", braukite per **requests** ir bakstelėkite pakvietimą. Jei žaidimo neturite, tačiau jis yra pasiekiamas jūsų vietovės Marketplace, galite parsisiųsti bandomąją versiją arba iš karto jį įsigyti.

#### Žaidimo tęsimas

Jei grįžtate žaisti, pačiame žaidime gali būti žaidimo tęsimo piktograma. Jei jos nėra, bakstelėkite ekraną.

# Raštinės

Būkite tvarkingi. Sužinokite, kaip naudoti kalendorių ir "Microsoft Office" programėles.

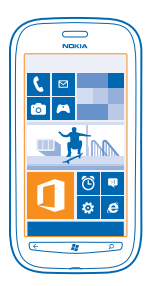

### "Microsoft Office Mobile"

Naudodami "Microsoft Office Mobile" galite atlikti biuro darbus nebūdami biure.

Naudokite telkinį Office, jei norite kurti ir redaguoti "Word" dokumentus ir "Excel" darbaknyges, atidaryti ir peržiūrėti "PowerPoint" skaidrių demonstracijas, kurti užrašus programoje "OneNote" ir bendrinti dokumentus naudodami "SharePoint".

Be to, savo dokumentus galite išsaugoti "Windows SkyDrive". "SkyDrive" yra saugykla debesyje, kurioje galite pasiekti savo dokumentus naudodami telefoną, planšetinį kompiuterį, stalinį kompiuterį arba "Xbox". Kai nustojate dirbti su dokumentu ir grįžtate prie jo vėliau, patenkate į tą pačią vietą, kurioje baigėte – nesvarbu, kokį įrenginį naudojate.

"Microsoft Office Mobile" sudaro šios dalys:

- "Microsoft Word Mobile"
- "Microsoft Excel Mobile"
- "Microsoft PowerPoint Mobile"
- "Microsoft OneNote Mobile"
- "Microsoft SharePoint Workspace Mobile"
- "Windows SkyDrive"

#### "Microsoft Office" dokumentų skaitymas

Telkinyje Office galite peržiūrėti "Microsoft Office" dokumentus, pvz., "Word" dokumentus, "Excel" darbaknyges arba "PowerPoint" pateiktis.

- 1. Pradžios ekrane braukite kairėn ir bakstelėkite 1 Office.
- 2. Braukite per documents.
- 3. Bakstelėkite "Word" arba "PowerPoint" failą, kurį norite peržiūrėti.

#### "Word" dokumento kūrimas

Naudodami "Microsoft Word Mobile" galite kurti naujus dokumentus.

- 1. Pradžios ekrane braukite kairėn ir bakstelėkite 🚺 Office.
- 2. Braukite per documents ir bakstelėkite 🕀.
- 3. Bakstelėkite tuščią "Word" failą arba šabloną.
- 4. Parašykite tekstą.
- 5. Jei norite išsaugoti dokumentą, bakstelėkite ••• > save.

#### "Word" dokumento redagavimas

Redaguokite savo dokumentus su "Microsoft Word Mobile" keliaudami. Galite redaguoti dokumentus ir dalytis savo darbu "SharePoint" svetainėje.

Pradžios ekrane braukite kairėn ir bakstelėkite **① Office**.

1. Braukite per documents ir bakstelėkite "Word" failą, kurį norite redaguoti.

- 2. Norėdami redaguoti tekstą, bakstelėkite 🖉.
- 3. Jei norite išsaugoti dokumentą, bakstelėkite ••• > save.

Patarimas: Jei norite greitai pasiekti svarbų dokumentą, galite prisegti jį pradžios ekrane. Bakstelėkite ir laikykite dokumentą, tada bakstelėkite pin to start.

Komentaro įtraukimas Bakstelėkite ⊘ > 🗐.

**Teksto paieška dokumente** Bakstelėkite "Word" failą ir Ø.

**Dokumento siuntimas paštu** Bakstelėkite "Word" failą ir ••• > **share...**.

#### "Excel" darbaknygės kūrimas

Naudodami "Microsoft Excel Mobile" galite kurti naujas "Excel" darbaknyges.

- 1. Pradžios ekrane braukite kairėn ir bakstelėkite 🚺 Office.
- 2. Braukite per documents ir bakstelėkite (+).
- 3. Bakstelėkite tuščią "Excel" failą arba šabloną.
- 4. Bakstelėkite langelį ir puslapio viršuje esantį teksto lauką.
- 5. Įveskite reikšmes arba tekstą.
- 6. Jei norite išsaugoti darbaknygę, bakstelėkite ••• > save.

#### "Excel" darbaknygės redagavimas

Nebūtina keliauti į biurą, jei norite sužinoti naujausius rezultatus. Naudodami "Microsoft Excel Mobile" galite redaguoti darbaknyges ir dalinis savo atliktais darbais "SharePoint" svetainėje.

Pradžios ekrane braukite kairėn ir bakstelėkite **①** Office.

- 1. Braukite per documents ir bakstelėkite "Excel" failą.
- 2. Jei norite pereiti prie kitos darbaknygės, bakstelėkite 🗐 ir darbaknygę.
- 3. Jei norite išsaugoti darbaknygę, bakstelėkite ••• > save.

Komentaro įtraukimas į langelį Bakstelėkite (1).

Filtro įtraukimas į langelius Bakstelėkite ••• > apply filter.

Langelio ir teksto formato keitimas Bakstelėkite ••• > format cell....

**Duomenų paieška darbaknygėje** Bakstelėkite "Excel" failą ir @.

**Darbaknygės siuntimas paštu** Bakstelėkite "Excel" failą ir ••• > **share...**.

#### **Dokumento trynimas**

Perpildyta telefono atmintis? Galite ištrinti bet kokius "Office" dokumentus, kurių jums nebereikia.

- 1. Pradžios ekrane braukite kairėn ir bakstelėkite 1 Office.
- 2. Braukite per locations ir bakstelėkite Phone arba bet kokią dokumento vietą, kurią norite ištrinti.
- 3. Bakstelėkite ir laikykite dokumentą, tada bakstelėkite delete.

#### "PowerPoint" pateikties peržiūra ir redagavimas

Naudodami "Microsoft PowerPoint Mobile" užbaikite savo pateiktį tiesiog pakeliui į susitikimą.

- 1. Pradžios ekrane braukite kairėn ir bakstelėkite **①** Office.
- 2. Braukite per documents, bakstelėkite "PowerPoint" failą ir įjunkite telefono gulsčiąjį režimą.
- 3. Norėdami naršyti skaidrėse, braukite į kairę arba į dešinę.
- 4. Norėdami pereiti į konkrečią skaidrę, bakstelėkite 🗐 ir norimos matyti skaidrės pavadinimą.
- 5. Jei į skaidrę norite įtraukti pastabą, bakstelėkite 🖲.
- 6. Norėdami redaguoti skaidrę, bakstelėkite 🖉.
- 7. Jei norite išsaugoti pateiktį, bakstelėkite ••• > save.

#### Pateikties siuntimas paštu

Bakstelėkite "PowerPoint" failą ir ••• > share....

#### **Pateikties trynimas**

Bakstelėkite ir laikykite "PowerPoint" failą, tada bakstelėkite delete.

#### "PowerPoint" transliacijos peržiūra

Net išvykę galite dalyvauti susitikime ir peržiūrėti "PowerPoint" pateikties transliaciją internetu naudodami savo telefoną.

Atidarykite laišką, kuriame yra transliacijos pateikties nuoroda ir bakstelėkite ją.

#### Dokumentų dalijimasis naudojant "SharePoint Workspace Mobile"

Dirbkite su bendrai naudojamais "Microsoft Office" dokumentais, bendradarbiaukite derindami projektus, tvarkaraščius ir idėjas. Naudodami "Microsoft SharePoint Workspace Mobile", galite naršyti, siųsti, redaguoti ir sinchronizuoti dokumentus prisijungę.

1. Pradžios ekrane braukite kairėn ir bakstelėkite 🚺 Office.
- 2. Braukite per locations ir bakstelėkite SharePoint.
- 3. Užrašykite "SharePoint" svetainės interneto adresą ir bakstelėkite 🔶
- 4. Pasirinkite dokumentą.

Kopija parsisiųsta į jūsų telefoną.

5. Peržiūrėkite arba redaguokite dokumentą ir išsaugokite pakeitimus.

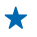

**Patarimas:** Jei norite pasilikti dokumento kopiją savo telefone, kad galėtumėte dirbti neprisijungę, palaikykite nuspaudę dokumentą ir bakstelėkite **always stay offline**.

Grįžkite į "SharePoint Workspace Mobile" Paspauskite <del>(</del>.

### Pastabos rašymas

Ant popieriaus surašytas pastabas lengva pamesti. Užuot rašę jas ant popieriaus, geriau rašykite naudodami "Microsoft OneNote Mobile". Taip jos visada bus su jumis. Be to, savo pastabas galite sinchronizuoti su "SkyDrive" ir peržiūrėti bei redaguoti jas naudodami "OneNote" savo telefone, kompiuteryje ar prisijungus interneto naršyklėje.

- 1. Pradžios ekrane braukite kairėn ir bakstelėkite 1 Office.
- 2. Braukite per notes ir bakstelėkite 🕀.
- 3. Parašykite pastabą.
- 4. Norėdami formatuoti tekstą, bakstelėkite ••• > format.
- 5. Jei norite įtraukti nuotrauką, bakstelėkite 🖲.
- 6. Norėdami įrašyti garso failą, bakstelėkite 🖲.
- 7. Norėdami išsaugoti pakeitimus, paspauskite 📛

Jei telefone nustatėte "Microsoft" paskyrą, pakeitimai bus išsaugoti ir sinchronizuoti su numatytuoju **Personal (Web)** bloknotu, esančiu "SkyDrive". Kitu atveju jūsų pakeitimai bus išsaugoti telefone.

### Pastabos siuntimas paštu

Bakstelėkite pastabą ir 🗐.

Patarimas: Jei norite greitai pasiekti pastabą, galite prisegti ją pradžios ekrane. Bakstelėkite ir laikykite pastabą, tada bakstelėkite pin to start.

### Skaičiavimas

Ar reikia atlikti skaičiavimą keliaujant? Galite naudoti telefoną kaip skaičiuotuvą.

1. Pradžios ekrane braukite kairėn ir bakstelėkite 🔳 Calculator.

★ Patarimas: Jei norite naudoti pagrindinį skaičiuotuvą, laikykite telefoną vertikaliai. Jei norite naudoti išsamesnį skaičiuotuvą, laikykite telefoną horizontaliai.

- 2. Įveskite pirmą skaičių.
- 3. Bakstelėkite funkciją, pvz., sudėties arba atimties.
- 4. Įveskite antrą skaičių.
- 5. Bakstelėkite = .

Ši funkcija sukurta asmeniniam naudojimui. Tikslumas gali būti ribotas.

### Kalendorius

Sužinokite, kaip pasiekti naujausius susitikimus, užduotis ir tvarkaraščius.

### Užduoties įtraukimas į darbų sąrašą

Turite svarbių užduočių, kurias norite atlikti darbe, bibliotekų, kurias turite grąžinti, ar galbūt vyksta renginys, kuriame norite dalyvauti? Galite įtraukti užduotis (darbų sąrašą) į kalendorių. Jei yra konkretus užduoties atlikimo terminas, nustatykite priminimą.

- 1. Pradžios ekrane braukite kairėn ir bakstelėkite 🗖 Calendar.
- 2. Braukite per to-do.
- 3. Bakstelėkite 🕀 ir užpildykite laukus.
- 4. Jei norite įtraukti priminimą, perjunkite Reminder į on 💷 ir nustatykite priminimo datą ir laiką.
- 5. Bakstelėkite 🖲.

Užduoties pažymėjimas kaip atliktos Bakstelėkite ir laikykite užduotį, tada bakstelėkite complete.

### Užduoties redagavimas arba ištrynimas

Bakstelėkite ir laikykite užduotį, tada bakstelėkite edit arba delete.

### Paskyros įtraukimas

Reikia priminti apie paskyrą? Įtraukite ją į kalendorių.

- 1. Pradžios ekrane braukite kairėn ir bakstelėkite 🗖 Calendar.
- 2. Braukite per day arba agenda ir bakstelėkite 🕀.
- 3. Užpildykite laukus.
- 4. Jei norite įtraukti priminimą, bakstelėkite more details > Reminder ir nustatykite priminimo laiką.
- 5. Bakstelėkite 🖲.

Paskyros redagavimas arba ištrynimas

Bakstelėkite ir laikykite paskyrą, tada bakstelėkite edit arba delete.

### Tvarkaraščio peržiūra

Galite naršyti kalendoriaus renginius, pateikiamus skirtinguose vaizduose.

- 1. Pradžios ekrane braukite kairėn ir bakstelėkite 🔟 Calendar.
- 2. Jei norite perjungti kalendoriaus vaizdus, braukite kairėn arba dešinėn.

### Viso mėnesio peržiūra

Vaizde day arba agenda bakstelėkite 🝺.

Patarimas: Braukite į viršų arba į apačią, jei norite pereiti į paskesnį arba ankstesnį mėnesį. Jei norite peršokti į konkretų mėnesį, ekrano viršuje pasirinkite mėnesį.

### Konkrečios dienos peržiūra

Vaizde day arba agenda bakstelėkite 🗊 ir dieną.

### Kelių kalendorių naudojimas

Nustatę pašto paskyras telefone, galite matyti visų paskyrų kalendorius vienoje vietoje.

1. Pradžios ekrane braukite kairėn ir bakstelėkite 🗖 Calendar.

2. Jei norite rodyti arba slėpti kalendorių, bakstelėkite ••• > settings ir ijunkite arba išjunkite kalendorių.

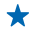

**Patarimas:** Kai kalendorius paslėptas, renginiai ir priminimai nerodomi skirtinguose kalendoriaus vaizduose.

### Kiekvieno kalendoriaus spalvos keitimas

Bakstelėkite ••• > settings, tada bakstelėkite dabartinę spalvą ir naują spalvą.

## Telefono valdymas ir jungiamumas

Saugokite savo telefoną ir jo turinį. Sužinokite, kaip prisijungti prie priedų ir tinklų, perkelti failus, kurti atsargines kopijas, užrakinti telefoną ir gauti naujausią programinę įrangą.

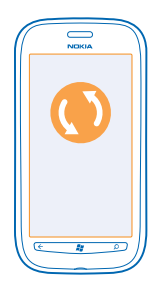

### **Telefono atnaujinimas**

Sužinokite, kaip atnaujinti telefono programinę įrangą ir programėles.

### Telefono programinės įrangos atnaujinimas

Telefono programinei įrangai naujinti naudokite "Zune" kompiuterio programą, gaukite naujų funkcijų ir patobulinkite veikimą. Atnaujinant telefono programinę įrangą per "Zune", jūsų asmeninis turinys iš telefono neištrinamas.

Jums reikia:

- "Zune" programos;
- suderinamo kompiuterio;
- didelės spartos interneto ryšio;
- Suderinamas USB kabelis

Prieš pradėdami naujinti, įsitikinkite, kad telefono akumuliatorius pakankamai įkrautas.

1. Jei norite parsisiųsti ir įdiegti "Zune" savo kompiuteryje, apsilankykite www.zune.net.

- Patarimas: Jeigu naudojate "Apple Mac", parsisiųskite Windows Phone 7 Connector for Mac iš "Mac App" parduotuvės.
- 2. Prijunkite savo telefoną prie kompiuterio naudodami USB kabelį.
- 3. Atidarykite "Zune".

 Palaukite, kol "Zune" patikrins, ar yra galimų atnaujinimų, tada vykdykite kompiuterio ekrane pateikiamus nurodymus.

Patarimas: Jei atnaujinimo metu gausite klaidos pranešimą, užsirašykite klaidos kodą ir apsilankykite support.microsoft.com, kad sužinotumėte, kokia tai klaida. Programinės įrangos atnaujinimo metu telefonas automatiškai sukuria atsarginę kopiją. Taip pat galite sinchronizuoti telefono ir kompiuterio turinį naudodami "Zune" arba Windows Phone 7 Connector for Mac neatnaujindami telefono programinės įrangos.

### Telefono įspėjimo apie atnaujinimus nustatymas

Bakstelėkite Settings, tada bakstelėkite phone update > Notify me when new updates are found.

### Atmintis ir saugykla

Sužinokite, kaip valdyti nuotraukas, programėles ir kitą telefono medžiagą.

### Telefono duomenų kopijavimas atsargai ir atkūrimas

Venkite kritiškų momentų – sukurkite savo telefono ir kitų duomenų atsarginę kopiją kompiuteryje.

Jūsų parametrai, dokumentai, nuotraukos ir muzikos bei vaizdo įrašai automatiškai kopijuojami atsargai atnaujinant programinę įrangą, kai atnaujinate telefoną naudodami pirminį kompiuterį (kompiuterį, kurį pirmąjį prijungėte prie telefono naudodami USB duomenų kabelį). Jei atnaujindami telefono programinę įrangą naudojate kitą kompiuterį, atsarginė kopija nesukuriama. "Zune" parametruose galite pakeisti pirminį kompiuterį.

Jei dar neturite "Zune", apsilankykite **www.zune.net**, kad parsisiųstumėte ir savo kompiuteryje įdiegtumėte naujausią jos versiją. Jeigu naudojate "Apple Mac", parsisiųskite Windows Phone 7 Connector for Mac iš "Mac App" parduotuvės.

- 1. Prijunkite savo telefoną prie kompiuterio naudodami USB kabelį.
- 2. Atidarykite "Zune".

**3.** Palaukite, kol "Zune" patikrins, ar yra galimų atnaujinimų ir vykdykite kompiuterio ekrane pateikiamus nurodymus.

Jūsų parsisiųstos programos gali būti neįtrauktos į atsarginę kopiją, bet galite nemokamai parsisiųsti jas iš Marketplace. Gali būti taikomi duomenų perdavimo mokesčiai. Dėl išsamesnės informacijos kreipkitės į savo tinklo paslaugų teikėją.

★ Patarimas: Taip pat galite sinchronizuoti telefono ir kompiuterio turinį naudodami "Zune" arba Windows Phone 7 Connector for Mac neatnaujindami telefono programinės įrangos. Sinchronizuojant jūsų sistemos parametrai arba programos nekopijuojamos atsargai. Taip pat galite nustatyti, kad būtų sinchronizuojami kontaktai naudojant "Outlook", taigi galėsite atkurti juos telefone iš kompiuterio.

### Atsarginės kopijos atkūrimas telefone

Naudodami USB duomenų kabelį, prijunkite telefoną prie pirminio kompiuterio, o naudodami "Zune", atkurkite nukopijuotą atsargai turinį ir ankstesnę telefono programinės įrangos versiją.

### Telefono sinchronizavimas su kompiuteriu naudojant USB ryšį

Laikykite savo muziką, nuotraukas ir kitus duomenis saugiai naudodami "Zune" kompiuterio programą, kad sinchronizuotumėte telefoną su kompiuteriu.

Jei dar neturite "Zune", apsilankykite **www.zune.net**, kad parsisiųstumėte ir savo kompiuteryje įdiegtumėte naujausią jos versiją. Jeigu naudojate "Apple Mac", parsisiųskite Windows Phone 7 Connector for Mac iš "Mac App" parduotuvės.

- 1. Prijunkite savo telefoną prie kompiuterio naudodami USB kabelį.
- 2. Atidarykite "Zune".
- 3. Palaukite, kol "Zune" sinchronizuos telefoną.

"Zune" parametruose galite pakeisti sinchronizavimo parametrus.

★ Patarimas: Galite nustatyti, kad būtų sinchronizuojami kontaktai naudojant "Outlook", taigi galėsite atkurti juos telefone iš kompiuterio.

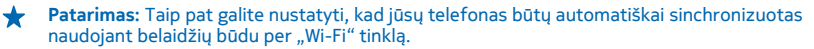

Sinchronizuojant jūsų sistemos parametrai arba programos nekopijuojamos atsargai.

### Sinchronizavimas su kompiuterio duomenimis naudojant belaidį tinklą

Jeigu nustatote sinchronizavimą naudojant belaidį tinklą, galite sinchronizuoti telefoną su kompiuteriu nenaudodami USB kabelio.

Jei dar neturite "Zune", apsilankykite **www.zune.net**, kad parsisiųstumėte ir savo kompiuteryje įdiegtumėte naujausią jos versiją. Jeigu naudojate "Apple Mac", parsisiųskite Windows Phone 7 Connector for Mac iš "Mac App" parduotuvės.

- 1. Prijunkite savo telefoną prie kompiuterio naudodami USB kabelį.
- 2. Atidarykite "Zune".
- 3. Kompiuteryje pasirinkite SETTINGS > PHONE.
- 4. Įsitikinkite, kad telefonas yra prijungtas prie "Wi-Fi" tinklo.

5. Kompiuteryje pasirinkite SET UP WIRELESS SYNC ir vykdykite jūsų kompiuteryje rodomus nurodymus.

Norint pradėti belaidį sinchronizavimą:

- telefonas ir kompiuteris turi būti prijungti prie to paties belaidžio tinklo,
- telefono akumuliatorius turi būti įkrautas bent iki pusės,
- telefonas turi būti prijungtas prie kištukinio lizdo sienoje.

Gali užtrukti iki 15 minučių, kol bus pradėtas belaidis sinchronizavimas, jūs negalite naudoti telefono, kol vyksta sinchronizavimas.

### "SkyDrive"

Saugokite savo medžiagą debesyje. Jums nereikia rūpintis, kaip atlaisvinti atminties savo mėgstamoms arba naujos programėlėms.

"SkyDrive" – tai saugykla debesyje, skirta visiems jūsų dokumentams ir nuotraukoms, kad bet kada prireikus galėtumėte juos pasiekti, atkurti ir jais dalytis.

Naudodami "SkyDrive" galite pasiekti savo nuotraukas, dokumentus ir kitą medžiagą tiek iš telefono, tiek iš planšetinio ar asmeninio kompiuterio. Atsižvelgiant į programėlę, galite netgi tęsti darbą su dokumentu ten pat, kur palikote jį anksčiau.

Yra kelios vietos, iš kurių galite pasiekti "SkyDrive" esančią savo medžiagą. Pavyzdžiui, išsaugoti nuotraukas "SkyDrive" galite telkinyje Pictures arba tvarkyti "Office" dokumentus telkinyje Office.

★ Patarimas: Jei norite lengvai valdyti savo medžiagą debesyje naudodami telefoną, galite parsisiųsti "SkyDrive" programėlę iš Marketplace.

### Nuotraukų ir dokumentų bendras naudojimas keliuose prietaisuose

Naudodami "SkyDrive" galite lengvai pasiekti savo nuotraukas, dokumentus ir kitą medžiagą, nusiųstą iš bet kurio savo prietaiso.

Jei norite nusiųsti nuotraukas, dokumentus ar kitą telefone, planšetiniame arba įprastame kompiuteryje saugomą medžiagą į "SkyDrive", turėsite įsiregistruoti "Microsoft" paskyroje. Jei norite pasiekti nusiųstą turinį kitame prietaise, turite įsiregistruoti į tą pačią "Microsoft" paskyrą, kurią naudojote nusiųsdami turinį.

Norint nusiųsti arba parsisiųsti turinį reikia interneto ryšio. Jei neturite duomenų plano, greitai gali susikaupti duomenų perdavimo mokesčiai. Informacijos apie galimus duomenų mokesčius kreipkitės į tinklo paslaugos teikėją.

Yra kelios vietos, iš kurių galite pasiekti "SkyDrive" esančią savo medžiagą. Telefone galite peržiūrėti nuotraukas ir vaizdo įrašus telkinyje Pictures arba atidaryti "Office" dokumentus telkinyje Office. Taip pat galite parsisiųsti "SkyDrive" programėlę iš Marketplace ir peržiūrėti bei valdyti visų tipų failus savo telefone.

Planšetiniame arba įprastame kompiuteryje galite valdyti savo medžiagą interneto svetainėje **www.skydrive.com** arba naudoti "SkyDrive" programėlę ir pasiekti "SkyDrive" tiesiai iš savo kompiuterio. Jei dar neturite "SkyDrive" programėlės, galite parsisiųsti ir įdiegti ją iš **www.skydrive.com**.

Patarimas: Naudodami "SkyDrive" programėlę galite paprastai nuvilkti ir numesti failus, kuriuos norite nusiųsti, į "SkyDrive" katalogą failų tvarkytuvėje, pvz., "Windows Explorer" arba "Finder" ir failai bus automatiškai nusiųsti į "SkyDrive".

### Telefono atminties atlaisvinimas

Jums reikia padidinti pasiekiamą telefono atmintį, kad galėtumėte įdiegti daugiau taikomųjų programų arba pridėti daugiau turinio?

Galite ištrinti šiuos, jeigu jums nebereikia:

- teksto, multimedijos ir pašto pranešimus;
- kontaktų įrašus ir informaciją;
- programas;
- muzikos, nuotraukų ar vaizdo įrašus.

### Programėlės ištrynimas iš telefono

Įdiegtas programėles, kurių nenorite pasilikti ar naudoti, galite pašalinti, kad padaugėtų laisvos atminties kiekis.

1. Pradiniame ekrane braukite kairėn, kad patektumėte į programėlių meniu.

2. Bakstelėkite ir laikykite programėlę, tada bakstelėkite uninstall. Ne visos programėlės gali būti pašalinamos.

Pašalinę programėlę, ją galėsite vėl įdiegti jos nepirkdami iš naujo tol, kol ji bus Marketplace.

Jei įdiegta programėlė priklauso nuo pašalintos programėlės, ji gali nebeveikti. Informacijos apie įdiegtą programėlę ieškokite dokumentacijoje.

### Apsauga

Sužinokite, kaip apsaugoti telefoną ir duomenis.

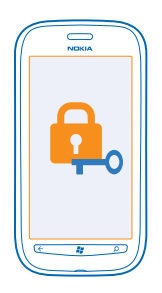

### Telefono užrakinimo automatiškai nustatymas

Ar norite apsaugoti savo telefoną nuo neteisėto naudojimosi? Nurodykite apsaugos kodą ir nustatykite, kad telefonas užsirakintų automatiškai, kai jo nenaudojate.

### 1. Bakstelėkite 🐼 Settings > lock+wallpaper.

2. Perjunkite password į \_\_\_On ir įveskite apsaugos kodą (bent 4 skaitmenys).

3. Bakstelėkite **Require a password after**, tada nustatykite laiką, po kurio telefonas bus automatiškai užrakinamas.

Laikykite apsaugos kodą saugioje vietoje, atskirtai nuo telefono. Jei pamiršite apsaugos kodą ir negalėsite jo atkurti arba per daug kartų įvesite klaidingą kodą, turėsite kreiptis į aptarnavimo tarnybą. Gali būti taikomi papildomi mokesčiai, o visi telefone esantys asmeniniai duomenys gali būti ištrinti. Norėdami gauti daugiau informacijos, susisiekite su "Nokia Care" atstovu arba telefono pardavėju.

### **Telefono atrakinimas**

Paspauskite įjungimo klavišą, vilkite užrakinimo ekraną aukštyn, tada įveskite apsaugos kodą.

### Užrakinto telefono naudojimas

Galite naudoti kai kurias užrakinto telefono funkcijas neįvesdami apsaugos kodo.

Norėdami "pažadinti" savo telefoną, paspauskite įjungimo mygtuką.

Fotoaparato jjungimas Paspauskite ir laikykite fotoaparato klaviša.

### Pranešimo apie gaunamus skambučius būdo keitimas

Spauskite garsumo klavišus ir bakstelėkite 🛞, 🔍 arba 🔍.

Muzikos pristabdymas arba tęsimas, dainos praleidimas Naudokite ekrano viršuje matomus muzikos grotuvo valdiklius.

### **PIN kodo keitimas**

Jei SIM kortelę gavote kartu su numatytuoju PIN kodu, galite jį pakeisti į saugesnį.

- 1. Pradžios ekrane braukite kairėn ir bakstelėkite 🐼 Settings.
- 2. Braukite per applications ir bakstelėkite phone.
- 3. Bakstelekite change SIM PIN.

PIN kodą gali sudaryti 4-8 skaitmenys.

### Pamesto telefono paieška

Pametėte telefoną? O galbūt jį pavogė? Naudokite find my phone, kad nuotoliniu būdu surastumėte ir užrakintumėte savo telefoną arba ištrintumėte visus jame esančius duomenis.

- 1. Apsilankykite www.windowsphone.com.
- 2. Prisijunkite prie to pačio "Windows Live" ID naudodami savo telefoną.
- 3. Pasirinkite find my phone.

Galite:

- Rasti savo telefoną žemėlapyje.
- Priversti telefoną skambėti, net jei įjungtas begarsis režimas.
- Užrakinti telefoną ir nustatyti, kad būtų rodomas pranešimas, kaip grąžinti jums telefoną.
- Ištrinti visus duomenis iš telefono nuotoliniu būdu.

Galimos funkcijos gali skirtis.

### "Wi-Fi"

Sužinokite daugiau apie "Wi-Fi" ryšio naudojimą.

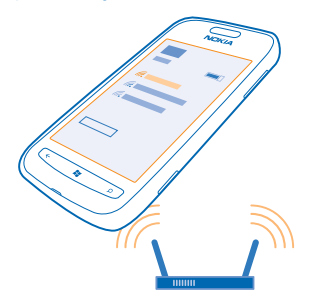

### "Wi-Fi" ryšys

Telefonas nuolat tikrina, ar yra ryšys, ir įspėja apie galimus ryšius. Įspėjimai trumpai rodomi ekrano viršuje. Jei norite tvarkyti "Wi-Fi" ryšius, pasirinkite įspėjimą.

Pradžios ekrane braukite kairėn ir bakstelėkite 🐼 Settings > WiFi.

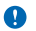

Svarbu žinoti: Norėdami padidinti "Wi-Fi" ryšio saugumą, naudokite šifravimą. Naudojant šifravimą, sumažėja kitų asmenų prieigos prie jūsų duomenų grėsmė.

"Wi-Fi" padėties nustatymo metodas leidžia tiksliau nustatyti padėtį, kai palydovo signalai negalimi, ypač kai esate patalpoje arba tarp aukštų pastatų. Be to, galite išjungti "Wi-Fi" telefono parametruose.

### Jungimasis prie "Wi-Fi"

Prisijungę prie "Wi-Fi" tinklo, gaunate patogią interneto prieigą. Kai keliaujate skirtingose vietose, galite prisijungti prie "Wi-Fi" tinklų viešose vietose, pvz., bibliotekoje arba interneto kavinėje.

Pradžios ekrane braukite kairėn ir bakstelėkite 🔯 Settings.

- 1. Bakstelėkite WiFi.
- 2. Įsitikinkite, kad WiFi networking perjungtas į On \_\_\_\_\_.
- 3. Pasirinkite ryšį, kurį norite naudoti.

Ryšio išjungimas Bakstelėkite WiFi ir perjunkite WiFi networking j Off

### "Bluetooth"

Galite belaidžiu ryšiu prisijungti prie kitų suderinamų įrenginių, pavyzdžiui, telefonų, kompiuterių, ausinių ir automobilinių rinkinių.

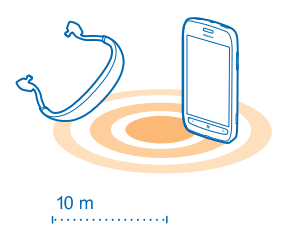

### Pradžios ekrane braukite kairėn ir bakstelėkite 🔯 Settings > Bluetooth.

Įrenginiai, kuriuose veikia "Bluetooth" belaidžio ryšio technologija, naudoja radijo bangas, todėl jie neprivalo būti tiesioginio matomumo zonoje. Vis dėlto atstumas tarp jų turi būti ne didesnis nei 10 metrų (33 pėdos), o ryšį gali trikdyti kliūtys, pvz., sienos ar kiti elektroniniai įrenginiai.

Suporuoti įrenginiai gali prisijungti prie jūsų telefono, jei įjungtas "Bluetooth" ryšys. Kiti įrenginiai jūsų telefoną gali aptikti tik tuo atveju, jei atidarytas "Bluetooth" parametrų vaizdas.

Nesuporuokite ir nepatvirtinkite prašymų užmegzti ryšį su nežinomu įrenginiu. Jis padės apsaugoti telefoną nuo kenksmingos medžiagos.

### Belaidės ausinės prijungimas

Naudodami beleidę ausinę (galima įsigyti atskirai) galite kalbėti telefonu net nelaikydami jo rankose, skambučio metu galite tęsti savo darbus, pavyzdžiui, galite toliau dirbti kompiuteriu.

- 1. Pradžios ekrane braukite kairėn ir bakstelėkite 🙆 Settings > Bluetooth.
- 2. Perjunkite Status į On 💻
- 3. Įsitikinkite, kad ausinės įjungtas.

Gali tekti pradėti poravimo procesą iš ausinės. Informacijos apie ausinę ieškokite vartotojo vadove.

- 4. Jei norite suporuoti telefoną ir ausinę, bakstelėkite jį sąraše.
- 5. Gali reikėti įvesti ryšio kodą. Informacijos apie ausinę ieškokite vartotojo vadove.

#### Turinio siuntimas naudojant "Bluetooth"

Norite dalytis turiniu ar nusiųsti draugams nufotografuotus vaizdus? Galite naudoti "Bluetooth" ir belaidžiu ryšiu siųsti nuotraukas arba kitą turinį į suderinamus įrenginius arba savo kompiuterį. Galite siųsti JPG, BMP, GIF ir PNG vaizdus.

Jūsų telefone nėra programos Bluetooth Share. Ją galite parsisiųsti iš "Marketplace". Bluetooth Share programa gali būti pasiekiama ne visuose regionuose arba naudojant ne visas programinės įrangos versijas.

- 1. Įsitikinkite, kad abiejų telefonų "Bluetooth" įjungtas.
- 2. Pradžios ekrane braukite kairėn ir bakstelėkite Bluetooth Share > share.
- 3. Braukite kairėn, kad pamatytumėte vėliausiai gautas nuotraukas ir failus.

4. Jeigu nesuporuota su kitu telefonu, bakstelėkite Not ready yet. First you need to connect to the other phone..

5. Sąraše RECENT pasirinkite norimą įrenginį.

🔶 🛛 Patarimas: Bakstelėkite others, jeigu nėra vėliausiai naudotų įrenginių.

 Bakstelėkite pictures arba files ir pasirinkite norimą siųsti turinį, tada bakstelėkite share via Bluetooth....

### Prieigos kodai

Ar kada nors stebėjotės, kam reikalingi įvairūs kodai jūsų telefone?

| PIN kodas<br>(4–8 skaitmenų) | Jis saugo jūsų SIM kortelę nuo neteisėto<br>naudojimosi arba jį būtina įvesti norint pasiekti<br>kai kurias funkcijas. |
|------------------------------|----------------------------------------------------------------------------------------------------|
|                              | Galite nustatyti, kad įjungus telefonas prašytų<br>PIN kodo.                                                           |
|                              | Jei kodas nepateikiamas su kortele arba jį<br>pamiršote, kreipkitės į tinklo paslaugos teikėją.                        |
|                              | Jei tris kartus iš eilės įvesite kodą neteisingai,<br>turėsite atblokuoti kodą naudodami PUK kodą.                     |
| РИК                          | Jo reikia norint atblokuoti PIN kodą.                                                                                  |

|                                                                    | Jei nepateikiamas su SIM kortele, kreipkitės į<br>tinklo paslaugos teikėją.                                                                                                    |
|--------------------------------------------------------------------|----------------------------------------------------------------------------------------------------|
| Apsaugos kodas (užrakto kodas, slaptažodis)<br>(min. 4 skaitmenys) | Jis padės apsaugoti telefoną nuo neteisėto<br>naudojimosi.                                                                                                    |
|                                                                    | Galite nustatyti, kad telefonas prašytų jūsų<br>nustatyto užrakinimo kodo.                                                                                                    |
|                                                                    | Laikykite užrakinimo kodą saugioje vietoje,<br>atskirtai nuo telefono.                                                                                                    |
|                                                                    | Jei kodą pamiršite, o telefonas užsiblokuos,<br>telefoną reikės nešti į techninio aptarnavimo<br>centrą. Gali būti taikomi papildomi mokesčiai, o<br>visi telefone esantys asmeniniai duomenys gali<br>būti ištrinti.      |
|                                                                    | Norėdami gauti daugiau informacijos, susisiekite<br>su "Nokia Care" atstovu arba telefono<br>pardavėju.                                                                                                    |
| IMEI                                                               | Jis naudojamas tinkle galiojantiems telefono<br>numeriams identifikuoti. Be to, numeri galima<br>naudoti, pavyzdžiui, pavogtiems telefonams<br>blokuoti. Šį numerį taip pat gali tekti pateikti<br>"Nokia Care" tarnyboms. |
|                                                                    | Jei norite peržiūrėti IMEI numerį, surinkite<br>* <b>#06#</b> .                                                                                                    |

## Paaiškinimas ir palaikymas

Jei norite daugiau sužinoti apie telefoną arba nežinote, kaip telefonas turi veikti, pateikiame jums kelis palaikymo kanalus.

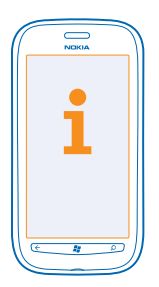

Norėdami išnaudoti visas telefono galimybes, galite panaršyti **www.nokia.com/support**. Čia rasite:

- Trikčių diagnostikos informacija
- Diskusijos
- Naujos programėlės ir parsisiuntimai
- Programinės įrangos atnaujinimo informacija
- Daugiau informacijos apie funkcijas ir technologijas bei įrenginių ir priedų suderinamumą

Trikčių diagnostika ir diskusijos galimos ne visomis kalbomis.

Palaikymo vaizdo įrašus rasite www.youtube.com/NokiaSupportVideos.

### Jei telefonas nereaguoja

Atlikite šiuos veiksmus:

- Išjunkite telefoną ir išimkite akumuliatorių. Maždaug po minutės įdėkite akumuliatorių ir vėl ijunkite telefoną.
- Nustatykite telefoną iš naujo. Taip nustatomi gamintojo parametrai ir ištrinamas visas asmeninis turinys, įskaitant programėles, kurias įsigijote ir parsisiuntėte. Pradžios ekrane braukite kairėn ir bakstelėkite Settings > about > reset your phone.

Jei problemos nepavyksta išspręsti, kreipkitės į tinklo paslaugos teikėją arba "Nokia" dėl taisymo galimybių. Prieš siųsdami savo telefoną remontuoti, visada padarykite atsarginę jo duomenų kopiją, nes telefone saugoma asmeninė informacija gali būti ištrinta.

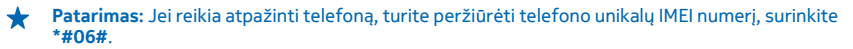

## Produkto ir saugumo informacija

### Tinklo paslaugos ir mokesčiai

Prietaisą galite naudoti tik WCDMA 900, 1900, 2100 and GSM/EDGE 850, 900, 1800, 1900 MHz networks. Turite sudaryti sutartį su paslaugų teikėju.

Naudojant tam tikras funkcijas ir parsisiunčiant turinį reikalingas tinklo ryšys ir gali būti taikomi duomenų perdavimo mokesčiai. Tam tikras funkcijas reikės užsakyti.

### Kaip paskambinti skubios pagalbos tarnybai

1. Įsitikinkite, kad telefonas įjungtas.

2. Suraskite vietą, kurioje signalas pakankamai stiprus.

Gali būti, kad taip pat turėsite atlikti šiuos veiksmus:

- Įdėkite SIM kortelę į prietaisą.
- Išjunkite skambinimo apribojimus telefone, pvz., ryšių draudimą, apribotąjį rinkimą arba uždarąją vartotojų grupę.
- Jsitikinkite, kad flight mode išjungtas.
- Jei telefono ekranas ir klavišai užrakinti, atrakinkite juos.
- 3. Paspauskite 👪
- 4. Pasirinkite 🕻
- 5. Pasirinkite 🖲

 Surinkite jūsų vietovėje galiojantį oficialų skubios pagalbos tarnybos numerį. Įvairiose vietovėse skubios pagalbos tarnybų telefono numeriai skiriasi.

Pasirinkite call

Ω

8. Pateikite kuo tikslesnę būtiną informaciją. Neužbaikite pokalbio tol, kol jums neleis.

ljungus telefoną pirmą kartą, jūsų paprašys sukurti "Microsoft" paskyrą ir nustatyti telefoną. Jei paskyros ir telefono konfigūravimo metu norite skambinti skubios pagalbos tarnybai, bakstelėkite **emergency call** .

Svarbu žinoti: Jei jūsų telefonas palaiko skambučius internetu, ijunkite ir skambučių internetu, ir korinio ryšio funkcijas. Telefonas gali bandyti užmegzti ryšius su skubios pagalbos tarnybomis ir per korinio ryšio, ir per jūsų ryšių internetu teikėjo tinklus. Neįmanoma užtikrinti ryšio visomis sąlygomis. Norėdami užmegzti ryšį svarbiais atvejais (pavyzdžiui, prireikus medicinos pagalbos), niekada nepasikliaukite vien tik belaidžiu telefonu.

### Prietaiso priežiūra

Atsargiai elkitės su prietaisu, akumuliatoriumi, krovikliu ir priedais. Toliau pateikti patarimai padės jums užtikrinti prietaiso veikimą.

- Neleiskite prietaisui sudrėkti. Krituliuose, drėgmėje ir visų rūšių skysčiuose gali būti mineralų, kurie koroziškai veikia elektrines grandines. Jei prietaisas sudrėko, išimkite akumuliatorių ir išdžiovinkite prietaisą.
- Prietaiso nenaudokite ir nelaikykite dulkėtose arba purvinose vietose.
- Nelaikykite prietaiso aukštoje temperatūroje. Aukšta temperatūra gali sugadinti prietaisą arba akumuliatorių.
- Nelaikykite prietaiso šaltoje temperatūroje. Prietaisui įšilus iki normalios temperatūros, jame gali kondensuotis drėgmė ir jį sugadinti.
- Neatidarykite prietaiso kitaip, nei nurodyta šiame vartotojo vadove.
- Atlikus neteisėtas modifikacijas galima sugadinti prietaisą ir pažeisti radijo prietaisus reglamentuojančius teisės aktus.
- Prietaiso negalima mėtyti, trankyti arba purtyti. Neatsargiai elgdamiesi galite sudaužyti prietaisą.
- Prietaiso paviršių valykite tik minkšta, švaria, sausa šluoste.
- Prietaiso negalima dažyti. Nudažytas prietaisas gali veikti netinkamai.
- Retkarčiais išjunkite prietaisą ir išimkite akumuliatorių, kad geriau veiktų.
- Laikykite prietaisą toliau nuo magnetų arba magnetinių laukų.
- Norėdami išsaugoti svarbius duomenis, laikykite juos mažiausia dviejose atskirose vietose, pvz., prietaise, atminties kortelėje arba kompiuteryje, arba svarbią informaciją užsirašykite.

#### Perdirbimas

Visada atiduokite savo nebenaudojamus elektroninius gaminius, baterijas ir pakuotės medžiagas į specialų surinkimo punktą. Taip padėsite išvengti nekontrolluojamo atliekų išmetimo ir skatinsite medžiagų perdirbimą. Apie "Nokia" gaminių perdirbimą skaitykite svetainėje **www.nokia.com/recycle**.

#### Perbrauktos šiukšlių dėžės su ratukais ženklas

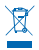

Perbrauktas šiukšlių dėžės su ratukais ženklas ant jūsų gaminio, baterijos, jo aprašuose ar ant jo pakuotės primena, kad visus nebetinkamus naudoti elektrinius ir elektroninius gaminius ir baterijas reikia atiduoti jatskiras surinkimo vietas. Šis reikalavimas taikomas Europos Sąjungoje ir Turkijoje. Neišmeskite šių gaminių kaip kitų nerūšiuotų šiukšlių. Daugiau informacijos apie aplinkosauga ieškokite produkto ekologiniame profilyje svetainėje **www.nokia.com/ecoprofile**.

### Apie skaitmeninių teisių apsaugos sistemą

Naudodamiesi šiuo prietaisu, nepažeiskite jokių įstatymų bei vietinių tradicijų ir gerbkite kitų žmonių privatumą bei jų teises, taip pat autorių teises. Dėl autorių teisių apsaugos gali būti draudžiama kopijuoti, keisti ar perduoti kai kurias nuotraukas, muziką ir kitą medžiagą.

Skaitmeninių teisių apsaugos sistema (DRM) apsaugota medžiaga tiekiama su susijusia licencija, kuria apibrėžiamos jūsų teisės naudoti pateiktą medžiagą.

Naudodami šį prietaisą, galite pasiekti turini, apsaugotą WMDRM 10. Jei tam tikrai DRM programinei įrangai nepavyksta apsaugoti medžiagos, medžiagos savininkai gali pareikalauti, kad būtų panalkintas leidimas tokiai DRM programinei įrangai pasiekti naują DRM apsaugotą medžiagą. Panalkinus šį leidimą taip pat gali būti neįmanoma atnaujinti jau esančios prietaise DRM apsaugotos medžiagos. Tokios DRM programinės įrangos leidimo panaikinimas nedarys įtakos medžiagos, apsaugotos kitų tipų DRM, arba ne DRM apsaugotos medžiagos naudojimui.

Jeigu jūsų prietaise yra WMDRM apsaugoto turinio, formatuojant prietaiso atmintį nebelieka nei licencijų, nei turinio. Licencijas bei medžiagą galite prarasti ir tada, kai sugadinami jūsų prietaise esančių failų duomenys. Praradus licencijas ar medžiagą, gali būti apribota jūsų galimybė vėl naudoti tą pačią medžiagą jūsų prietaise. Dėl išsamesnės informacijos kreipkitės į savo mobiliųjų paslaugų teikėją.

### Informacija apie baterijas ir kroviklius

Prietaise galima naudoti tik originalią BP-3L pakartotinai įkraunamą bateriją. "Nokia" gali pagaminti papildomų, šiam prietaisui tinkamų, baterijų modelių.

Įkraukite prietaisą naudodami AC-10, AC-50 kroviklį. Kroviklių kištukų tipai gali būti skirtingi.

Bateriją galima įkrauti ir iškrauti šimtus kartų, bet galų gale ji vis tiek susidėvės. Kai pokalbių ir laukimo laikas tampa pastebimai trumpesnis nei įprastai, pakeiskite bateriją.

### **Baterijos saugumas**

Prieš išimdami bateriją būtinai išjunkite prietaisą ir atjunkite kroviklį. Norėdami atjungti kroviklį arba priedą, traukite už kištuko, bet ne už laido.

Jei nenaudojate kroviklio, atjunkite ji. Nepalikite visiškai įkrautos baterijos prijungtos prie kroviklio, nes per didelė įkrova gali sutrumpinti jos veikimo laiką. Jei visiškai įkrauta baterija bus palikta nenaudojama, per kurį laiką ji išsikraus.

Visada laikykite bateriją 15–25 °C (59–77 °F) temperatūroje. Kraštutinės temperatūros mažina baterijos talpą ir trumpina jos veikimo trukmę. Prietaisas su karšta arba šalta baterija kurį laiką gali neveikti.

Netyčinis trumpasis jungimas gali įvykti, kai metalinis daiktas paliečia metalines juosteles ant baterijos. Taip galite sugadinti bateriją ar kitus daiktus.

Negalima baterijų išmesti į ugnį, nes jos gali sprogti. Laikykitės vietinių taisyklių. Jei įmanoma, atiduokite baterijas perdirbti. Neišmeskite jų su buitinėmis šiukšlėmis.

Neardykite, nepjaustykite, nespauskite, nelenkite, nepradurkite ir kitaip nepažeiskite bateriju. Jei iš baterijos teka skystis, saugokitės, kad jo nepatektų ant odos ir į akis. Ant odos arba į akis patekusį skystį nedelsdami plaukite vandeniu arba kreipkitės medicinos pagalbos. Nekeiskite baterijos konstrukcijos, nebandykite įkišti į bateriją pašalinių daiktų, nenardinkite ir nepilkite ant jos vandens ar kitų skysčių. Pažeistos baterijos gali sprogti. Bateriją ir kroviklį naudokite tik pagal paskirtį. Netinkamai naudojant arba naudojant neaprobuotas ar nesuderinamas baterijas ar kroviklius gali kilit gaisro, sprogimo arba kiti pavojai ir galite netekti visų patvirtinimų ir garantijų. Jei manote, kad baterija arba kroviklis pažeistas, prieš toliau naudodami nuneškite apžiūrėti į techninės priežiūros centrą. Niekada nenaudokite pažeistos baterijos arba kroviklio. Kroviklius naudokite tik patalpose.

### Papildoma saugumo informacija

#### Maži vaikai

Jūsų prietaisas ir jo priedai – ne žaislai. Juose gali būti smulkių detalių. Laikykite juos mažiems vaikams nepasiekiamoje vietoje.

#### Medicininiai prietaisai

Radijo siųstuvai, taip pat ir belaidžiai telefonai, veikdami gali trikdyti nepakankamai apsaugotus medicininius prietaisus. Pasikonsultuokire su gydytoju arba medicininio prietaiso gamintoju, kad galėtumėte nuspręsti, ar jie yra pakankamai apsaugoti nuo išorinės radijo dažnio energijos.

#### Implantuoti medicinos prietaisai

Medicininių prietaisų gamintojai rekomenduoja, kad tarp belaidžio ryšio prietaiso ir implantuoto medicininio prietaiso būtų išlaikomas mažiausiai 15,3 centimetro atstumas, kad būtų išvengta galimo medicininio prietaiso trikdymo. Asmenys, turintys tokius prietaisus:

- turėtų visada laikyti belaidžio ryšio prietaisą didesniu nei 15,3 centimetro atstumu nuo medicininio prietaiso;
- nesinešioti belaidžio prietaiso vidinėje kišenėje.
- turėtų belaidžio ryšio prietaisą glausti prie ausies, esančios priešingoje pusėje nei medicininis prietaisas;
- išjungti belaidžio ryšio prietaisą, jei yra bet kokia priežastis įtarti, kad vyksta trikdymas;
- turėtų laikytis implantuoto medicininio prietaiso gamintojo nurodymų.

Iškilus klausimams dėl jūsų belaidžio ryšio prietaiso naudojimo su implantuotu medicininiu prietaisu, teiraukitės savo sveikatos priežiūros įstaigos darbuotojų.

#### Klausa

Perspėjimas: Kai naudojate ausines, galite prasčiau girdėti aplinkos garsus. Nenaudokite ausinių, jei tai gali kelti grėsmę jūsų saugumui.

Kai kurie belaidžiai prietaisai gali trikdyti kai kurias pagalbines klausos priemones.

#### Nikelis

Šio prietaiso paviršiuje nėra nikelio.

#### Saugokite prietaisą nuo kenksmingos medžiagos

Jūsų prietaisui gali pakenkti virusai ir kita kenksminga medžiaga. Imkitės šių atsargumo priemonių:

- Būkite atsargūs atidarydami pranešimus. Juose gali būti kenkėjiškos programinės įrangos arba jie gali kitaip pakenkti jūsų
  prietaisui arba kompiuteriui.
- Būkite atsargūs priimdami prisijungimo prašymus, naršydami internetą arba parsisiųsdami medžiagą. Nepriimkite "Bluetooth" ryšių iš šaltinių, kuriais nepasitikite.
- Diekite ir naudokite tik patikimų ir siūlančių tinkamą apsaugą šaltinių paslaugas ir programinę įrangą.
- Įdiekite antivirusinę ir kitą saugumo programinę įrangą savo prietaise ir bet kuriame prijungtame kompiuteryje. Vienu metu
  naudokite tik vieną antivirusinę programą. Naudojant daugiau programų, prietaisas ir (arba) kompiuteris gali prasčiau veikti.
- Jei naudosite gamintojo įrašytas žymas ir trečiųjų šalių interneto svetainių nuorodas, imkitės atitinkamų atsargumo priemonių. "Nokia" neremia tokių svetainių ir dėl jų neprisiima jokios atsakomybės.

#### Darbo aplinka

Šio modelio prietaisas tenkina radijo dažnio poveikio rekomendacijas, kai yra iprastu būdu laikomas prie ausies arba ne mažesniu kaip 2.2 centimetres (7/8 inch) atstumu nuo kūno. Bet kokiame nešiojimo dėkle, diržo pakaba arba laikiklyje, skirtame nešioti prietaisą ant kūno, neturi būti metalo, naudojant minėtus priedus prietaisas turi būti pirmiau nurodytu atstumu nuo kūno.

Duomenų failams arba pranešimams siųsti reikalingas kokybiškas tinklo ryšys, todėl siuntimas gali būti atidėtas, kol bus galimas ryšys. Kol bus baigta siųsti, laikykitės nurodymų dėl atskirties atstumo.

#### Transporto priemonės

Radijo signalai gali veikti netinkamai įrengtas arba nepakankamai apsaugotas transporto priemonių elektronines sistemas. Daugiau informacijos kreipkitės į transporto priemonės arba jos įrangos gamintoją.

Tik kvalifikuoti specialistai turėtų įrengti prietaisą transporto priemonėje. Neteisingai įrengiant gali kilti pavojų ir gali nustoti galioti garantija. Dažnai tikrinkite, ar visa belaidžio ryšio prietaiso įranga, esanti transporto priemonėje, pritvirtinta teisingai ir veikia gerai. Nelaikykite ir negabenkite degių arba sprogių medžiagų tame pačiame skyriuje kartu su prietaisu, jo dalimis arba priedais. Jų išsiskleidimo vietoje nelaikykite prietaiso arba priedų.

#### Potencialiai sprogios aplinkos

Išjunkite prietaisą galimai sprogioje aplinkoje, pvz., arti degalų siurblių. Dėl kibirkščių gali įvykti sprogimas ar kilti gaisras ir būti sunkiai ar netgi mirtinai sužaloti žmonės. Vietose, kur yra degalų, chemijos gamyklose ar vietose, kur vykdomi sprogdinimo darbai, laikykitės taikomų ribojimų. Galimai sprogios aplinkos sritys gali būti neaiškiai pažymėtos. Tai paprastai būbi na sritys, kur rekomenduojama išjungti automobilio variklį, patalpos laive žemiau denio, cheminių medžiagų perdavimo ar laikymo patalpos ir sritys, kur ore yra chemikalų ar dalelių. Pasiteiraukite transporto priemonių, kurine naudojamos skystosios dujos (propanas arba butanas), gamintojų, ar šis prietaisas gali būti saugiai naudojamas jų aplinkoje.

#### Informacija apie pažymas (SAR)

Šis mobilusis prietaisas atitinka direktyvų reikalavimus, taikomus radijo bangų poveikiui.

Jūsų mobilusis prietaisas yra radijo siųstuvas ir imtuvas. Jis sukurtas taip, kad neviršytų leistinų radijo bangų poveikio normų, rekomenduojamų tarptautinėse direktyvose. Šiuos normatyvus sukūrė nepriklausoma mokslo organizacija ICNIRP. Juose numatyta didelė saugumo normų atsarga, kad visi žmonės, nepriklausomai nuo amžiaus ir sveikatos, būtų saugūs.

Mobiliųjų prietaisų trikdymo normatyvams išreikšti naudojamas matavimo vienetas, vadinamas santykiniu absorbcijos rodikliu (SAR). ICNIRP direktyvose nurodytas ribinis SAR yra 2,0 W/kg, vidutiniškai tenkantis 10 audinių gramų. SAR matuojamas standartinėmis darbo sąlygomis, kai prietaisas siunčia aukščiausios numatytos galios signalą įvairiomis dažnių juostomis. Tikrasis veikiančio prietaiso SAR gali būti mažesnis už maksimalią reikšmę, nes prietaisas veikia parinkdamas tokį galios lygį, kurio pakanka ryšui su tinku. Rodiklis keičiasi priklausomai nuo įvairių veiksnių, pavyzdžiui, nuo to, kaip arti tinklo bazinės stotise esate.

Išbandžius šį prietaisą pagal ICNIRP normatyvus prie ausies, nustatyta aukščiausia SAR reikšmė 1.30 W/kg. Su prietaisu naudojant įvairius priedus, SAR reikšmės gali būti kitokios. SAR reikšmės gali skirtis, priklausomai nuo nacionalinių ataskaitų sudarymo, bandymų reikalavimų ir tinklo dažnio. Papildoma SAR informacija taip pat gali būti pateikta informacijos apie gaminį skyriuje, svetainėje **www.nokia.com**.

### Autorių teisės ir kita informacija

ATITIKIMO DEKLARACIJA

# **C**€0168**① C**€0434**①**

"Nokia" vertino dvi ES įgaliotosios institucijos. Jos abi patvirtino, kad šis produktas atitinka ES teisės aktus. Pereinamuoju laikotarpiu ant produkto gali būti pateiktas bet kuris iš nurodytų CE ženklų.

Šiuo dokumentu NOKIA CORPORATION deklaruoja, kad šis gaminys RM-803 atitinka esminius direktyvos 1999/5/EB reikalavimus ir kitas jam taikomas sąlygas. Atitikties deklaracijos kopiją galima rasti svetainėje **www.nokia.com/global/declaration/** declaration-of-conformity. Iki 2012 m. liepos 1 d. rinkoje pasirodžiusių produktų perspėjimo simbolis nurodo apribojimus Prancūzijoje naudoti "Wi-Fi" funkcijas. Pagal ES sprendimą 2009/812/EB po 2012 m. liepos 1 d. perspėjimo simbolis daugiau nebus taikomas šio produkto "Wi-Fi" funkcijoms ir jo galima nepaisyti, net jei simbolis būtų ant produkto.

© "Nokia", 2012. Visos teisės saugomos. Nokia, Nokia Care, Lumia, and Nokia Connecting People yra "Nokia Corporation" prekių ženklai arba registruotieji prekių ženklai. "Nokia tune" yra "Nokia Corporation" garso ženklas. Kiti čia minimų gaminių arba įmonių pavadinimai gali būti atlinkamų jų savininkų prekių ženklai arba pavadinimai.

© 2012 Microsoft Corporation. All rights reserved. Microsoft, Windows and the Windows logo are trademarks of the Microsoft group of companies.

Parsisiunčiant žemėlapius, žaidimus, muziką, vaizdo įrašus ir nusiunčiant atvaizdus ir vaizdo įrašus, gali būti perduodami dideli duomenų kiekiai. Jūsų paslaugos teikėjas gali nustatyti mokestį už duomenų perdavimą. Atsižvelgiant į regioną, tam tikri produktai, paslaugos ir funkcijos gali skirtis. Dėli išsamesnės informacijos ir galimybių gauti įrangą tam tikromis kalbomis teiraukitės vietinio "Nokia" pardavėjo.

Draudžiama bet kokiu būdu atgaminti, perduoti, platinti ar saugoti visą dokumentą ištisai ar bet kurią jo dalį be išankstinio raštiško bendrovės "Nokia" leidimo. Bendrovės "Nokia" veikla pagrįsta nuolatiniu tobulinimu. "Nokia" pasilieka teisę be išankstinio įspėjimo keisti ir tobulinti bet kuriuos šiame dokumente aprašytus gaminius.

The Bluetooth word mark and logos are owned by the Bluetooth SIG, Inc. and any use of such marks by Nokia is under license.

Suteikka licencija "MPEG-4 Visual Patent Portfolio License" naudoti gamini; 11 asmenine ir nekomercine veikla užsiimantiems naudotojams asmeniniais in nekomerciniais tikslais, atsižvelgiant ji informaciją, atitinkančią standartą "MPEG-4 Visual Standard" ir 2) atsižvelgiant ji licencijuoto vaizdo įrašų teikėjo pateiktą MPEG-4 vaizdo įrašą. Nesuteikta ir nenumatyta licencija naudoti prietaisą kitais tikslais. Papildomos informacijos, įskaitant dėl naudojimo reklamos, vidaus ir komercinių tikslų, galima gauti iš jmonės MPEG LA, LLC. Zr. www.mpegala.com.

Tiek, kiek leidžia galiojantys įstatymai, nei "Nokia", nei jos licencijų davėjai neprisiima atsakomybės už bet kurių duomenų ar pajamų praradimą arba specifinius, atsitiktinius, aplinkybių sąlygojamus ar netiesioginius nuostolius, kad ir kokios priežastys būtų juos sukėlusios.

Šio dokumento turinys atspindi esamą padėtį. Išskyrus taikytinos teisės reikalavimus, dėl šio dokumento tikslumo, patikimumo ir turinio nepateikiame jokių garantijų, nei konkrečiai išreikštų, nei numanomų, įskaitant garantijas dėl galimybės panaudoti šią informaciją komerciniais ar konkrečiai paskirčiai pritaikytais tikslais. "Nokia" pasilieka teisę bet kuriuo metu ir be išankstinio įspėjimo šį dokumentą keisti arba jį atšaukti.

Atsižvelgiant į regioną, tam tikri produktai, funkcijos, programos ir paslaugos gali skirtis. Norėdami gauti daugiau informacijos, susisiekite su "Nokia" atstovu arba paslaugų teikėju. Šiame prietaise gali būti reikmenų, technologijų ar programinės įrangos, kuriems gali būti taikomi eksporto iš JAV ir kitų šalių įstatymai bei taisyklės. Įstatymams prieštaraujantys nukrypimai yra draudžiami.

Visa intelektinė nuosavybė ir kitos aiškiai ginamos teisės į dainas priklauso trečiosios šalies licencijų, pvz., atitinkamai įrašų leidybos įmonei, atlikėjui, autoriui, kompozitoriui arba leidėjui. iš "Nokia" Muzika parsisiųstus muzikos failus turėsite teisę naudoti tik laikydamiesi naudojimo apribojimu, taikomų konkrečiam muzikos kūriniui ir išvardytų "Nokia" Muzika produktų puslapių dalyje "Teises". Iš kitų saltinių įsigyti muzikos kūriniai turi būti naudojami laikantis perkant nustatytų sąlygų. Jūs esate atsakingi už taikomų intelektinės nuosavybės ir kitų teisių į jūsų naudojamą muziką atliktų.

"Nokia" neteikia garantijos su prietaisu pateiktų trečiųjų šalių programų funkcijoms, medžiagai arba pagalbai galutiniam vartotojui ir neprisiima atsakomybės už tai. Naudodami programą, pripažįstate, kad ji pateikta tokia, kokia yra. "Nokia" neteikia jokių pareiškimų, garantijos su prietaisu pateiktų trečiųjų šalių programų funkcijoms, medžiagai arba pagalbai galutiniam vartotojui ir neprisiima atsakomybės už tai.

#### FCC PAREIŠKIMAS

Šis prietaisas atitinka FCC taisyklių 15 dalies reikalavimus. Naudojimui taikomos dvi sąlygos: 1) šis prietaisas negali skleisti kenksmingų trikdžių; 2) šis prietaisas turi priimti bet kokius trikdžius, taip pat tokius, kurie gali turėti nepageidaujamos įtakos veikimui. Be aiškaus "Nokia" sutikimo pakeitęs ar patobulinęs įrenginį, vartotojas gali netekti teisės naudotis juo.

Pastaba: Su šia jranga atlikti bandymai, kuriais nustatyta, kad jranga atlitinka B klasės skaitmeniniams įrenginiams taikomas ribas pagal FCC taisyklių 15 dalies reikalavimus. Šių ribų paskirtis – užtikrinti reikiamą apsaugą nuo kenksmingų trikdžių, naudojam buityje. Ši įranga generuoja, naudoja ir gali skleisti radijo dažnio energiją ir, jei įrengta ir naudojama ne pagal instrukcijas, trikdyti radijo ryšius. Vis dėlto negalima garantuoti, kad konkrečiu naudojimo atveju nebus trikdžių. Jei ši įranga trikdo radijo ar televizijos imtuvų veiklą (tai galima nustatyti išjungiant ir ijungiant įrangą), vartotojui siūloma pabandyti panaikinti trikdžius vienu ar keletu toliau aprašomų būdų.

- Pakeisti imtuvo antenos kryptį ar vietą.
- Padidinti atstumą tarp įrangos ir imtuvo.
- Įrangą ir imtuvą jungti į skirtingus elektros tinklo lizdus ar grandines.
- Kreiptis patarimo į pardavėją ar kvalifikuotą radijo ar televizijos techniką.

© 2013 "Nokia". Visos teisės saugomos įstatymo.